# 「ピース」 マニュアル

## Joruri CMS 2020

サイトブリッジ株式会社 2025年6月27日

## 目次

| [1]ピース                      | 1   |
|-----------------------------|-----|
| 1-1 ピースへのアクセス               | 2   |
| 1-2 作成                      | 3   |
| 1-3 ステータス「公開終了」の詳細画面        | 9   |
| 1-4 ステータス「公開」の詳細画面          | 10  |
| 1-5 ステータス「公開」の編集            | 11  |
| 1-6 ステータス「公開」の削除            | 14  |
| 1-7 ステータス「公開」の編集用ピースの編集     | 15  |
| [2]コンセプト・コンテンツ              |     |
| [3]コンテンツ 標準機能               | 18  |
| 3-1 アイテム種別 自由形式             | 19  |
| 3-2 アイテム種別 自由形式(WISYWIG 形式) |     |
| 3-3 アイテム種別 ページタイトル          | 21  |
| 3-4 アイテム種別 パンくず             |     |
| 3-5 アイテム種別 リンク集             | 25  |
| 3-6 アイテム種別 SNS パーツ          |     |
| 3-7 アイテム種別 ピックアップ記事         |     |
| [4]コンテンツ 記事                 |     |
| 4-1 アイテム種別 記事一覧             | 40  |
| 4-2 アイテム種別 新着タブ             | 44  |
| 4-3 アイテム種別 アーカイブ            | 50  |
| 4-4 アイテム種別 検索フォーム           | 54  |
| [5]コンテンツ カテゴリ               |     |
| 5-1 アイテム種別 カテゴリ別記事一覧        |     |
| 5-2 アイテム種別 カテゴリー覧           | 63  |
| 5-3 アイテム種別 ブログカテゴリー覧        | 66  |
| 5-5 アイテム種別 記事一覧             | 68  |
| 5-6 アイテム種別 新着タブ             | 73  |
| [6]コンテンツ カレンダー              | 75  |
| 6-1 アイテム種別 月別リンク            | 76  |
| 6-2 アイテム種別 日別リンク            |     |
| 6-3 アイテム種別 カテゴリー覧           |     |
| 6-4 アイテム種別 本日と明日のイベント       |     |
| 6-4 アイテム種別 イベント一覧           | 91  |
| 6-5 アイテム種別 日別リンク(イベント検索)    | 95  |
| [7]コンテンツ 組織                 | 100 |

| 7-1 アイテム種別 組織一覧         | 101 |
|-------------------------|-----|
| 7-2 アイテム種別 カテゴリ記事一覧     | 104 |
| 7-3 アイテム種別 業務内容         | 108 |
| 7-4 アイテム種別 連絡先          | 111 |
| 7-5 アイテム種別 組織概要         | 115 |
| [8]コンテンツ グローバルナビ        | 118 |
| 8-1 アイテム種別 記事一覧         | 118 |
| [9]コンテンツ 広告バナー          | 121 |
| 9-1 アイテム種別 広告バナー一覧      | 121 |
| [10]コンテンツ 関連ワード         | 126 |
| 10-1 アイテム種別 関連ワード一覧     | 126 |
| [11]コンテンツ 問合せ           | 128 |
| 11-1 アイテム種別 フォーム        | 128 |
| [12]コンテンツ 地図            |     |
| 12-1 アイテム種別 カテゴリー覧      | 131 |
| [13]コンテンツ ランキング         | 135 |
| 13-1 アイテム種別 アクセスランキング一覧 | 135 |
| [14]コンテンツ フィード          | 139 |
| 14-1 アイテム種別 新着記事一覧      | 139 |
| [15]プレビュー               | 142 |
|                         |     |

## [1]ピース

公開画面を構成する部品(ピース)といいます。例として下記図の赤枠はすべてピースで作成されています。 管理画面ではピースの作成と管理を行うことができます。

またピースをページ内に配置し構成するのは「レイアウト」、装飾は CSS(スタイルシート)で行っています。

【公開画面 トップページ】

【公開画面 カテゴリページ】

|                                                                                                    | 2 図 文学サイズ 拡大 標準 第小 ズーム 120% 100%                                                                                                    | ana tanga cangaage                                                       |                                                                                                    |                                                               | 大 標準 縮小   ズーム 120%   100% 80%                   | Foreig              |
|----------------------------------------------------------------------------------------------------|----------------------------------------------------------------------------------------------------|--------------------------------------------------------------------------|----------------------------------------------------------------------------------------------------|---------------------------------------------------------------|-------------------------------------------------|---------------------|
| していまうるり市 サイトカラーを選択: Di                                                                                                    | fault ・<br>根魚キーワード                                                                                                    |                                                                          | しょうるり市<br>Joruf City                                                                               | 8                                                             | 検索キーワード く                                       |                     |
| )暮らしの婚報 🏟 子育て・教育 🏠 移住・定住                                                                                                    | ② 観光情報 📥 事業者の方へ                                                                                                    | <b>臣</b> 市政情報                                                            | 🕑 暮らしの情報 🚺 子育て・教育                                                                                  | ⑥ 移住・定住  ② 報光1                                                | 情報 🖻 事業者の方へ                                     | E                   |
| このじょうるり市サイトは、白治体サイト向けCMS「 <u>Joruri CMS 2020</u> 回                                                                                                    | 」のデモンストレーション用の架空の自治体サイトです。                                                                                                    |                                                                          | <u>トップ</u> > <u>カテゴリ</u> >分野> <u>子育て</u>                                                           |                                                               |                                                 |                     |
|                                                                                                    |                                                                                                    |                                                                          | 子育て                                                                                                |                                                               | 分野から探す                                          |                     |
| Shubhkap<br>自迫体サイト向けオーブンソースCMS                                                                                                    | ■ 暮らしのガイド                                                                                                    |                                                                          | a share u                                                                                          |                                                               | ▶ 届出・証明・戸 ▶ 保険・年金・分                             | 精描                  |
| Joruri CMS 2020                                                                                                    | <ul><li>Q</li></ul>                                                                                                    |                                                                          | 2022年08月01日 <u>子育て短期支援事業</u>                                                                       |                                                               | ► <u>税金</u><br>► 2014                           |                     |
|                                                                                                    | ごみの出し方 休日・夜間診療 届出・申請                                                                                                    | 1書 広報誌                                                                   | 2022年07月01日 ひとり親家庭のための支援制度                                                                         |                                                               | <ul> <li>         ・</li></ul>                   |                     |
| 0 3.                                                                                                    |                                                                                                    |                                                                          | 2022年06月01日 子ども医疲費助成制度                                                                             |                                                               | ► <u>子育で</u><br>► <u>教育</u>                     |                     |
|                                                                                                    |                                                                                                    |                                                                          | 2022年03月28日 令和4年度2歳児歯科健康診査                                                                         |                                                               | ▶ 文化・スポーツ ▶ 住宅・インフラ                             |                     |
| 0                                                                                                    | AREA A TRANSPORTED                                                                                                    | NJ 2014K                                                                 | 2022年03月24日 令和4年度3歲児健康診査                                                                           |                                                               | <ul> <li>■ 環境・衛生</li> <li>■ 勤物・ペット</li> </ul>   |                     |
|                                                                                                    | ライフシーン                                                                                                    |                                                                          |                                                                                                    |                                                               | <ul> <li><u>安心・安全</u></li> <li>入札・契約</li> </ul> |                     |
| and the second second                                                                                                    |                                                                                                    | <u>a</u> .                                                               |                                                                                                    | - <u>R</u> ^                                                  | ▶ <u>産業・雇用</u> ▶ 報光・物産                          |                     |
|                                                                                                    | 111 A                                                                                                    | 10 21451 - (2-10-1)                                                      | 乳幼児健診                                                                                              | 保育所・幼稚園                                                       | ▶ <u>まちづくり</u>                                  |                     |
| *                                                                                                    |                                                                                                    |                                                                          | <ul> <li><u> </u></li></ul>                                                                        | ▶ <u>子育て短期支援事業</u><br>入所申込の受付に                                | <u>ついて</u> 上版報活動                                |                     |
| F022418288                                                                                                    | E 🔷 🖲                                                                                                    |                                                                          |                                                                                                    | テンツ 準難                                                        | - mys.xm                                        |                     |
| ○ ○ ● ○ Ⅱ                                                                                                    | 就職・退職 結婚・離婚 高齢・介計                                                                                                    | 長 おくやみ                                                                   | ▶ 4力月児健康診查                                                                                         |                                                               | よく見られてい                                         | るべー                 |
| ■. 注目標編                                                                                                    | イベントカレンダー 本日                                                                                                    | 明日                                                                       | -覧へ                                                                                                |                                                               | 1 令和4年度2<br>2 休日・夜間部                            | 児歯科鍵<br>療案内         |
| 2022年12月01日 工場立地法の届出について New                                                                                                    | <u>2022年3月</u><br>日月火水木金土                                                                                                    |                                                                          | 子育て支援                                                                                              | 子育て各種助成                                                       | 3 <u>保育所に入所</u><br>ですがどうす                       | <u>を希望し</u><br>ればいい |
| 2022年10月01日 <u>振券 (パスポート) の申請・交付 New</u>                                                                                                    | 27     28 <b>0 0 0</b> 5       6     7 <b>0 0 0 1</b> 2                                                                                                    |                                                                          | <ul> <li>▶ <u>子育て短期支援事業</u></li> <li>▶ ひとり競家庭のための支援制度</li> </ul>                                   | <ul> <li>ひとり親家庭のための支援制度</li> <li>子ども医療費助成制度</li> </ul>        | <ol> <li>4 子育て知期支</li> <li>5 子ども医療費</li> </ol>  | 近事業<br>助成制度         |
| 2022年03月01日 介護保険サービス                                                                                                    | 13 14 15 16 17 18 19<br>20 21 22 23 24 25 26                                                                                                    |                                                                          | ▶ <u>子ども医療費助成制度</u> ▶ 折振,用意,工育てに開すみオンライン構成を                                                        | <ul> <li>         子育て世帯生活支援特別給付金(0<br/>分)について     </li> </ul> | <u>)とり親世帯</u>                                   |                     |
| -覧へ                                                                                                    | 27 28 29 30 31 1 2                                                                                                    |                                                                          | Mini Mini Mini Mini Mini Mini Mini Mini                                                            | ▶ 未熟児養育医療給付制度                                                 |                                                 |                     |
|                                                                                                    | 前の月   今月   次の月                                                                                                    |                                                                          | -\$                                                                                                | - 160                                                         |                                                 |                     |
| 新着情報 イベント 入礼・契約 募集・採用                                                                                                    | 🕹 市長室 🔛 じ                                                                                                    | ようるり市議会                                                                  |                                                                                                    |                                                               |                                                 |                     |
| 2022年11月01日 ハンセン病元患者の御家族の皆様へのお知らせ<br>New                                                                                                    | 💿 ふるさと納税 🔳 ୟ                                                                                                    | ?イナンバー制度                                                                 | <ul> <li>申請・届出</li> <li>・子どもが生まれた際に必要な手続き</li> </ul>                                               |                                                               |                                                 |                     |
| 2022年10月23日 新庁会の登備について New                                                                                                    | L HERTLES A                                                                                                    |                                                                          | ▶ <u>出生屋</u>                                                                                       |                                                               |                                                 |                     |
| 2022年03月28日 <u>令和4年度朱国がん核診日延表</u> New                                                                                                    |                                                                                                    | 1. 市台保险团                                                                 | ┃ ⑫ よくある質問                                                                                         |                                                               |                                                 |                     |
| 2022年03月28日 <u>令和4年度がん</u> 検診 New                                                                                                    | • RULY TITOP                                                                                                    | - that will -                                                            | ▶ 2020年09月25日 保育所に入所を希望している                                                                        | <u>るのですがどうすればいいですか?</u>                                       |                                                 |                     |
| 2022年03月24日 <u>令和4年度3歲況健康診育</u>                                                                                                    | ▶ 地域ボータル ◎ ▶ 防災ボータル ◎                                                                                                    |                                                                          |                                                                                                    |                                                               |                                                 |                     |
| ■ RSS Atom 一覧へ                                                                                                    | ■ 人口と世帯数                                                                                                    |                                                                          | <u>サイトの利用について</u>                                                                                  | 免責事項   個人情報の取扱い   ウェブア                                        | <u> Pクセシビリティ RSSについて</u>                        |                     |
|                                                                                                    | 総人口 36,302人 (-38) 男性 17,                                                                                                    | ,981人 (-18)                                                              | にょうるり市税所 市税所のご案内 サイトマップ<br>〒000-0000 じょうるり用じょうるり市じょうるり町111<br>TEL:000-0000 (ポナ) - FAX:000-000-0001 | お問い合わせ<br>新地1                                                 | E                                               |                     |
| Joruri CMSに関するお知らせ                                                                                                    | 女性 18,321人 (-20) 世帯数 15,<br>2020年10月1日現在()内は前月比                                                                                                    | ,421世豪 (-3)                                                              | ■日本の1000000000000000000000000000000000000                                                          | で(土曜・日曜・祝日・年末年始を除く)<br>ます。                                    |                                                 | J Ť                 |
| 2022年02月18日 トピックス<br>Joruri クラウド向けCDNサービスの提供予定/回                                                                                                    |                                                                                                    |                                                                          | 法人者号:000000000000000000000000000000000000                                                          |                                                               |                                                 |                     |
| 2022年01月20日 リリース情報                                                                                                    |                                                                                                    |                                                                          |                                                                                                    |                                                               |                                                 |                     |
| 2021/01/2012 14/2                                                                                                    |                                                                                                    |                                                                          |                                                                                                    |                                                               |                                                 |                     |
| Apache Log4 の放発性について【影響無し】 回                                                                                                    |                                                                                                    |                                                                          |                                                                                                    |                                                               |                                                 |                     |
| >>新義記事一號                                                                                                    |                                                                                                    |                                                                          |                                                                                                    |                                                               |                                                 |                     |
|                                                                                                    |                                                                                                    |                                                                          |                                                                                                    |                                                               |                                                 |                     |
|                                                                                                    | _                                                                                                    |                                                                          |                                                                                                    |                                                               |                                                 |                     |
| 市民の声 市役所の間報                                                                                                    | じょうるり市の情報 アグ                                                                                                    | 7セスランキング                                                                 |                                                                                                    |                                                               |                                                 |                     |
| 体区の声         市区所の管報           ・ご豆豆・ご豆菜         ・ 辺三一覧           ・ご豆豆・ご豆菜         ・ 辺三一覧                                                                                 | じょうるり市の情報 アイ ・ 約11度程 1 工程 ・ 約11度程 1 工程 ・ 約11度程 1 工程 ・ 約11度程 1 工程 ・ 1 1 工程 ・ 1 1 1 1 1 1 1 1 1 1 1 1 1 1 1 1 1 1 1                                                                                                    | クセスランキング<br><u>立地法の届出につ</u> (14)                                         |                                                                                                    |                                                               |                                                 |                     |
| 市区の声         市区市の営業           ・ご見え、ご見ま         ・当道子           ・ブリュクレスント         ・公式5555           市区への参加         ・目記式2日                                                 | じょうるり市の管板         アナ           ・ 統計環境         1 工場           ・ オープンデータ         以て           ・ 側原集         2 高ら                                                                                                    | クセスランキング<br>立地法の届出につ (14)<br>上の信頼 (13)                                   |                                                                                                    |                                                               |                                                 |                     |
| 市区の声         市型内の管線           * ご言見・ご迎来         * 記言一覧           * パブリュクスンと         * 2015/05           * 市立への空道         * 2015/05           * 新日辺川外近         * 2015/05 |                                                                                                    | クセスランキング<br>立地法の最出につ (14)<br>しの活気 (13)<br>地路 (9)<br>系委賞賞 (7)             |                                                                                                    |                                                               |                                                 |                     |
| 市区の声         市営作の情報           * ご豆見・ご豆葉         * 辺尾一覧           * パブリックコメント         * 辺尾二覧           * 近日の空道         * 辺尾二覧           * 直立への空道         * 短月に出鉄道        | にようなり市の営業     アイ     ・私注意資     ・オーフンデーシ     ・登風後     ・夏風後     ・夏風後後     ・夏風後後     ・夏風     ・夏風後後     ・夏風後後     ・夏風後後     ・夏風後後     ・夏風後後     ・夏風後後     ・夏風後後     ・夏風後後     ・夏風     ・夏しん     ・夏しんん     ・夏しんんんんんんんんんんんんんんんんんんんんんんんんんんんんんんんんん | 2年スランキング<br>立地派の道出に2 (14)<br>上の法理 (13)<br>恒度 (9)<br>高を気間 (7)<br>- 支出 (7) |                                                                                                    |                                                               |                                                 |                     |

## 1-1 ピースへのアクセス

### (1) 管理画面の上部メニュー「テンプレート」をクリックします。

| Joruri CMS |                             | プレビュー        | 公開画 | 面 秘書の | 広報課 サイト管理者(admin) | じょうるり市 | <b>v</b> ] | ログアウト |
|------------|-----------------------------|--------------|-----|-------|-------------------|--------|------------|-------|
| CMS 🔻      | コンテンツ ディレクトリ                | テンプレート       | サイト | ユーザー  | ログ                |        |            |       |
| ポータル       | ホームページ記事 [ブックマー             | -ク管理]        |     |       |                   |        |            |       |
| ボータル       | メンテナンス情報                    |              |     |       |                   |        |            |       |
|            | ▶ <u>サイト公開時の注意点</u> (2021-0 | 14-21 12:00) |     |       |                   |        |            |       |

#### (2)「ピース」をクリックするとピース一覧が表示されます。

| JoruriCMS プレビュー   公開画面   秘書広報課 サイト管理者 (admin)   じょうるり市              |       |                                         |                    | るり市 🗸 📔 🛛 | コグアウト       |       |           |                  |            |
|---------------------------------------------------------------------|-------|-----------------------------------------|--------------------|-----------|-------------|-------|-----------|------------------|------------|
| CMS 🔽 🗆                                                             | ンテンツ  | ディレクトリ                                  | テンプレート サイ          | ト ユーザー ロ  | コグ          |       |           |                  |            |
| ルート         ビース         レイアウト         テキスト         ファイル         再構築 |       |                                         |                    |           |             |       |           |                  |            |
|                                                                     | 12-7- | - 65                                    |                    |           |             |       |           |                  |            |
| コンセプト                                                               | 1- ^  | 36                                      |                    |           |             |       |           |                  |            |
| エントランスページ []                                                        | 作成    |                                         |                    |           |             |       |           |                  |            |
| 総合トップページ                                                            | 33件表示 |                                         |                    |           |             |       |           |                  |            |
| ごみ分別ガイド                                                             | D     | ピース名                                    | <u>1-20</u>        | コンテンツ     | アイテム種別      | ステータス | プレビュー     | 作成/編集日           | <u>一覧順</u> |
| 施設マップ                                                               | 108   | 印刷ボタン                                   | print-btn          | 標準機能      | 自由形式        | 公開    | 表示        | 2022-01-25 11:00 |            |
| グローバルナビ                                                             | 124   | <u>チャットボットJoruri</u>                    | chatbot            | 檀淮楊能      | 自由形式        | 公開    | 表示        | 2022-01-21 17:15 |            |
| - カテゴリ<br>公園                                                        |       | iTalk                                   |                    |           |             | 2000  |           |                  |            |
| - カゴ<br>届出・証明・戸籍                                                    | 41    | アーカイブ                                   | archive            | ホームページ記事  | アーカイブ       | 公開    | 表示        | 2021-09-15 15:31 |            |
| 保険·年金·介護                                                            | 39    | サイト内検索                                  | joruri-search      | 標準機能      | 目由形式        | 公開    | 表示        | 2021-06-10 13:59 |            |
| 税金福祉                                                                | 37    | <u> Zマートフォンメ</u><br><u> ニュー</u>         | smart-menu         | 標準機能      | 自由形式        | 公開    | 表示        | 2021-04-01 14:55 |            |
| 健康・予防 ス音 て                                                          | 90    | SNS/(                                   | sns-parts          | 標準機能      | SNSパーツ      | 公開    | 表示        | 2020-11-24 09:00 |            |
| 教育                                                                  | 46    | フィードバック                                 | feedback           | フィードバック   | フォーム        | 公開    | 表示        | 2020-10-30 14:20 |            |
| 文化・スポーツ<br>住宅・インフラ                                                  | 28    | <u>検索ボックス (Google</u><br><u>カスタム検索)</u> | custom-search      | 標準機能      | 自由形式        | 公開    | <u>表示</u> | 2020-10-29 16:27 |            |
| 環境・衛生                                                               | 33    | グローバルナビ                                 | global-navi        | 標準機能      | 自由形式        | 公開    | 表示        | 2020-10-29 16:27 |            |
| 安心・安全                                                               | 27    | よくある質問                                  | faq                | 標準機能      | 自由形式        | 公開    | 表示        | 2020-10-29 15:55 |            |
| 入札・契約                                                               | 22    | ライフシーン                                  | life-scene         | 標準機能      | 自由形式        | 公開    | 表示        | 2020-10-29 15:42 |            |
| 産業・雇用<br>観光・物産                                                      | 21    | 暮らしのガイド                                 | life-guide         | 標準機能      | 自由形式        | 公開    | 表示        | 2020-10-29 15:41 |            |
| まちづくり                                                               | 107   | サイトカラー変更                                | select-color       | 標準機能      | 自由形式        | 公開    | 表示        | 2020-10-28 16:01 |            |
| 行政 広報活動                                                             | 16    | 共通フッター                                  | common-footer      | 標準機能      | 自由形式        | 公開    | 表示        | 2020-10-21 09:43 |            |
| 情報公開目的                                                              | 106   | <u>じょうるり市デモサイ</u><br><u>トに関する注意</u>     | annotation         | 標準機能      | 自由形式        | 公開    | 表示        | 2020-10-15 14:14 |            |
| 組織                                                                  | 102   | 【携帯】サイトロゴ                               | mobile-site-logo   | 標準機能      | 自由形式        | 公開    | 表示        | 2020-10-06 09:59 |            |
| 市議会                                                                 | 101   | 【携帯】コピーライト                              | mobile-copyright   | 標準機能      | 自由形式        | 公開    | 表示        | 2020-10-06 09:54 |            |
|                                                                     | 100   | <u>【携帯】トップページ</u><br>へ戻る                | mobile-back-navi   | 標準機能      | 自由形式        | 公開    | 表示        | 2020-10-06 09:53 |            |
|                                                                     | 93    | 腿連ワード                                   | relation-word      | 関連ワード     | 関連ワード一覧     | 公開    | 表示        | 2020-10-02 09:27 |            |
|                                                                     | 91    | <u>よく見られているペー</u><br>ジ                  | ranking            | アクセスランキング | アクセスランキング一覧 | 公開    | 表示        | 2020-10-01 16:32 |            |
|                                                                     | 38    | 類似記事                                    | similar-docs       | 標準機能      | 自由形式        | 公開    | 表示        | 2020-09-30 18:22 |            |
|                                                                     | 81    | 月別リンク                                   | monthly-event      | カレンダー     | 月別リンク       | 公開    | 表示        | 2020-09-29 14:05 |            |
|                                                                     | 19    | イベントカレンダー                               | calendar           | カレンダー     | 日別リンク       | 公開    | 表示        | 2020-09-29 13:36 |            |
|                                                                     | 45    | 戻るボタン                                   | back-btn           | 標準機能      | 自由形式        | 公開    | 表示        | 2020-09-25 14:38 |            |
|                                                                     | 5     | パンくず                                    | bread-crumbs       | 標準機能      | パンくず        | 公開    | 表示        | 2020-09-09 14:07 |            |
|                                                                     | 34    | <u>アクセシビリティツー</u><br>止                  | accessibility-tool | 標準機能      | 自由形式        | 公開    | 表示        | 2020-09-02 13:19 |            |
|                                                                     | 40    | サイドメニュー (仮)                             | side-menu          | 標準機能      | 自由形式        | 公開    | 表示        | 2020-08-27 10:46 |            |
|                                                                     | 30    | <u>サイトロゴ</u>                            | site-logo          | 標準機能      | 自由形式        | 公開    | 表示        | 2020-03-24 13:25 |            |
|                                                                     | 20    | 今日・明日のイベント                              | todays-event       | カレンダー     | 本日と明日のイベント  | 公開    | 表示        | 2020-01-06 15:14 |            |
|                                                                     | 18    | ページトップ                                  | page-top           | 標準機能      | 自由形式        | 公開    | 表示        | 2019-12-27 10:43 |            |
|                                                                     | 6     | フッターナビ                                  | footer-navi        | 標準機能      | リンク集        | 公開    | 表示        | 2019-12-20 11:19 |            |
|                                                                     | 2     | 緊急情報                                    | emergency-docs     | 緊急情報      | 記事一覧        | 公開    | 表示        | 2019-12-19 15:42 |            |
|                                                                     | 4     | ページタイトル                                 | page-title         | 標準機能      | ページタイトル     | 公開    | 表示        | 2019-12-19 13:30 |            |

[1]作成

#### ピースの作成画面が表示されます。

## 1-2 作成

#### ピースの作成は2段階になっています。

基本情報、コンセプトを入力し登録後、アイテム種別の内容を設定します。

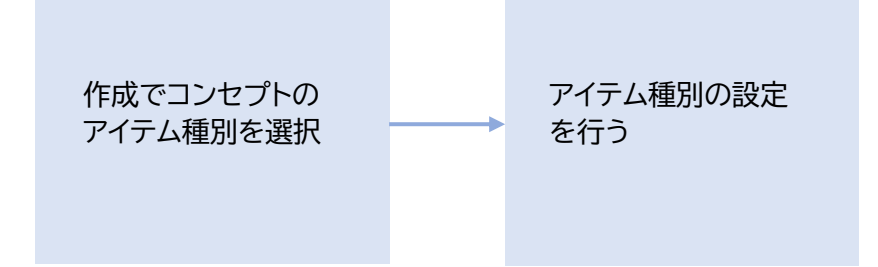

#### (1)[作成]をクリックします。

| <b>Joruri</b> CMS                                 |                             |                        |           | プレビュー   公開 | 画面   秘書広報課 サ- | ィト管理者(admin) | しょう       | るり市 🗸            | ログアウト      |
|---------------------------------------------------|-----------------------------|------------------------|-----------|------------|---------------|--------------|-----------|------------------|------------|
| CMS -                                             | コンテンツ                       | ディレクトリ                 | テンプレート サ  | ヤト ユーザー    | ログ            |              |           |                  |            |
| ルート ヘ                                             | ピース                         | レイアウトテキス               | ト ファイル    | 再構築        |               |              |           |                  |            |
| コンセプト<br>・ ルート<br>エントランスページ<br>総合トップページ<br>よくある質問 | <b>ピース</b> ・<br>作成<br>33件表示 | 一覧<br>]                |           |            |               |              |           |                  |            |
| ごみ分別ガイド                                           | <u>ID</u>                   | <u>ピース名</u>            |           | コンテンツ      | アイテム種別        | ステータス        | プレビュー     | 作成/編集日           | <u>一覧順</u> |
| 施設マップ<br>カレンダー                                    | 108                         | 印刷ボタン                  | print-btn | 標準機能       | 自由形式          | 公開           | 表示        | 2022-01-25 11:00 |            |
| グローバルナビ<br>- カテゴリ                                 | 124                         | チャットボットJoruri<br>iTalk | chatbot   | 標準機能       | 自由形式          | 公開           | <u>表示</u> | 2022-01-21 17:15 |            |

## (2)ピース作成画面が表示されます。ピース名、ピース ID、アイテム種別は必須です。

| <b>Joruri</b> CMS | プレビュー   公開画面          | 秘書広報課 サイト管理者(admin)   じょうるり市 🛛 💙   ログアウト |
|-------------------|-----------------------|------------------------------------------|
| CMS コンテンツ         | ディレクトリ テンプレ           | ート サイト ユーザー ログ                           |
| ルート ・ ピース し       | ノイアウト テキスト            | ファイル スタイルシート 再構築                         |
|                   |                       |                                          |
| コンセプト             | ピース作成                 |                                          |
| - <u>ル</u> ート     |                       |                                          |
| エントランスページ         | 一覧                    |                                          |
| 総合トッノページ          | 甘士桂和                  |                                          |
| よくのる更同<br>ごみ分別ガイド | 基本消報                  |                                          |
| 緊急情報 1            | ピース名                  |                                          |
| 施設マップ             |                       |                                          |
| 問い合わせ [2          | ] ピースID               |                                          |
|                   | class名                |                                          |
| カレンター             |                       |                                          |
| 周連ワード しん          | タイトル                  |                                          |
| 承認フロー             | 一覧順                   | 0                                        |
| メールマガジン           |                       |                                          |
| アクセスランキング         | コンセプト                 |                                          |
| テンフレート            |                       |                                          |
| - グローバルナビ         | コンセプト                 | ルート                                      |
| 春らしの情報            | 1 コンテンツ               | ■ 準 推 能                                  |
| 子育て・教育            | ]                     |                                          |
| 移住・定住 [8          | アイテム種別                | v                                        |
| 観光情報              |                       |                                          |
| 事業者の万へ<br>市政情報    | 作成者                   |                                          |
| - カテゴリ            | <i>/</i> ゴループ         | 秋津広報理 >                                  |
| 区分                | 210 2                 |                                          |
| - 分野              | ユーザー                  | サイト管理者 (admin) ×                         |
| 届出・証明・戸籍          |                       |                                          |
| 税金                | 編集者                   |                                          |
| 福祉                | <i>ヴ</i> ル <i>ー</i> プ | 秋津広報理                                    |
| - 健康・予防           | 210 2                 |                                          |
| 新型コロナウイルス感        | ユーザー                  | ×                                        |
| 子育て               |                       |                                          |
| 30月<br>文化・スポーツ    |                       | <b>登録</b>                                |
| 住宅・インフラ           |                       |                                          |

| [1]ピース名    | データ管理用の名前を入力します。                                                                     |
|------------|--------------------------------------------------------------------------------------|
| [2]ピース ID  | データ管理用の ID を半角英数字で入力します。                                                             |
| [3]class 名 | ピースに class 名が付与できます。<br>使用できる文字は半角英数字と-と_と半角スペースです。<br>※任意入力とし、半角スペースで区切って複数入力が可能です。 |
| [4]タイトル    | 公開画面側に表示されます。                                                                        |
| [5]一覧順     | 管理画面のピース一覧での表示順を数値で入力します。                                                            |

| [6]コンセプト  | ピースの格納先コンセプトを選択します。<br>ピースは上位のコンセプトから下位へ継承されるため、ピースを参照するコンセプトと同<br>じか上位の階層を選択して登録する必要があります。 |
|-----------|---------------------------------------------------------------------------------------------|
| [7]コンテンツ  | ピースに関連するコンテンツを選択します。                                                                        |
| [8]アイテム種別 | コンテンツの機能別にアイテムを選択します。コンテンツを選択すると、対応したアイテム<br>種別を選択できるようになります。                               |

#### (3)入力後、[登録]をクリックします。※ここではアイテム種別を「自由形式」に選択しています。

|                                         | テンツ ディレクトリ テン |                  |
|-----------------------------------------|---------------|------------------|
|                                         |               |                  |
| E-/                                     | レイアウト テキスト    | ファイル スタイルシート 再構築 |
| コンセプト<br>- ルート<br>エントランスページ<br>総合トップページ | ビース作成<br>一覧   |                  |
| よくある質問                                  | 基本情報          |                  |
| この方別リイト 緊急情報                            | ピース名          | テスト01            |
| 施設マップ問い合わせ                              | ビースID         | test01           |
| フィートバックカレンダー                            | class名        |                  |
| 広告バナー<br>関連ワード                          | タイトル          |                  |
| 承認フロー<br>メールマガジン                        | 一覧順           |                  |
| アクセスランキング<br>テンプレート                     | コンセプト         |                  |
| フィード<br>- グローバルナビ                       | コンセプト         | ルート              |
| <ul><li>暮らしの情報</li><li>子育て・教育</li></ul> | コンテンツ         | 標準機能             |
| 移住・定住                                   | アイテム種別        | 自由形式             |
| 観元旧報                                    | -y            |                  |
| - 安心・安全<br>防犯・交通安全<br>入札・契約             |               | 登録               |

(4)登録が完了しました。次に[編集]をクリックします。

| JoruriCMS                               |                    | プレビュー   公開画面   秘書広報課 サイト管理者(admin)   <mark>じょうるり市 &gt;</mark>   ログアウト |
|-----------------------------------------|--------------------|-----------------------------------------------------------------------|
| CMS                                     | ディレクトリ テンプレー       | ト サイト ユーザー ログ                                                         |
|                                         |                    |                                                                       |
|                                         |                    | アイル スタイルシート 円備業                                                       |
|                                         | ピース詳細 テスト01        |                                                                       |
| コンセプト                                   |                    |                                                                       |
| - 11-h                                  | 50 年 10 16         | (唐)                                                                   |
| エントランスページ                               | 見神美的肉              |                                                                       |
| 総合トップページ                                | ※49加速が空フレキレキ (202) | 4 09 16 14 31)                                                        |
| よくある質問                                  | 豆球砲車が売了しました。 (202  | 4-00-10 14.21)                                                        |
| ごみ分別ガイド                                 | 其木咭品               |                                                                       |
| 緊急情報                                    |                    |                                                                       |
| 施設マップ                                   | ID                 | 150                                                                   |
| カレンター                                   |                    |                                                                       |
| メールマガジン                                 | ピース名               | テスト01                                                                 |
| クローバルナビ                                 |                    |                                                                       |
| - カテゴリ                                  | ピースID              | test01                                                                |
| - 分野                                    |                    |                                                                       |
| 届出・証明・戸籍                                | class名             |                                                                       |
| 保険・年金・介護                                |                    |                                                                       |
| 税金                                      | 21 12              |                                                                       |
| 福祉                                      | 一覧順                |                                                                       |
| - 健康・予防                                 |                    |                                                                       |
| 新型コロナワイルス感染                             |                    |                                                                       |
| 死に関する 情報                                | コンセノト              |                                                                       |
| 一 子戸(<br>約2年)                           |                    |                                                                       |
| 教育 ウル フポ いい                             | 17674              |                                                                       |
| 又化・スパーツ                                 | コンテンツ              | <b>桓淮</b> 機能                                                          |
| 住も・インノノノ 一環境・衛生                         |                    |                                                                       |
| 場視・個土                                   | アイテム種別             | 自由形式                                                                  |
| 101/01/101/101/101/101/101/101/101/101/ |                    |                                                                       |
| - 女心 · 女主<br>陆祖,六语史会                    | **                 |                                                                       |
| 同時、文庫女王                                 | <u>*</u> *         |                                                                       |
| た業・夏田                                   |                    |                                                                       |
| 御光・物産                                   | 公開予約設定             |                                                                       |
| まちづくり                                   |                    |                                                                       |
| 行政                                      | 公開開始日時             |                                                                       |
| 広報活動                                    |                    |                                                                       |
| 信報公開                                    | 公開終了日時             |                                                                       |
| 目的                                      |                    |                                                                       |
| 11歳                                     | 作成/编集者             |                                                                       |
| 講座                                      |                    |                                                                       |
| 業務カレンダー                                 | 作成者                | 秘書広報課 サイト管理者 (admin)                                                  |
| 市長室                                     |                    |                                                                       |
| 市議会                                     | 作成日                | 2024-08-16 14:21                                                      |
|                                         | 編集者                | 秘書広報課                                                                 |
|                                         | 短年中                |                                                                       |
|                                         | m.≠ELI             |                                                                       |

#### (5)ピース編集画面が表示されます。

編集し「下書き保存」「公開待ち」「即時公開」のどれかを選択します。

| JoruriCMS                        |              | プレビュー   公開画面   秘書広報課 サイト管理者(admin)   <mark>じょうるり市 &gt;</mark>   ログアウト |
|----------------------------------|--------------|-----------------------------------------------------------------------|
| CMS                              | ディレクトリ テンプレー | ト サイト ユーザー ログ                                                         |
| ルート ト ピース                        | レイアウト テキスト フ | アイルスタイルシート 再構築                                                        |
|                                  | •            |                                                                       |
| コンセプト                            | ピース編集 テスト01  |                                                                       |
| - ルート                            | and alt-om   |                                                                       |
| エントランスページ                        |              |                                                                       |
| 総合トッノペーン<br>よくある質問               | 其大结報         |                                                                       |
| ごみ分別ガイド                          | 25/1* 1H HR  |                                                                       |
| 緊急情報                             | ID           | 150                                                                   |
| 施設マップ                            | ₩_7Ø         | -7 b01                                                                |
| 問い合わせ                            |              |                                                                       |
| カレンダー                            | ピースID        | test01                                                                |
| 広告バナー                            | class名       |                                                                       |
| 関連ワード                            | oldoo-H      |                                                                       |
| 承認フロー                            | タイトル         |                                                                       |
| アクヤスランキング                        | 一覧順          |                                                                       |
| テンプレート                           |              |                                                                       |
| フィード                             | コンセプト        |                                                                       |
| - グローバルナビ<br>章にし の情報             |              | un tu                                                                 |
| 各5000月報<br>子音で・教音                | コンセプト        | ルート                                                                   |
| 移住・定住                            | コンテンツ        | 標準機能                                                                  |
| 観光情報                             |              |                                                                       |
| 事業者の方へ                           | アイテム種別       | 自由形式                                                                  |
|                                  | 8 I ±        |                                                                       |
| 区分                               | <b>本</b> 义   |                                                                       |
| - 分野                             |              |                                                                       |
| 届出・証明・戸籍                         |              |                                                                       |
| 保険・平金・介護<br>税全                   |              |                                                                       |
| 福祉                               |              |                                                                       |
| - 健康・予防                          |              |                                                                       |
| 新型コロナウイルス感染                      |              |                                                                       |
| 征に関する 情報<br>子育て                  |              |                                                                       |
| 教育                               |              |                                                                       |
| 文化・スポーツ                          |              | li.                                                                   |
| 住宅・インフラ                          |              | - m/                                                                  |
| 環境・御生<br>動物・ペット                  | JYAN         |                                                                       |
| - 安心・安全 「C                       | 公開予約設定       |                                                                       |
| 防犯・交通安全                          | JAND J TORAL |                                                                       |
| 入札・契約                            | 公開開始日時       |                                                                       |
| 度果 <sup>一</sup> 雇用<br>観光 · 物産    | 公開終了日時       |                                                                       |
| まちづくり                            | LAIREN 3 HIN |                                                                       |
| 行政                               | 作成者          |                                                                       |
| 広報活動                             |              |                                                                       |
| 1月報公開<br>目的                      | グループ         | 秘書広報課 >                                                               |
| ライフシーン                           | ユーザー         | サイト管理者 (admin) v                                                      |
| - 組織                             |              |                                                                       |
| 総務部                              | 編集者          |                                                                       |
| 企画問う                             |              |                                                                       |
| 市民生活部                            | グループ         | 秘書広報課 >                                                               |
| 経済環境部                            | ユーザー         | サイト管理者 (admin) v                                                      |
| 都市整備部                            |              |                                                                       |
| 会計官理者<br>教音委目会                   |              |                                                                       |
| 消防本部                             |              | 下書き保存 公開待ち 即時公開                                                       |
| and the form of the state of the |              |                                                                       |
|                                  |              |                                                                       |
| [9]公開予約設定                        | 公開開始/公開終了    | ロ時を設定しくおくことで、その日時に目動的に公開開始/公開                                         |
|                                  | 終了処理が実行され    | 1ます。                                                                  |

#### (4)更新が完了しました。

| JoruriCMS                                                    |                             |                                |                        | プレビュー   1 | 、開画面   秘書広幸 | 跟課 サイト管理者(adm | in)   (ರೆಕ | うるり市 🔻 丨         | ログアウト      |
|--------------------------------------------------------------|-----------------------------|--------------------------------|------------------------|-----------|-------------|---------------|------------|------------------|------------|
|                                                              | テンツ ディレク                    | フトリ テンプ                        | ' <mark>レート</mark> サイト | ユーザー      | ログ          |               |            |                  |            |
| <u>ルート</u> ピー                                                | スレイアウト                      | テキスト                           | ファイル スタ                | イルシート 再構  | 築           |               |            |                  |            |
| コンセプト<br>- ルート<br>エントランスページ<br>総合トップページ<br>よくある質問<br>ごみ分別ガイド | ビース-<br>作成<br>更新処理<br>36件表示 | <b>一覧</b><br>が完了しました。 (        | (2024-08-16 14:25)     |           |             |               |            |                  |            |
| <ul> <li>緊急情報</li> <li>施設マップ</li> </ul>                      | D                           | <u>ピース名</u>                    | <u> 19-20</u>          | コンテンツ     | アイテム種別      | ステータス         | プレビュー      | 作成/編集日           | <u>一覧順</u> |
| カレンダー                                                        | 150                         | テスト01                          | test01                 | 標準機能      | 自由形式        | 下書き           | 表示         | 2024-08-16 14:25 |            |
| メールマガジン<br>グローバルナビ<br>カニゴル                                   | 124                         | <u>チャットボット</u><br>Joruri Agent | chatbot                | 標準機能      | 自由形式        | 公開            | 表示         | 2022-07-12 13:34 |            |

ピースは作成しただけでは公開画面には表示されません。ピースのステータスを「公開」に設定し、レイアウトに配置 して公開画面に反映されます。

複数のページレイアウト内に[[piece/ピース ID]]の形式のタグで配置することができます。

## 1-3 ステータス「公開終了」の詳細画面

## (1)対象ピースのピース名をクリックします。

| Joruri CMS                                        |       |                             |                                |               | プレビュー   | 公開画面         | 秘書広報: | 課 サイト管理者(adr | nin)   ເປັສ | うるり市 🔻 丨         | ログアウト |
|---------------------------------------------------|-------|-----------------------------|--------------------------------|---------------|---------|--------------|-------|--------------|-------------|------------------|-------|
| CMS 🔻                                             | コンテンツ | ディレク                        | トリ テン:                         | プレート          | サイト ユーザ | ー ログ         |       |              |             |                  |       |
| <u></u> _►                                        | ピース   | レイアウト                       | テキスト                           | ファイル          | スタイルシート | 再構築          |       |              |             |                  |       |
| コンセプト<br>- ルート<br>エントランスページ<br>総合トップページ<br>よくある質問 |       | <b>ピース</b> -<br>作成<br>36件表示 | <b>-</b> 覧                     |               |         |              |       |              |             |                  |       |
| ごみ分別ガイド                                           |       | <u>ID</u>                   | ピース名                           | <u>12-210</u> | コンテン    | 2 <u></u> 71 | テム種別  | ステータス        | プレビュー       | 作成/編集日           | 一覧順   |
| 緊急情報           施設マップ                              |       | 152                         | <u> <del>7</del>7501</u>       | test01        | 標準機能    | 自由           | 形式    | 公開終了         | 表示          | 2024-08-16 14:52 | 10    |
| カレンダー<br>メールマガジン                                  |       | 124                         | <u>チャットボット</u><br>Joruri Agent | chatbot       | 標準機能    | 自由           | 形式    | 公開           | 表示          | 2022-07-12 13:34 |       |

## (2)詳細画面が表示されます。

| Joruricms            |              |                                                                                                    | プレビュー  | 公開画面   | 秘書広報課 サイト管理者(admin) | じょうるり市 > |
|----------------------|--------------|----------------------------------------------------------------------------------------------------|--------|--------|---------------------|----------|
| CMS                  | ディレクトリ       | テンプレートサイト                                                                                                    | 、 ユーザー | ログ     |                     |          |
|                      |              |                                                                                                    |        | 1#42   |                     |          |
|                      |              |                                                                                                    |        | nase : |                     |          |
| -> b-11              | ピース詳細 テス     | 1-01                                                                                                    |        |        |                     |          |
| - 11-15              | [1] [2]      | ] [3] [4]                                                                                                    |        |        |                     |          |
| エントランスページ            | 一覧 編集        | 削除複製                                                                                                    |        |        |                     |          |
| 総合トップページ             |              |                                                                                                    |        |        |                     |          |
| よくある質問               | 基本情報         |                                                                                                    |        |        |                     |          |
| ごみ分別ガイド              |              | and the second second se |        |        |                     |          |
| 緊急情報                 | ID           | 152                                                                                                    |        |        |                     |          |
| 施設マップ                | <b>ピ</b> _7タ | =7 601                                                                                                    |        |        |                     |          |
| カレンター                |              | 72101                                                                                                    |        |        |                     |          |
| グローバルナビ              | ピースID        | test01                                                                                                    |        |        |                     |          |
| - カテゴリ               |              |                                                                                                    |        |        |                     |          |
| - 分野                 | class没       |                                                                                                    |        |        |                     |          |
| 届出・証明・戸籍             | タイトル         |                                                                                                    |        |        |                     |          |
| 保険・年金・介護             |              |                                                                                                    |        |        |                     |          |
| 税金                   | 一覧順          | 10                                                                                                    |        |        |                     |          |
| 備 <u>他</u><br>。健康,圣防 |              |                                                                                                    |        |        |                     |          |
| 新型コロナウイルス感染          | コンセプト        |                                                                                                    |        |        |                     |          |
| 症に関する情報              | コンセプト        | IL-b                                                                                                    |        |        |                     |          |
| 子育て                  | 17671        | 70 1                                                                                                    |        |        |                     |          |
| 教育                   | コンテンツ        | 標準機能                                                                                                    |        |        |                     |          |
| 文化・スポーツ              |              |                                                                                                    |        |        |                     |          |
| 任モ・インノフ              | アイテム裡別       | 日田形式                                                                                                    |        |        |                     |          |
| 東境・電工 動物・ペット         |              |                                                                                                    |        |        |                     |          |
| - 安心・安全              | <b>本</b> 又   |                                                                                                    |        |        |                     |          |
| 防犯·交通安全              |              |                                                                                                    |        |        |                     |          |
| 入札・契約                | 公開予約設定       |                                                                                                    |        |        |                     |          |
| 産業・雇用                |              |                                                                                                    |        |        |                     |          |
| 観光・物産                | 公開開始日時       |                                                                                                    |        |        |                     |          |
| よらしくり                | 八明妙了口味       |                                                                                                    |        |        |                     |          |
| 広報活動                 | 江開終了口时       |                                                                                                    |        |        |                     |          |

| [1]一覧 | ピース一覧画面が表示されます。                |
|-------|--------------------------------|
| [2]編集 | 編集画面が表示されます。                   |
| [3]削除 | 削除することができます。削除すると元に戻すことはできません。 |
| [5]複製 | ピースが複製されます。                    |

## 1-4 ステータス「公開」の詳細画面

## (1) 対象ピースのピース名をクリックします。

| Joruri CMS                                        |                             | プレビュー   公開画面          | 秘書広報 | 課 サイト管理者(admin) | しじょうる | 0市 ~  | ログアウト |
|---------------------------------------------------|-----------------------------|-----------------------|------|-----------------|-------|-------|-------|
| CMS                                               | コンテンツ ディレクトリ                | <del>テンプレート</del> サイト | ユーザー | ログ              |       |       |       |
| <u>ル−ト</u>                                        | ピース レイアウト テキ                | スト ファイル 再構築           |      |                 |       |       |       |
| コンセプト<br>- ルート<br>エントランスページ<br>総合トップページ<br>よくある質問 | <b>ビース一覧</b><br>作成<br>34件表示 |                       |      |                 |       |       |       |
| ごみ分別ガイド                                           | <u>ピース名</u>                 | <u>L-ZID</u>          |      | コンテンツ           |       | ステータス | プレビュー |
| 施設マップ カレンダー                                       | <u>テスト01</u>                | test01                |      | 標準機能            |       | 非公開   | 表示    |
| グローバルナビ                                           | <u>印刷ボタン</u>                | print-btn             |      | 標準機能            | 4     | 公開    | 表示    |
| - カテゴリ<br>- 分野                                    | <u>チャットボットJoruri iTalk</u>  | chatbot               |      | 標準機能            | 3     | 公開    | 表示    |

#### (2) 詳細画面が表示されます。

| <b>Joruri</b> CMS           |                                                                                                    | プレビュー   公開画面   秘書広報課 サイト管理者(admin)   じょうるり市 💙 |
|-----------------------------|----------------------------------------------------------------------------------------------------|-----------------------------------------------|
| CMS 👻                       | コンテンツ ディレクトリ                                                                                                    | テンプレート サイト ユーザー ログ                            |
| 1/-ト                        | ピース レイアウト ラ                                                                                                    | テキスト ファイル 再構築                                 |
| コンセプト<br>- ルート<br>エントランスページ | ビース詳細     印刷ボタ:       [1]     [2]       一覧     編集                                                                                   | <b>2</b><br>【3】 【4】<br>公開終了 複製                |
| 総合トップページ                    | 甘士桂祀                                                                                                    |                                               |
| このの見向<br>ごみ分別ガイド            | 基本消散                                                                                                    |                                               |
| 施設マップ                       | ID                                                                                                    | 108                                           |
| カレンダー                       | 13 7 4                                                                                                    |                                               |
| グローバルナビ                     | ヒース名                                                                                                    | 印刷木ダン                                         |
| - カテコリ                      | ピースID                                                                                                    | print-btn                                     |
| 届出・証明・戸籍<br>保険・年金・介護        | タイトル                                                                                                    |                                               |
| 税金                          | ステータス                                                                                                    | 公開                                            |
| 健康・予防                       | 一覧順                                                                                                    |                                               |
| 子育て<br>教育<br>文化・スポーツ        | コンセプト                                                                                                    |                                               |
| 住宅<br>・インフラ<br>環境<br>・衛生    | コンセプト                                                                                                    | ルート                                           |
| 動物・ペット                      | コンテンツ                                                                                                    | 標準機能                                          |
| 入札・契約                       | アイテム種別                                                                                                    | 自由形式                                          |
| 産業・雇用<br>観光・物産<br>まちづくり     | 本文                                                                                                    |                                               |
| 行政<br>広報活動                  | <div_id="printbtn"><br/><a href="javascript:print_mo&lt;/th&gt;&lt;th&gt;ode();">[[text/ic-print]]ページの内容を印刷</a></div_id="printbtn"> |                                               |

| [1]一覧   | <u>パース一覧画面が表示されます。</u> |  |  |  |  |
|---------|------------------------|--|--|--|--|
| [2]編集   | 編集用ピースが作成されます。         |  |  |  |  |
| [3]公開終了 | ステータスが非公開になります。        |  |  |  |  |
| [4]複製   | ピースが複製されます。            |  |  |  |  |

## 1-5 ステータス「公開」の編集

公開中のピースの[編集]をクリックすると、「編集用ピース」が自動で作成されます。 編集用ピースを編集し、「即時公開」すると公開しているピースに上書き保存されます。 そのため公開画面側に表示に影響はでません。

(1) 詳細画面で[編集]をクリックします。

| Joruri CMS                                        |                                          | プレビュー                 | 公開画面  | 秘書広報 | 課 サイト管理者(admin) | 1 | じょうるり市 | ~ |  |
|---------------------------------------------------|------------------------------------------|-----------------------|-------|------|-----------------|---|--------|---|--|
| CMS 🔻                                             | コンテンツ ディレクト                              | リ テンプレート              | サイト   | ユーザー | ログ              |   |        |   |  |
| <u>ルート</u>                                        | <mark>ピース</mark> レイアウト                   | テキストファイル              | 再構築   |      |                 |   |        |   |  |
| コンセプト<br>- ルート<br>エントランスページ<br>総合トップページ<br>よくある質問 | ビース詳細     印刷ボ       一覧     編集       基本情報 | <b>29ン</b><br>公開終了 復製 |       |      |                 |   |        |   |  |
| ごみ分別ガイド<br>施設マップ                                  | ID                                       | 108                   |       |      |                 |   |        |   |  |
| ガレンター<br>グローバルナビ                                  | ピース名                                     | 印刷ボタン                 | 印刷ボタン |      |                 |   |        |   |  |
| - カテゴリ<br>- 分野                                    | ピースID                                    | print-btn             |       |      |                 |   |        |   |  |

(2)「編集用のピースを作成します。よろしいですか?」とダイアログボックスが表示されます。

[OK]をクリックします。

| Joruri CMS                                  |                                                                          | プレビュー                    | 公開画面          | 秘書広報課 サ | レイト管理者(admin) | し じょうるり市 | I ログアウト |
|---------------------------------------------|--------------------------------------------------------------------------|--------------------------|---------------|---------|---------------|----------|---------|
| CMS                                         | コンテンツ ディレク                                                               | トリテンプレート                 | サイト           |         | ログ            |          |         |
| <u>ルート</u> ▲                                | ピース レイアウト                                                                | テキスト ファイル                | 再構築           |         |               |          |         |
| コンセプト                                       | <ul> <li>         ビース詳細 印刷;     </li> <li>         一覧 編集     </li> </ul> | <b>ボタン</b> 公開終了 複製       |               |         |               |          |         |
| エントランスページ<br>総合トップページ<br>よくある質問<br>ごみ分別ガイド  | 基本情報                                                                     |                          | _             |         |               |          |         |
| 施設マップ                                       | ID                                                                       | 108                      |               |         |               |          |         |
| カレンダー<br>グローバルナビ                            | ピース名                                                                     | 印刷ボタン                    |               |         |               |          |         |
| - カテゴリ<br>- 分野                              | ピースID                                                                    | () web1.demo.joruri2020. | joruri-cms.jp |         |               |          |         |
| <ul><li>届出・証明・戸籍</li><li>保険・年金・介護</li></ul> | タイトル                                                                     | 編集用のピースを作成します。よ          | はろしいですか?      |         |               |          |         |
| 税金                                          | ステータス                                                                    |                          |               | OK +7   | ンセル           |          |         |
| 健康・予防 子育て                                   | 一覧順                                                                      |                          |               |         |               |          |         |

### (3)編集用ピースの編集画面が表示されます。編集後、「即時公開」を選択します。

| Joruri CMS                                                   |              | プレビュー   公開画面   秘書広報課 サイト管理者(admin)   <mark>じょうるり市 &gt;</mark>   ログアウト |
|--------------------------------------------------------------|--------------|-----------------------------------------------------------------------|
| CMS                                                          | ディレクトリ テンプレー | -ト サイト ユーザー ログ                                                        |
| ルート ・ ピース                                                    | レイアウト テキスト フ | アイル スタイルシート 再構築                                                       |
| コンセプト                                                        | ピース編集 印刷ボタン  |                                                                       |
| <ul> <li>ルート</li> <li>エントランスページ</li> <li>総合トップページ</li> </ul> | 一覧 詳細        |                                                                       |
| よくある質問                                                       | 基本情報         |                                                                       |
| ごみ分別ガイド<br>緊急情報                                              | ID           | 108                                                                   |
| 間い合わせ                                                        | ピース名         | 印刷ボタン                                                                 |
| フィードバック<br>カレンダー                                             | ピースID        | print-btn                                                             |
| 広告バナー 関連ワード                                                  | class名       |                                                                       |
| 承認フロー<br>メールマガジン                                             | タイトル         |                                                                       |
| アクセスランキング                                                    | 一覧順          |                                                                       |
| テンプレート<br>フィード<br>- グローバルナピ                                  | コンセプト        |                                                                       |
| 都市整備部                                                        | ユーザー         | U1 Letter **                                                          |
| 会計管理者                                                        |              |                                                                       |
| 教育委員会                                                        |              | 下書き保存 公開待ち 即時公開                                                       |
| 消防本部                                                         |              |                                                                       |
| 選挙管理委員会事務局                                                   |              |                                                                       |

(4)更新処理が完了しました。編集用ピースが上書き保存されます。

| <b>Joruri</b> CMS                                            |                                              |                   | プレビュー   4 | 公開画面   秘書広報 | 課 サイト管理者(adn | nin)   ບໍ່ະ | うるり市 × 🔰 📔 🛛     | コグアウト      |
|--------------------------------------------------------------|----------------------------------------------|-------------------|-----------|-------------|--------------|-------------|------------------|------------|
| CMS                                                          | テンツ ディレクトリ                                   | テンプレート            | サイト ユーザ   | - ログ        |              |             |                  |            |
| ルート                                                          | レイアウト テキスト                                   | ファイル              | スタイルシート   | 再構築         |              |             |                  |            |
| コンセプト<br>・ ルート<br>エントランスページ<br>総合トップページ<br>よくある質問<br>ごみ分別ガイド | ビース一覧       作成       更新処理が完了しまし、       36件表示 | た。(2024-08-16 15  | .21)      |             |              |             |                  |            |
| 緊急情報<br>施設マップ                                                | 四 ピース名                                       | <u> 19-710</u>    | コンテンツ     | アイテム種別      | ステータス        | プレビュー       | 作成/編集日           | <u>一覧順</u> |
| カレンダー                                                        | 152 <u>テスト01</u>                             | test01            | 標準機能      | 自由形式        | 公開終了         | <u>表示</u>   | 2024-08-16 14:52 | 10         |
| メールマガジン<br>グローバルナビ                                           | 108 <u>印刷ボタン</u>                             | print-btn         | 標準機能      | 自由形式        | 公開           | 表示          | 2024-08-16 15:21 |            |
| - カテゴリ<br>分野                                                 | 124 <u>チャットボッ<br/>Joruri Agent</u>           | <u>vト</u> chatbot | 標準機能      | 自由形式        | 公開           | 表示          | 2022-07-12 13:34 |            |

[下書き]をクリックすると、ピース一覧が表示されます。

「ピース名(更新用)」と表示されます。

プレビューの表示から編集したピースの表示を確認することができます。

| Ľ   | ビース一覧                              |                      |           |       |        |       |       |                  |            |  |  |  |
|-----|------------------------------------|----------------------|-----------|-------|--------|-------|-------|------------------|------------|--|--|--|
| 41  | 作成                                 |                      |           |       |        |       |       |                  |            |  |  |  |
| 更新  | <br>更新処理が完了しました。(2024-08-16 15:40) |                      |           |       |        |       |       |                  |            |  |  |  |
| 37件 | 表示                                 |                      |           |       |        |       |       |                  |            |  |  |  |
| ID  |                                    | ピース名                 |           | コンテンツ | アイテム種別 | ステータス | プレビュー | 作成/編集日           | <u>一覧順</u> |  |  |  |
|     | 152                                | <u>72101</u>         | test01    | 標準機能  | 自由形式   | 公開終了  | 表示    | 2024-08-16 14:52 | 10         |  |  |  |
|     | 108                                | <u>印刷ボタン</u> (更新用)   | print-btn | 標準機能  | 自由形式   | き書イ   | 表示    | 2024-08-16 15:40 |            |  |  |  |
|     | 108                                | <u>印刷ボタン</u>         | print-btn | 標準機能  | 自由形式   | 公開    | 表示    | 2024-08-16 15:21 |            |  |  |  |
|     | 124                                | <u>チャットボットJoruri</u> | chatbot   | 標準機能  | 自由形式   | 公開    | 表示    | 2022-07-12 13:34 |            |  |  |  |

## 1-6 ステータス「公開」の削除

ステータス「公開」のピースを削除するには、一度非公開にして公開画面側に表示に影響がないかを確認してから削除します。

(1) 詳細画面で[公開終了]をクリックします。

| Joruri CMS                                        |                              | プレビュー   公開画面   秘書広報課 サイト管理者(admin)   <mark>じょうるり市 &gt;</mark> |
|---------------------------------------------------|------------------------------|---------------------------------------------------------------|
| CMS 🔻                                             | コンテンツ ディレクトリ                 | テンプレート サイト ユーザー ログ                                            |
| <u>ルート</u> ▲                                      | ピース レイアウト                    | テキスト ファイル 再構築                                                 |
| コンセプト<br>- ルート<br>エントランスページ<br>総合トップページ<br>よくある質問 | ビース詳細 テスト01<br>一覧 編集<br>基本情報 | 1<br>公開終了 復製                                                  |
| こみ分別カイト 施設マップ                                     | ID                           | 127                                                           |
| カレンター<br>グローバルナビ                                  | ピース名                         | テスト01                                                         |
| - カテゴリ<br>- 分野                                    | ピースID                        | test01                                                        |

(2) ピースが公開終了になります。再度ピース名をクリックします。

| JoruriCMS                                                    |                                                 | プレビュー              | 公開画面 | 秘書広報課 | サイト管理者(admin) | しじょうる | るり市 <b>~</b> 】 | ログアウト     |
|--------------------------------------------------------------|-------------------------------------------------|--------------------|------|-------|---------------|-------|----------------|-----------|
| CMS 🔻                                                        | コンテンツ ディレクトリ                                    | テンプレート             | サイト  | ユーザー  | ログ            |       |                |           |
| <u>ルート</u>                                                   | ピース レイアウト テキン                                   | スト ファイル            | 再構築  |       |               |       |                |           |
| コンセプト<br>- ルート<br>エントランスページ<br>総合トップページ<br>よくある質問<br>ごみ分別ガイド | ビース一覧       作成       公開終了処理が完了しました。       35件表示 | (2022-03-31 16:24) |      |       |               |       |                |           |
| 施設マップ<br>カレンダー                                               | <u>ピース名</u>                                     |                    |      |       | <u>コンテンツ</u>  |       | ステータス          | プレビュー     |
| グローバルナビ                                                      | <u>テスト01</u>                                    | test01             |      |       | 標準機能          |       | 非公開            | 表示        |
| - カテゴリ<br>公厩                                                 | 印刷ボタン(更新用)                                      | print-btn          |      |       | 標準機能          |       | 非公開            | 表示        |
| - ハゴ<br>届出・証明・戸籍                                             | 印刷ボタン                                           | print-btn          |      |       | 標準機能          |       | 公開             | <u>表示</u> |

#### (3)[削除]をクリックします。

| Joruri CMS                                        |                                            | プレビュー   公開画面   秘書広報課 サイト管理者(admin)   <mark>じょうるり市 &gt;</mark> |
|---------------------------------------------------|--------------------------------------------|---------------------------------------------------------------|
| CMS                                               | コンテンツ ディレクトリ                               | テンプレート サイト ユーザー ログ                                            |
| <u>↓</u>                                          | <mark>ピース</mark> レイアウト テ                   | キスト ファイル 再構築                                                  |
| コンセプト<br>- ルート<br>エントランスページ<br>総合トップページ<br>よくある質問 | ピース詳細     テスト01       一覧     編集       基本情報 | 削除 公開 複製                                                      |
| ごみ分別ガイド<br>施設マップ                                  | ID                                         | 127                                                           |
| カレンダー<br>グローバルナビ                                  | ピース名                                       | テスト01                                                         |
| - カテゴリ<br>- 分野                                    | ピースID                                      | test01                                                        |

1-7 ステータス「公開」の編集用ピースの編集

編集用ピースについては「1-5 ステータス「公開」の編集」を参照してください。

(1)(更新用)と表示されているピース名をクリックします。

| <b>Joruri</b> CMS                                            |                                                | プレビュー           | 公開画面   | 秘書広報課 | サイト管理者(admin) | ບໍ່ມີວ່ | るり市 🗸 | ログアウト |
|--------------------------------------------------------------|------------------------------------------------|-----------------|--------|-------|---------------|---------|-------|-------|
| CMS                                                          | コンテンツ ディレクトリ                                   | テンプレート          | サイト    | ユーザー  | ログ            |         |       |       |
|                                                              | ピース レイアウト テキ                                   | スト ファイル         | ,  再構築 |       |               |         |       |       |
| コンセプト<br>- ルート<br>エントランスページ<br>総合トップページ<br>よくある質問<br>ごみ分別ガイド | <b>ビース一覧</b><br>作成<br>更新処理が完了しました。(20<br>35件表示 | 22-03-31 16:03) |        |       |               |         |       |       |
| 施設マップ<br>カレンダー                                               | <u>ピース名</u>                                    | <u> 19-710</u>  |        |       | コンテンツ         |         | ステータス | プレビュー |
| グローバルナビ                                                      | <u>印刷ボタン</u> (更新用)                             | print-btn       |        |       | 標準機能          |         | 非公開   | 表示    |
| - カテゴリ<br>公開                                                 | <u>72101</u>                                   | test01          |        |       | 標準機能          |         | 非公開   | 表示    |
| 「「「」」「「」」」」「「」」」」」「「」」」」」「「」」」」「「」」」」「「」」」」                  | 印刷ボタン                                          | print-btn       |        |       | 標準機能          |         | 公開    | 表示    |
| 保険・年金・介護                                                     | <u>チャットボットJoruri iTalk</u>                     | chatbot         |        |       | 標準機能          |         | 公開    | 表示    |

#### (2)(更新用)の詳細画面が表示されます。

[編集]をクリックすると編集画面が表示されます。

編集画面後の操作は「1-5 ステータス「公開」の編集」を参照してください。

| Joruri CMS                                                           |       |                                           |                                                       |                      |      | プレビュー | Ţ | 公開画面 | 1 | 秘書広報課 サイト管理者 |
|----------------------------------------------------------------------|-------|-------------------------------------------|-------------------------------------------------------|----------------------|------|-------|---|------|---|--------------|
| CMS 🔻                                                                | コンテンツ | ディレクトリ                                    | テンプレート                                                | サイト                  | ユーザー | ログ    |   |      |   |              |
|                                                                      | ピース   | レイアウト テキ                                  | スト ファイル                                               | スタイ                  | ルシート | 再構築   |   |      |   |              |
| コンセプト<br>- ルート<br>エントランスページ<br>総合トップページ<br>よくある質問<br>ごみ分別ガイド<br>取会情報 |       | ビース詳細 印       「1]       一覧       公開時に更新され | <b>I刷ボタン</b><br>2] [3]<br>集 削除<br>るピース: <u>印刷ボタ</u> ン | [4]<br><sub>複製</sub> |      |       |   |      |   |              |
| 施設マップ                                                                |       | 基本情報                                      |                                                       |                      |      |       |   |      |   |              |
| カレンダー<br>メールマガジン                                                     |       | ID                                        | 108                                                   | 1                    |      |       |   |      |   |              |
| グローバルナビ<br>- カテゴリ                                                    |       | ピース名                                      | 印扇                                                    | 副ボタン                 |      |       |   |      |   |              |
| - 分野                                                                 |       | ピースID                                     | prin                                                  | it-btn               |      |       |   |      |   |              |

| [1]一覧 | ピース一覧画面が表示されます。 |
|-------|-----------------|
| [2]編集 | 編集画面が表示されます。    |
| [3]削除 | 編集用ピースが削除されます。  |
| [4]複製 | ピースが複製されます。     |

### 編集用ピースが作成されている場合、編集元のピースは編集できません。

| JoruriCMS                                         |                                                       |               | プレビュー | 公開画面 | I  | 秘書広報課 サイト管理者(admin) |
|---------------------------------------------------|-------------------------------------------------------|---------------|-------|------|----|---------------------|
| CMS 🔻                                             | コンテンツ ディレクトリ                                          | テンプレート        | サイト   | ユーザー | ログ |                     |
| <u>ル−ト</u>                                        | ピース レイアウト テ                                           | キスト ファイル      | 再構築   |      |    |                     |
| コンセプト<br>- ルート<br>エントランスページ<br>総合トップページ<br>よくある質問 | ビース詳細     印刷ボタン       一覧     公開終了       更新用のピースが作成されて | 複製 ひのます:印刷ボタン |       |      |    |                     |
| ごみ分別ガイド<br>施設マップ<br>カレンダー                         | 基本情報                                                  |               |       |      |    |                     |
| グローバルナビ<br>- カテゴリ                                 | ID                                                    | 108           |       |      |    |                     |
| - 分野<br>居出・証明・戸籍                                  | ピース名                                                  | 印刷ボタン         |       |      |    |                     |
| 福山 証の 7 和<br>保険・年金・介護<br>税全                       | ピースID                                                 | print-btn     |       |      |    |                     |
| 福祉                                                | タイトル                                                  |               |       |      |    |                     |
| 健康・予防<br>子育て                                      | ステータス                                                 | 公開            |       |      |    |                     |
| 教育<br>文化・スポーツ<br>たま・インフラ                          | 一覧順                                                   |               |       |      |    |                     |

## [2]コンセプト・コンテンツ

選択したコンテンツの種別に応じて、関連するアイテムが一覧表示されます。 コンセプトに設定されているコンテンツごとに表示されるコンテンツが異なります。

#### 【コンセプトがルートのコンテンツ】

| Joruri CMS                              |                           | プレビュー   公開画面   秘書広報課 サイト管理者(admin) |
|-----------------------------------------|---------------------------|------------------------------------|
| CMS                                     | コンテンツ ディレクトリ              | テンプレート サイト ユーザー ログ                 |
| <u>     ルート</u> ▲                       | <mark>ピース</mark> レイアウト テ= | キスト ファイル 再構築                       |
| コンセプト<br>- ルート<br>エントランスページ<br>総合トップページ | ビース作成<br>一覧               |                                    |
| よくのる負荷<br>ごみ分別ガイド<br>緊急情報<br>施設マップ      | 基本19報<br>ビース名             |                                    |
| テンプレート<br>フィード                          | コンセプト                     |                                    |
| - グローバルナビ<br>暮らしの情報                     | コンセプト                     | ルート                                |
| 子育て・教育<br>移住・定住                         | コンテンツ                     | 標準機能                               |
| 観光情報 事業者の方へ                             | アイテム種別                    | 標準機能<br>ルート:ホームページ記事               |

## 【コンセプトがルートのコンテンツ】

| JoruriCMS                   |              | プレビュー   公開画面   秘書広報課 サイト管理者(admin) |
|-----------------------------|--------------|------------------------------------|
| CMS                         | コンテンツ ディレクトリ | テンプレート サイト ユーザー ログ                 |
| カレンダー                       | ピース レイアウト デキ | キスト ファイル 再構築                       |
| コンセプト                       | ピース作成        |                                    |
| エントランスページ                   | 一覧           |                                    |
| 総合トップページ                    |              |                                    |
| よくある質問                      | 基本情報         |                                    |
| この方別カイト<br>緊急情報             | ピース名         |                                    |
| カレンダー                       | タイトル         |                                    |
| 広告バナー<br>関連ワード              | ステータス        | ○ 公開 ⑧ 非公開                         |
| 承認フロー                       | 一覧順          |                                    |
| アクセスランギング<br>テンプレート<br>フィード | コンセプト        |                                    |
| - グローバルナビ<br>暮らしの情報         | コンセプト        | カレンダー                              |
| 子育て・教育                      | コンテンツ        | 標準機能                               |
| 17日<br>観光情報<br>事業者の方へ       | アイテム種別       | 標準機能<br>ルート:ホームページ記事               |
| 市政情報                        | 作成者          | カレンダー:カレンダー                        |

## [3]コンテンツ 標準機能

コンテンツ「標準機能」のアイテム種別一覧です。

| コンセプト  |                                 |
|--------|---------------------------------|
| コンセプト  | ルート                             |
| コンテンツ  | 標準機能                            |
| アイテム種別 | ~                               |
| 公開予約設定 | [1] 自由形式<br>[2] 自由形式(WISYWIG形式) |
| 公開開始日時 | [3]ページタイトル                      |
| 公開終了日時 | [4]パンくず<br>[5]リンク集              |
| 作成者    | [6] SNSパーツ                      |
| グループ   | [7] ピックアップ記事<br>100亩/ム和本        |

| [1]自由形式             | HTML を記述し、自由にピース内の内容を作成することが出来ます。                      |
|---------------------|--------------------------------------------------------|
| [2]自由形式(WISYWIG 形式) | 本文に CKEditor リファレンスが表示されます。自由にピース内の内容を<br>作成することが出来ます。 |
| [3]ページタイトル          | ページ内の h1 要素に当たるタイトル部分を作成します。                           |
| [4]パンくず             | 階層構造の上位ページへのリンクで簡潔に記述し、ページの現在位置を示<br>すパンくずリストを作成します。   |
| [5]リンク集             | サイト名と URL、ウィンドウの開きかたを指定するだけで簡単にリンク集を<br>作成できます。        |
| [6]SNS パーツ          | SNS 共有リンクを作成します。                                       |
| [7]ピックアップ記事         | 表示しておきたい記事を選択してピースで配置したページに表示すること<br>ができます。            |

## 3-1 アイテム種別 自由形式

HTML を記述し、自由にピース内の内容を作成することが出来ます。 ※アイコンや背景色などの装飾はスタイルシートで設定します。

#### 【編集画面】

| ピース編集自由形式 |          |
|-----------|----------|
| 一覧詳細      |          |
| 基本情報      |          |
| ID        | 125      |
| ピース名      | 自由形式     |
| ピースID     | free     |
| タイトル      |          |
| ステータス     | ○公開 ◎非公開 |
| 一覧順       | 0        |
| コンセプト     |          |
| コンセプト     | ルート      |
| コンテンツ     | 標準機能     |
| アイテム種別    | 自由形式     |
| [1]<br>本文 |          |
|           |          |
|           |          |
|           |          |
|           |          |
|           |          |
|           |          |
|           |          |
| 2」ノアイル    |          |

| [1]本文   | HTML を入力できます。          |
|---------|------------------------|
| [2]ファイル | 画像・ファイルデータをアップロードできます。 |

## 3-2 アイテム種別 自由形式(WISYWIG 形式)

本文に CKEditor リファレンスが表示されます。自由にピース内の内容を作成することが出来ます。

※アイコンや背景色などの装飾はスタイルシートで設定します。

| 形式 (WISYWIG形式)                                                                                                    |
|----------------------------------------------------------------------------------------------------|
| 形式 (WISYWIG形式)                                                                                                    |
| 形式 (WISYWIG形式)                                                                                                    |
| 形式 (WISYWIG形式)                                                                                                    |
|                                                                                                    |
| MISYWIG                                                                                                    |
|                                                                                                    |
|                                                                                                    |
|                                                                                                    |
|                                                                                                    |
|                                                                                                    |
| 後留臣                                                                                                    |
| 》式(WISYWIG形式)                                                                                                    |
|                                                                                                    |
| 弐 🔹 サ 🔹 スタイル 🔹 🖬 🗮 🔚 🎵 🎬 🖻 ソース 📄 🚼                                                                                   |
| <u>,</u><br><u>,</u><br><u>,</u><br><u>,</u><br><u>,</u><br><u>,</u><br><u>,</u><br><u>,</u><br><u>,</u><br><u>,</u> |
|                                                                                                    |
|                                                                                                    |
|                                                                                                    |
|                                                                                                    |
| 文字数 (HTMLタグを含む): 0 🖌                                                                                                 |
|                                                                                                    |
|                                                                                                    |

| [1]本文   | 自由にピース内の内容を作成することが出来ます。 |
|---------|-------------------------|
| [2]ファイル | 画像・ファイルデータをアップロードできます。  |

## 3-3 アイテム種別 ページタイトル

ページ内の h1 要素に当たるタイトル部分を作成します。

#### 【公開画面】

| <u>本文へ</u>            | ふりがなをつける                     | ひらがな Romaji よみあげ | る 背景色 標準 黄 青 黒 | 文字サイズ 拡大 標準 縮小 | <b>小   ズーム 120% 100% 80%</b> | Foreign Language |
|-----------------------|------------------------------|------------------|----------------|----------------|------------------------------|------------------|
|                       | ようるり市<br><sup>Iri City</sup> | 5                |                | 検索キーワー         | r Q                          | ?<br>よくある質問      |
|                       | の情報                          | 🛊 子育て・教育         | ☆ 移住・定住        | 义 観光情報         | 🚔 事業者の方へ                     | ₣ 市政情報           |
| <u>トップ</u> > <u>ナ</u> | <u>ビ</u> > <u>暮らしの情</u>      | 報                |                |                |                              |                  |
| 暮らし                   | しの情報                         |                  |                |                | 暮らしのガイド                      |                  |
|                       |                              |                  |                |                |                              |                  |
| 2022年12月              | 月01日 <u>工場立地</u>             | 地法の届出について        |                |                | ♀ 休日・夜間診                     | <u>療</u>         |
|                       |                              |                  |                |                |                              |                  |

(1)コンテンツ「標準機能」アイテム種別「ページタイトル」を選択し、[登録]をクリックします。

| ピース作成          |            |
|----------------|------------|
| 一覧             |            |
| 基本情報           |            |
| ピース名           | ページタイトル    |
| ピースID          | page-title |
| タイトル           |            |
| ステータス          | ○公開 ◎非公開   |
| 一覧順            | 0          |
| コンセプト          |            |
| コンセプト          | ルート        |
| コンテンツ          | 標準機能       |
| アイテム種別         | ページタイトル    |
| 作成者            |            |
| <del></del> y_ |            |
|                | 登録         |

(2)「登録処理が完了しました」と表示されます。

基本は2段階で作成しますが、ページタイトルの作成はここで完了となります。

| <b>Joruri</b> CMS      |                   |                | プレビュー   公開画面 |
|------------------------|-------------------|----------------|--------------|
| CMS -                  | コンテンツ ディレクトリ      | テンプレート サイト     | ユーザー ログ      |
|                        | ニース   レイアウト   テキス | スト ファイル 再構築    |              |
| コンセプト                  | ピース詳細 ページタイト      | JL             |              |
| - ルート<br>エントランファージ     | 一覧編集削除            | 12 公開 複製       |              |
| 北合トップページ               |                   |                |              |
| よくある質問                 | 登録処理が完了しました。(202  | 2-04-01 13:49) |              |
| こみ分別カイト<br>施設マップ       | 基本情報              |                |              |
| カレンダー                  | ID                | 126            |              |
| - カテゴリ                 | ピーフタ              | ページタイトル        |              |
| - 分野                   |                   | 11.00          |              |
| 届出・証明・尸籍<br>保険・年金・介護   | ピースID             | page-title     |              |
| 税金                     | タイトル              |                |              |
| <sup>福祉</sup><br>健康・予防 | ステータス             | 非公開            |              |
| 子育て<br>教育              | 一覧順               | 0              |              |
| 文化・スポーツ                |                   |                |              |
| 任モ・イ シノフ<br>環境・衛生      | 17671             |                |              |
| 動物・ペット                 | コンセプト             | ルート            |              |
| 安心・安全入札・契約             | コンテンツ             | 標準機能           |              |
| 産業・雇用<br>観光・物産         | アイテム種別            | ページタイトル        |              |
| まちづくり                  |                   |                |              |

## 3-4 アイテム種別 パンくず

階層構造の上位ページへのリンクで簡潔に記述し、ページの現在位置を示すパンくずリストを作成します。

【公開画面】

| <u>本文へ</u> ふりがなをつける                    | ひらがな Romaji よみあげる | 3 背景色標準 黄 青 黒 | 文字サイズ 拡大 標準 縮小 | ズーム 120% 100% 80% | Foreign Language |
|----------------------------------------|-------------------|---------------|----------------|-------------------|------------------|
| しし<br>Joruri City                      | Ī                 |               | 検索キーワート        | ۰ <b>۹</b>        | ? よくある質問         |
| ◇ 暮らしの情報                               | 🛊 子育て・教育          | ☆ 移住・定住       | 😢 観光情報         | 📥 事業者の方へ          | 市政情報             |
| <u>トップ</u> > <u>ナビ</u> > <u>暮らし</u> の情 | 報                 |               |                |                   |                  |
| 暮らしの情報                                 |                   |               |                | 暮らしのガイド           |                  |
|                                        |                   |               |                |                   |                  |
| 2022年12月01日 工場立地                       | 法の届出について          |               |                | ♀ 休日・夜間診          | <u>ছ</u>         |
|                                        |                   |               |                | ◎ 届出・申請書          |                  |

## (1)コンテンツ「標準機能」アイテム種別「パンくず」を選択し、[登録]をクリックします。

| ピース作成    |              |
|----------|--------------|
| 一覧       |              |
| 基本情報     |              |
| ピース名     | パンくず         |
| ピースID    | bread-crumbs |
| タイトル     |              |
| ステータス    | ○ 公開 ◎ 非公開   |
| 一覧順      |              |
| コンセプト    |              |
| コンセプト    | ルート          |
| コンテンツ    | 標準機能         |
| アイテム種別   | パンくず ~       |
| <u>n</u> |              |
|          |              |
|          | 登録           |

## (2)[編集]ボタンをクリックします。

詳細設定を入力します。

| コンセプト        |                                 |
|--------------|---------------------------------|
| コンセプト        | ルート                             |
| コンテンツ        | 標準機能                            |
| アイテム種別       | パンくず                            |
| 詳細設定         |                                 |
| [1]TOPリンク文字  |                                 |
| [2]TOPリンクURL |                                 |
|              | サイト官荘右 (aunum)                  |
|              | 下書き保存         公開待ち         即時公開 |

| [1]TOP リンク文字   | パンくずのトップページの表示テキストを入力します。<br>空欄の場合は「TOP」と表示されます。     |
|----------------|------------------------------------------------------|
| [2]TOP リンク URL | TOP のリンク URL を設定できます。<br>空欄の場合は index.html ヘリンクされます。 |

【TOP リンク文字が空欄の場合の公開画面の表記】

| <u>本文へ</u>             | ふりがなをつける                    | ひらがな Romaji | よみあげる | 背景色標準 | 黄青黒 | 文字サイズ | 広大 標準 | 縮小  |
|------------------------|-----------------------------|-------------|-------|-------|-----|-------|-------|-----|
|                        | じょうるり市<br>oruri City        | ī           |       |       |     |       | 検索キー  | ワード |
| <ul><li>◇ 暮ら</li></ul> | しの情報                        | 🔥 子育て・教育    | 育     | ☆移住・定 | 住   | ② 観光  | 化情報   |     |
| <u>TOP</u> > 力         | <u> テゴリ</u> > <u>分野</u> > ; | <u>子育て</u>  |       |       |     |       |       |     |

## 3-5 アイテム種別 リンク集

リンク名と URL 等を指定してリンク集を作成します。

#### 【管理画面 じょうるり市の情報ピース】

| セプト                          |        | אדאו עינוי גי ש HTAI |  |
|------------------------------|--------|----------------------|--|
| エントランスページ                    | 一覧 編集  | 公開終了後製               |  |
| 総合トップページ                     |        |                      |  |
| よくある質問                       | 基本情報   |                      |  |
| ごみ分別ガイド                      |        |                      |  |
| 施設マップ                        | ID     | 12                   |  |
| カレンダー                        | U-70   | いたうろりまの情報            |  |
| クローバルナビ                      | L-74   |                      |  |
| - カテゴリ                       | ピースID  | about                |  |
|                              |        |                      |  |
| 庙山 · 証明 · 尸粕<br>皮除 · 在今 · 个辨 | タイトル   | じょうるり市の情報            |  |
| 休陕 " 十 並 " <b></b> 川 該       |        | 0.85                 |  |
| 福祉                           | 人ナータ人  | 公開                   |  |
| 健康・予防                        | 一暫順    |                      |  |
| 子育て                          |        |                      |  |
| 教育                           | コンセプト  |                      |  |
| 文化・スポーツ                      | JJELL  |                      |  |
| 住宅・インフラ                      | コンヤプト  | 総合トップページ             |  |
| 環境・衛生                        |        |                      |  |
| 動物・ペット                       | コンテンツ  | 標準機能                 |  |
| 安心・安全                        |        |                      |  |
| 入札・契約                        | アイテム種別 | リンク集                 |  |
| 産業・雇用                        |        |                      |  |
| 観光・物産                        | リンク設定  |                      |  |
| まちつくり                        |        |                      |  |
| 行政                           | 編集     |                      |  |
| 1ムギ収/白星)                     |        |                      |  |
| 日的                           | リンク1   | 統計情報                 |  |
| 組織                           |        |                      |  |
| 市議会                          | リンク2   | オープンデータ              |  |
| 明惑まゴロバ                       | 10.000 |                      |  |

## 【公開画面 じょうるり市の情報】

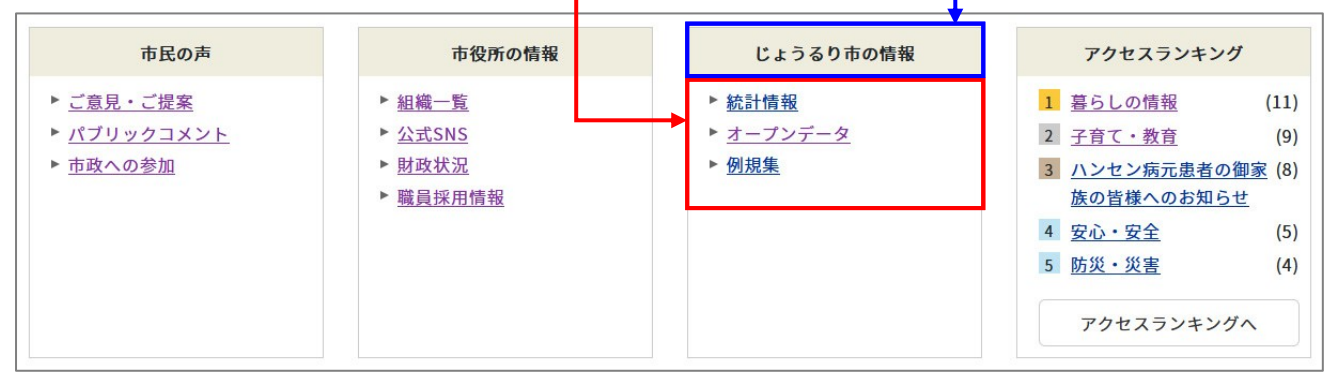

(1)コンテンツ「標準機能」アイテム種別「リンク集」を選択し、[登録]をクリックします。

| ピース作成  |            |
|--------|------------|
| 一覽     |            |
| 基本情報   |            |
| ピース名   | リンク集       |
| ピースID  | link       |
| タイトル   |            |
| ステータス  | ○ 公開 ◎ 非公開 |
| 一覧順    |            |
| コンセプト  |            |
| コンセプト  | レート        |
| コンテンツ  | 標準機能       |
| アイテム種別 | リンク集 ~     |
|        |            |
|        |            |
|        | 登録         |

(2)詳細画面が表示されます。リンク設定の[編集]をクリックします。

| Joruri CMS                                                            |                                                |                                          |                                    | プレビュー        | 公開画面 |
|-----------------------------------------------------------------------|------------------------------------------------|------------------------------------------|------------------------------------|--------------|------|
| CMS                                                                   | コンテンツ                                          | ディレクトリ                                   | テンプレート                             | サイト ユーザー     | ログ   |
| ルート 🔺                                                                 | ピースレレ                                          | イアウト テキ                                  | スト ファイル                            | 再構築          |      |
| コンセプト<br>- ルート<br>エントランスページ<br>総合トップページ<br>よくある質問<br>ごみ分別ガイド<br>施設マップ | ピース詳       [1]       一覧       登録処理が       基本情報 | 細 リンク集<br>[2] [3]<br>編集 削<br>完了しました。 (20 | 3] [4]<br>除 公開<br>)22-04-01 15:39) | [5]<br>複製    |      |
| カレンダー                                                                 | ID                                             |                                          | 128                                |              |      |
| クローバルナビ<br>- カテゴリ<br>- 分野                                             | ピース名                                           |                                          | リンク集                               |              |      |
| 届出・証明・戸籍                                                              | ピースロ                                           |                                          | link                               |              |      |
| 産業・雇用<br>観光・物産                                                        | アイテム和                                          | 重別                                       | リンク集                               |              |      |
| まちづくり<br>行政                                                           | リンク設定                                          |                                          |                                    |              |      |
| 広報活動<br>情報公開<br>目的<br>組織                                              | 6] 編集                                          |                                          |                                    |              |      |
| 市議会                                                                   | 作成/編集者                                         | -                                        |                                    |              |      |
| 開発者ブログ                                                                | 作成者                                            |                                          | 秘書広報課サ                             | イト管理者(admin) |      |
|                                                                       | 作成日                                            |                                          | 2022-04-01 15:3                    | 39           |      |
|                                                                       | 編集者                                            |                                          |                                    |              |      |
|                                                                       | 編集日                                            |                                          |                                    |              |      |

| [1]一覧 | ピース一覧が表示されます。        |
|-------|----------------------|
| [2]編集 | リンク集ピースの編集画面が表示されます。 |
| [3]削除 | ピースが削除されます。          |
| [4]公開 | ピースが公開されます。          |
| [5]複製 | ピースが複製されます。          |
| [6]編集 | リンク設定の編集画面が表示されます。   |

## (3)[作成]をクリックします。

| Joruri CMS                                |                     |                         |         | プレ  | ビュー  | 公開画面 | 1 |
|-------------------------------------------|---------------------|-------------------------|---------|-----|------|------|---|
| CMS                                       | コンテンツ               | ディレクトリ                  | テンプレート  | サイト | ユーザー | ログ   |   |
| <u>ル</u> −ト ▲                             | ピース し               | ィアウト テキ                 | スト ファイル | 再構築 |      |      |   |
| コンセプト<br>- ルート<br>エントランスページ<br>総合トップページ   | <b>リンク</b> ・<br>ピース | <b>一覧 リンク集</b><br>詳細 作成 |         |     |      |      |   |
| よくある質問                                    | リンク名                |                         |         |     | URL  |      |   |
| <ul> <li>この分別刀イト</li> <li>緊急情報</li> </ul> |                     |                         |         |     |      |      |   |

## (4)作成画面が表示されます。基本情報を入力し[登録]をクリックします。

リンク名、URL は必須です。

| <b>Joruri</b> CMS                                 |                                          | プレ              | ビュー   公開画面 | 秘書広報課 サイト管理者(admin) |
|---------------------------------------------------|------------------------------------------|-----------------|------------|---------------------|
| CMS                                               | コンテンツ ディレクトリ                             | テンプレート サイト      | ユーザー ログ    |                     |
| <u>ルート</u> ▲                                      | ピース レイアウト テキ                             | スト ファイル 再構築     |            |                     |
| コンセプト<br>- ルート<br>エントランスページ<br>総合トップページ<br>よくある質問 | <b>リン(7作成 リン2集</b> )<br>ピース詳細 一覧<br>基本情報 |                 |            |                     |
| ごみ分別ガイド<br>緊急情報                                   | [3] <sub>リンク名</sub>                      |                 |            |                     |
| 施設マップ<br>問い合わせ                                    | [4] <sub>URL</sub>                       |                 |            |                     |
| フィードバック<br>カレンダー                                  | [5] <sub>対象ウィンドウ</sub>                   | ● 指定なし ○ 別ウィンドウ |            |                     |
| 広告バナー<br>関連ワード                                    | [6] <sub>ステータス</sub>                     | ◎公開 ○非公開        |            |                     |
| 承認フロー                                             | [7] <sub>表示順</sub>                       |                 |            |                     |
| テンプレート                                            |                                          |                 |            |                     |
| フィード                                              |                                          |                 | 登          | 録                   |
| - グローバルナビ                                         |                                          |                 |            |                     |

| [1]ピース詳細   | ピースの詳細画面が表示されます。                   |
|------------|------------------------------------|
| [2]一覧      | リンク設定の一覧画面が表示されます。                 |
| [3]リンク名    | リンク名を入力します。公開画面にも表示されます。           |
| [4]URL     | リンク先の URL を入力します。                  |
| [5]対象ウィンドウ | 指定なしの場合は同一ウィンドウでリンク先が表示されます。       |
| [6]ステータス   | リンクの「公開」「非公開」を選択します。               |
| [7]表示順     | 管理画面、公開画面での表示順を半角数字で入力します。昇順で並びます。 |

(5)リンクが登録されました。(2)~(3)の手順で複数リンクを設定できます。

リンク名のテキストリンクをクリックすると、編集画面が表示されます。

| Joruri CMS                              |                                               | プレビュー   | 公開画面        | 秘書広報            | 課 サイト管理者(adm | in)   じょう | るり市 🔻            | ログアウト |
|-----------------------------------------|-----------------------------------------------|---------|-------------|-----------------|--------------|-----------|------------------|-------|
| CMS 🔻                                   | コンテンツ ディレクトリ                                  | テンプレート  | サイト         | ユーザー            | ログ           |           |                  |       |
| <i>1ℓ</i> − <i>ℓ</i>                    | ピース レイアウト テキ                                  | スト ファイル | 再構築         |                 |              |           |                  |       |
| コンセプト<br>- ルート<br>エントランスページ<br>総合トップページ | リンク一覧         リンク集           ビース詳細         作成 | ]       |             |                 |              |           |                  |       |
| よくある質問                                  | リンク名                                          |         | URL         |                 |              | ステータス     | 編集日              | 表示順   |
| こ<br>み<br>分別<br>力<br>イド<br>緊急情報<br>     | 図書館                                           |         | https://lib | rary.example.jp | 2            | 公開        | 2022-04-01 16:07 | 10    |

#### リンク設定のテキストリンクをクリックすると設定されている URL へ飛びます。

| JoruriCMS                                         |                                                 | プレビュー   公開画面   秘書広報課 サイト管理者(admin) |
|---------------------------------------------------|-------------------------------------------------|------------------------------------|
| CMS -                                             | コンテンツ ディレクトリ                                    | テンプレート サイト ユーザー ログ                 |
| 11-ト ▲ Ł                                          | -ス レイアウト テキ                                     | スト ファイル 再構築                        |
| コンセプト<br>- ルート<br>エントランスページ<br>総合トップページ<br>よくある質問 | ビース詳細     リンク集       一覧     編集     削       基本情報 | 除公開複製                              |
| ごみ分別ガイド<br>施設マップ                                  | ID                                              | 128                                |
| カレンター<br>グローバルナビ                                  | ピース名                                            | リンク集                               |
| - カテコリ<br>- 分野                                    | ピースID                                           | link                               |
| 届出・証明・戸籍<br>保険・年金・介護                              | タイトル                                            |                                    |
| 税金                                                | ステータス                                           | 非公開                                |
| 健康・予防                                             | 一覧順                                             |                                    |
| ナ月 C<br>教育<br>文化・スポーツ                             | コンセプト                                           |                                    |
| 住宅・インフラ環境・衛生                                      | コンセプト                                           | ルート                                |
| 動物・ペット                                            | コンテンツ                                           | 標準機能                               |
| 入札・契約                                             | アイテム種別                                          | リンク集                               |
| 産業・<br>雇用<br>観光・物産<br>まちづくり                       | リンク設定                                           |                                    |
| 行政 広報活動                                           | 編集                                              |                                    |
| 情報公開<br>目的                                        | リンク1                                            | 図書館                                |
| 組織市議会                                             | リンク 2                                           | 美術館                                |
| 開発者ブログ                                            | リンク 3                                           | 博物館                                |

## 3-6 アイテム種別 SNS パーツ

## SNS のシェアボタンを選択できます。

## 【公開画面】

| <u>本文へ</u> ふりがなをつける                                                      | ひらがな Romaji よみあげる      | 背景色標準 黄 青 黑                                                                                                    | 文字サイズ 拡大 標準 縮小 | ズーム 120% 100% 80%   F              | Foreign Language |
|--------------------------------------------------------------------------|------------------------|----------------------------------------------------------------------------------------------------|----------------|------------------------------------|------------------|
| J じょうるり市<br>Joruri City                                                  |                        |                                                                                                    | 検索キーワード        | ৎ                                  | ? よくある質問         |
| ◇ 暮らしの情報                                                                 | 🔥 子育て・教育               | ☆ 移住・定住                                                                                                    | 2 観光情報         | 📥 事業者の方へ                           | 市政情報             |
| <u>TOP</u> > <u>組織</u> > <u>保健福祉部</u> > <u>-</u><br>▶ <u>カテゴリを全て表示する</u> | 子育て支援課                 |                                                                                                    |                |                                    |                  |
| 令和2年度保育所                                                                 | 入所申込の受付につい             | いて                                                                                                    |                | 類似記事                               | ±1.              |
| PU Get Adobe                                                             | Fの閲覧にはAdobe社の無償の       | $y = \frac{1}{2} \frac{1}{2} $ |                | <u>初元教育 · 床育の無</u><br>(2019-10-01) | 216              |
| Acrobat Reader Add                                                       | obe Acrobat Readerダウンロ |                                                                                                    | 5776 (7,20%    |                                    |                  |
| ♥ツイート ■ いいね! 0                                                           | シェア 🗢 LINEで送る VP       | ocket B!ブックマーク 0                                                                                                    |                |                                    |                  |
|                                                                          | 前のページ                  | へ戻る                                                                                                    |                |                                    |                  |

#### (1)コンテンツ「標準機能」アイテム種別「SNS パーツ」を選択し、[登録]をクリックします。

| ピース作成        |            |
|--------------|------------|
| 一覧           |            |
| 基本情報         |            |
| ₩_7 <u>¢</u> | SNS/C-W    |
|              |            |
|              |            |
| タイトル         |            |
| ステータス        | ○ 公開 ● 非公開 |
| 一覧順          |            |
| コンセプト        |            |
| コンセプト        | ルート        |
| コンテンツ        | 標準機能       |
| アイテム種別       | SNSパーツ ~   |
|              |            |
|              | 登録         |

(2)[編集]ボタンをクリックします。

詳細設定で表示したい SNS パーツにチェックをいれます。

| ピース編集 SNSパーツ        |                                                                                         |
|---------------------|-----------------------------------------------------------------------------------------|
| 一覧詳細                |                                                                                         |
| 基本情報                |                                                                                         |
| ID                  | 90                                                                                      |
| ピース名                | SNSパーツ                                                                                  |
| ピースID               | sns-parts                                                                               |
| class名              |                                                                                         |
| タイトル                |                                                                                         |
| 一覧順                 |                                                                                         |
| コンセプト               |                                                                                         |
| コンセプト               | ルート                                                                                     |
| コンテンツ               | 標準機能                                                                                    |
| アイテム種別              | SNSパーツ                                                                                  |
| 詳細設定                |                                                                                         |
| 表示種別                | ✔ Twitter ツイート ✔ Facebook いいね! ✔ Facebook シェア 🗌 mixi チェック ✔ LINE で送る ✔ ポケット ✔ はてなブックマーク |
| Facebook アプリID      |                                                                                         |
| mixiチェックキー          |                                                                                         |
| 公開予約設定              |                                                                                         |
| 公開開始日時              |                                                                                         |
| 公開終了日時              |                                                                                         |
| 作成者                 |                                                                                         |
| グループ                | 秘書広報課 >                                                                                 |
| ユーザー                | サイト管理者 (admin) v                                                                        |
| 信住者                 |                                                                                         |
| 梅朱日                 |                                                                                         |
| <b>福来日</b><br>グループ  | 秘書広報課 ~                                                                                 |
| 補来日<br>グループ<br>ユーザー | 秘書広報課     >       サイト管理者 (admin)     >                                                  |

## 3-7 アイテム種別 ピックアップ記事

表示しておきたい記事を更新で埋もれてしまわないよう選択してピースで配置したページに表示することができま す。

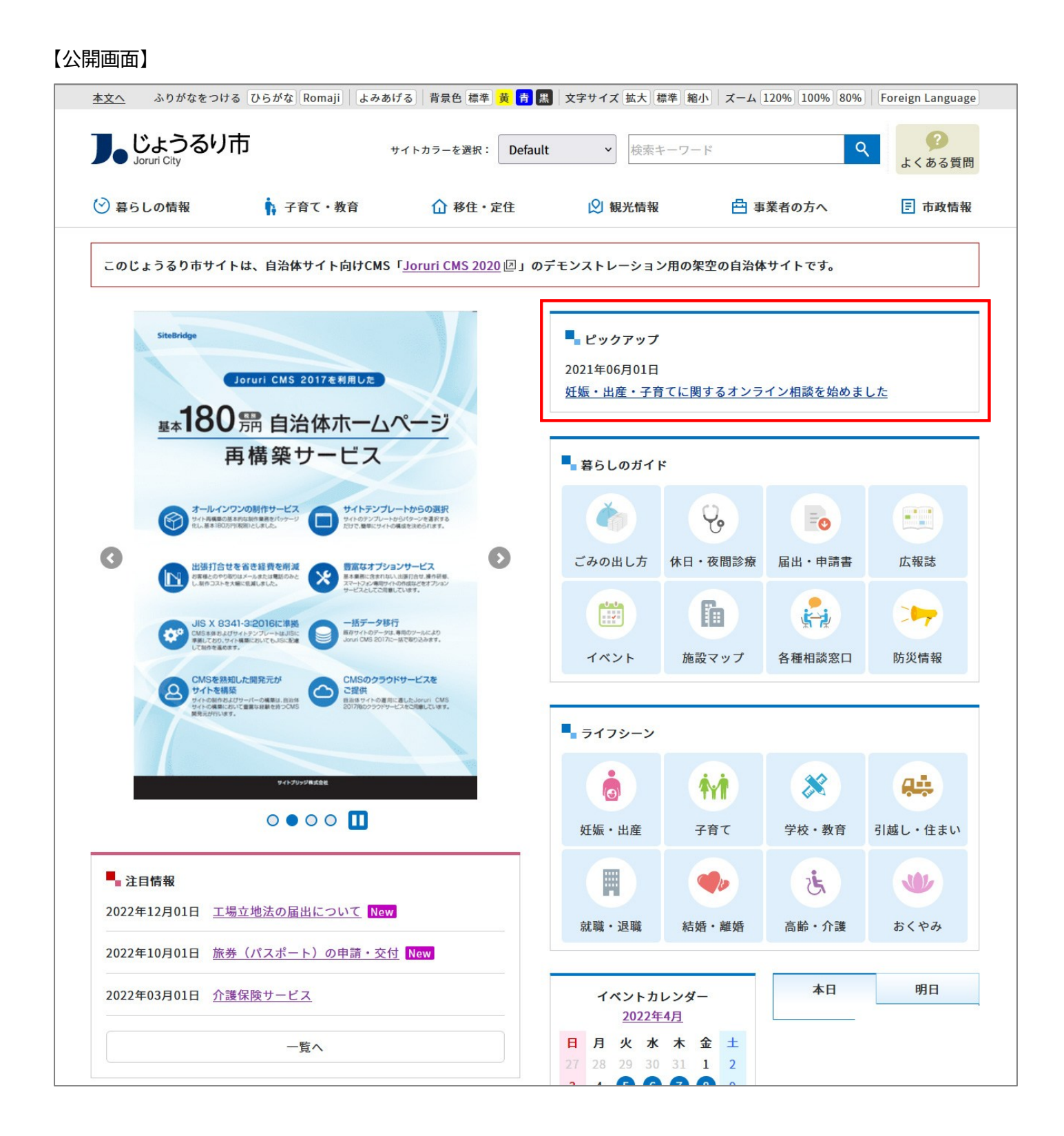

(1)コンテンツ「標準機能」アイテム種別「ピックアップ記事」を選択し、[登録]をクリックします。

| ピース作成  |          |
|--------|----------|
|        |          |
| 基本情報   |          |
| ピース名   | ピックアップ   |
| ピースID  | pickup   |
| タイトル   | ピックアップ   |
| ステータス  | ○公開 ◎非公開 |
| 一覧順    | 0        |
| コンセプト  |          |
| コンセプト  | 総合トップページ |
| コンテンツ  | 標準機能     |
| アイテム種別 | ピックアップ記事 |
|        |          |
|        |          |
|        | 音録       |
|        |          |
(2)詳細画面が表示されます。ピックアップ設定の[編集]をクリックします。

| Joruri CMS                                                            |                                                                              | プレビュー   公開画面                                                  |
|-----------------------------------------------------------------------|------------------------------------------------------------------------------|---------------------------------------------------------------|
| CMS 👻                                                                 | コンテンツ ディレクト                                                                  | リ テンプレート サイト ユーザー ログ                                          |
| 総合トップページ 🔺                                                            | ピース レイアウト                                                                    | テキスト ファイル 再構築                                                 |
| コンセプト<br>- ルート<br>エントランスページ<br>総合トップページ<br>よくある質問<br>ごみ分別ガイド<br>施設マップ | ビース詳細     ビック       [1]     [2]       一覧     編集       登録処理が完了しました       基本情報 | <b>アップ</b><br>[3] [4] [5]<br>削除 公開 複製<br>。 (2022-04-04 14:03) |
| カレンダー                                                                 | ID                                                                           | 126                                                           |
| - カテゴリ<br>- 分野                                                        | ピース名                                                                         | ピックアップ                                                        |
| 届出・証明・戸籍                                                              | ピースID                                                                        | pickup-sec                                                    |
| 保険・年金・介護<br>税金                                                        | タイトル                                                                         | ピックアップ                                                        |
| 福祉<br>健康・予防                                                           | ステータス                                                                        | 非公開                                                           |
| 子育て<br>教育                                                             | 一覧順                                                                          | 0                                                             |
| 文化・スポーツ<br>住宅・インフラ                                                    | コンセプト                                                                        |                                                               |
| 環境・衛生<br>動物・ペット                                                       | コンセプト                                                                        | 総合トップページ                                                      |
| 安心・安全<br>入札・契約                                                        | コンテンツ                                                                        | 標準機能                                                          |
| 産業<br>・雇用<br>観光<br>・物産                                                | アイテム種別                                                                       | ピックアップ記事                                                      |
| まちづくり<br>行政<br>中部活動                                                   | 詳細設定                                                                         |                                                               |
| 「「報公開                                                                 | 日付形式                                                                         | %Y年%m月%d日 %H時%M分                                              |
| 目的組織                                                                  | 表示形式                                                                         | @title_link@(@publish_date@ @group@)                          |
| 市議会<br>開発者ブログ                                                         | ピックアップ設定                                                                     |                                                               |
| LC.                                                                   |                                                                              |                                                               |

| [1]一覧 | ピース一覧が表示されます。            |
|-------|--------------------------|
| [2]編集 | ピックアップ記事ピースの編集画面が表示されます。 |
| [3]削除 | ピースが削除されます。              |
| [4]公開 | ピースが公開されます。              |
| [5]複製 | ピースが複製されます。              |
| [6]編集 | ピックアップ設定の編集画面が表示されます。    |

#### (3)[作成]をクリックします。

| Joruri CMS                              |                               | プレビュー    | 公開画面   秘書広報課 サイト管理者 (admin) |
|-----------------------------------------|-------------------------------|----------|-----------------------------|
| CMS                                     | コンテンツ ディレクトリ テンプレート           | サイト ユーザー | ログ                          |
| 総合トップページ                                | ビース レイアウト テキスト ファイ            | ル再構築     |                             |
| コンセプト<br>- ルート<br>エントランスページ<br>総合トップページ | ビックアップ記事一覧 ビックアップ<br>ピース詳細 作成 |          |                             |
| よくある質問                                  | 記事                            |          | 記事コンテンツ                     |
| こか分別ガイド<br>緊急情報                         |                               |          |                             |

#### (4)作成画面が表示されます。

| コンセプト<br>- ルート<br>エントランスページ<br>総合トップページ                                          | ピックアップ記事作成<br>ピース詳細 一覧 | ピックアップ記事                                 |  |
|----------------------------------------------------------------------------------|------------------------|------------------------------------------|--|
| よくある質問                                                                           | 基本情報                   |                                          |  |
| ごみ分別ガイド<br>緊急情報<br>施設マップ<br>問い合わせ<br>フィードバック<br>カレンダー<br>広告バナー<br>関連ワード<br>承認フロー | ピックアップ <b>※</b>        | 記事コンテンツ 、 グループ 、 ユーザー 、 タイトル タイトル検索 記事 、 |  |
| メールマガジン                                                                          | 表示順 ※                  |                                          |  |
| アクセスランキング                                                                        |                        |                                          |  |
| テンプレート                                                                           |                        |                                          |  |
| フィード                                                                             |                        | 登録                                       |  |
| - クローバルナビ                                                                        |                        |                                          |  |

#### (5)基本情報の項目を選択し[登録]をクリックします。

※タイトル検索で記事の絞り込みも行えます。

| <b>ピックアップ記事作成 ヒ</b><br>ピース詳細 一覧 | ックアップ記事                               |                                                                                                    |
|---------------------------------|---------------------------------------|----------------------------------------------------------------------------------------------------|
| 基本情報                            |                                       |                                                                                                    |
| ピックアップ <b>※</b>                 | 記事コンテンツ<br>グループ<br>ユーザー<br>タイトル<br>記事 | ホームページ記事       、         子育て支援課       、         子育て支援課承認者(kosodateshien02) 、       タイトル検索         妊娠・出産・子育てに関するオンライン相談を始めました       、 |
| 表示順 ※                           | 10                                    |                                                                                                    |
|                                 |                                       | 登録                                                                                                    |

(6)記事の登録が完了しました。[ピース詳細]をクリックするとピックアップ記事の詳細画面が表示されます。

| JoruriCMS                                         | プレビュ                                                         | 1—   公 | 開画面   | 秘書広報課 サイト管理者(admin) | し じょうるり市 | ✓] 1 | ログアウト |
|---------------------------------------------------|--------------------------------------------------------------|--------|-------|---------------------|----------|------|-------|
| CMS                                               | コンテンツ ディレクトリ テンプレート サイト コ                                    | 1ーザー   | ログ    |                     |          |      |       |
| 総合トップページ                                          | ビース レイアウト テキスト ファイル 再構築                                      |        |       |                     |          |      |       |
| コンセプト<br>- ルート<br>エントランスページ<br>総合トップページ<br>よくある質問 | ビックアップ記事一覧 ビックアップ<br>ビース詳細<br>登録処理が完了しました。(2022-04-04 14:20) |        |       |                     |          |      |       |
| ごみ分別ガイド<br>緊急情報                                   | 記事                                                           |        | 記事コンラ | テンツ                 |          |      | 表示順   |
| 施設マップ                                             | 妊娠・出産・子育てに関するオンライン相談を始めました                                   |        | ホームペー | ージ記事                |          |      | 10    |

#### (7)ピース詳細の[編集]をクリックします。

| <b>Joruri</b> CMS  |               |                    | ブ              | ゚レビュー I    | 公開画面 |
|--------------------|---------------|--------------------|----------------|------------|------|
| CMS 👻              | コンテンツ ディレクトリ  | リ テンプレート           | サイト            | ユーザー       | ログ   |
| 総合トップページ           | ピースレイアウト      | テキスト ファイル          | ,再構築           |            |      |
|                    | I             |                    |                |            |      |
| コンセプト              | ビース詳細 ビックア    | ップ                 |                |            |      |
| - ルート              | 一覧編集          | 削除公開               | 複製             |            |      |
| 総合トップページ           |               |                    |                |            |      |
| よくある質問             | 登録処理が完了しました。  | (2022-04-04 14:03) |                |            |      |
| ごみ分別ガイド            | 基本情報          |                    |                |            |      |
| カレンダー              |               | l and              |                |            |      |
| グローバルナビ            | ID            | 126                |                |            |      |
| - カテゴリ<br>- 分野     | ピース名          | ピックアップ             |                |            |      |
| 届出・証明・戸籍           | ピースル          | pickup-sec         |                |            |      |
| 保険・年金・介護           | タイトル          | ピックアップ             |                |            |      |
| 福祉                 | 2-1170        | 299799             |                |            |      |
| 健康·予防              | ステータス         | 非公開                |                |            |      |
| 子育て       教育       | 一覧順           | 0                  |                |            |      |
| 文化・スポーツ<br>住宅・インフラ | コンセプト         |                    |                |            |      |
| 環境・衛生<br>動物・ペット    | コンセプト         | 総合トップペー            | ジ              |            |      |
| 安心・安全入札・契約         | コンテンツ         | 標準機能               |                |            |      |
| 産業・雇用<br>観光・物産     | アイテム種別        | ピックアップ記            | 事              |            |      |
| まちづくり              | === 4m==n_=== |                    |                |            |      |
| 行政                 | 計雜設正          |                    |                |            |      |
| 情報公開               | 日付形式          | %Y年%m月%d           | 3 %H時%M分       |            |      |
| 目的                 | 表示形式          | Otitle link@(@     | nublish date@@ | aroup@)    |      |
| 組織                 | 12/1/1/14     | wine_init@(@       | papinan_date@  | (group(e)) |      |
| 11 3 3 2 3         |               |                    |                |            |      |

(8)詳細設定で記事の表示形式・日付形式を設定できます。

#### 「置き換えテキストを確認する」をクリックすると置き換えテキストの一覧ウィンドウが表示されます。

| ピース編集 ピックス      | アップ記事                                | 置き換えテキスト           | ×                  |
|-----------------|--------------------------------------|--------------------|--------------------|
| 一覧詳細            |                                      | タイトル (リンクなし)       | Otitle@            |
| 基本情報            |                                      | タイトル (リンクあり)       | @title_link@       |
|                 |                                      |                    | @subtitle@         |
| ID              | 156                                  |                    | @sublich_date@     |
| ピース名            | ピックアップ記事                             |                    | @update_date@      |
|                 | nicup                                |                    | @nublish_time@     |
|                 | Proop                                |                    | @undate_time@      |
| class名          |                                      |                    | @update_time@      |
| タイトル            |                                      |                    | @summary@          |
| RENT            |                                      |                    | @group@            |
| 一覓順             |                                      |                    | @category@         |
| ンヤプト            |                                      | カテコリ(リンクあり)        | @category_link@    |
|                 |                                      | 添付画像(リンクなし)        | @image@            |
| コンセプト           | ルート                                  | 添付画像(リンクあり)        | @image_link@       |
| コンテンツ           | 標進機能                                 | 記事本文(追記含む)         | @body@             |
|                 |                                      | 記事本文(追記以外)         | @body_beginning@   |
| アイテム種別          | ピックアップ記事                             | 記事本文(文字数指定)        | @body_123@         |
| ¢m≡∿r≑          |                                      | 作成者                | @user@             |
| 和政化             |                                      | ―― 記事へのリンク         | @doc{{@?@}}doc@    |
|                 | 置き換えテキストを確認する                        | 記事番号               | @doc_no@           |
| 表示形式            | @title_link@(@publish_date@ @group@) | Newマーク(公開日)        | @new_mark_publish@ |
| 42/1/1/214      |                                      | Newマーク(更新日)        | @new_mark_update@  |
| 日付形式            | %Y年%m月%d日 %H時%M分                     | E:%Y月:%m日:%d曜日:%A曜 | <b>日(省略):</b> %a   |
| 開予約設定           |                                      |                    |                    |
| 公開開始日時          |                                      |                    |                    |
| 公開終了日時          |                                      |                    |                    |
| <del>- リー</del> | サイト管理者 (admin) V                     |                    |                    |
|                 | 下書き保存                                | 公開待ち 即時公開          |                    |

#### ピックアップ記事の編集・削除を行うには対象のテキストリンクをクリックします。

| JoruriCMS                                         |                                                                                       | プレビュー    | 公開画面   私 | 必書広報課 サイト管理者(admin) | し じょうるり市 | ✓ 1 | ログアウト |
|---------------------------------------------------|---------------------------------------------------------------------------------------|----------|----------|---------------------|----------|-----|-------|
| CMS                                               | コンテンツ ディレクトリ テンプレート                                                                   | サイト ユーザー | ログ       |                     |          |     |       |
| 総合トップページ                                          | ピース レイアウト テキスト ファイル                                                                   | 再構築      |          |                     |          |     |       |
| コンセプト<br>- ルート<br>エントランスページ<br>総合トップページ<br>よくある質問 | ビックアップ記事一覧       ビックアップ         ビース詳細       作成         登録処理が完了しました。(2022-04-04 14:20) |          |          |                     |          |     |       |
| ごみ分別ガイド<br>駆争情報                                   | 記事                                                                                    |          | 記事コンテン   | rツ                  |          |     | 表示順   |
| 施設マップ 問い合わせ                                       | 妊娠・出産・子育てに関するオンライン相談を始めまし                                                             | した       | ホームページ   | 記事                  |          |     | 10    |

#### ピックアップ記事の詳細画面が表示されます。

| Joruri CMS                                        |                                                                      |                            | プι        | /ビュー     | 公開画面   |
|---------------------------------------------------|----------------------------------------------------------------------|----------------------------|-----------|----------|--------|
| CMS                                               | コンテンツ ディレクトリ                                                         | テンプレート                     | サイト       | ユーザー     | ログ     |
| 総合トップページ                                          | <mark>ピース</mark> レイアウト デ                                             | キスト ファイル                   | 再構築       |          |        |
| コンセプト<br>- ルート<br>エントランスページ<br>総合トップページ<br>よくある質問 | ピックアップ記事詳細         [1]       [2]         ピース詳細       一覧         基本情報 | <b>ピックアップ</b><br>[3]<br>編集 | [4]<br>削除 |          |        |
| ごみ分別ガイド<br>緊急情報                                   | 記事コンテンツ                                                              | ホームページ記                    | 事         |          |        |
| 施設マップ<br>問い合わせ                                    | 記事                                                                   | 妊娠・出産・子                    | 育てに関するス   | オンライン相談る | を始めました |
| フィードバック<br>カレンダー                                  | 表示順                                                                  | 10                         |           |          |        |
| ム古ハナー                                             |                                                                      |                            |           |          |        |

| [1]ピース詳細 | ピックアップ記事ピースの詳細画面が表示されます。 |
|----------|--------------------------|
| [2]一覧    | ピックアップ記事一覧が表示されます。       |
| [3]編集    | ピックアップ記事の編集画面が表示されます。    |
| [4]削除    | ピックアップ記事が削除されます。         |

# [4]コンテンツ 記事

コンテンツ「記事」のアイテム種別一覧です。

| コンセプト  |                       |   |
|--------|-----------------------|---|
| コンセプト  | ルート                   |   |
| コンテンツ  | ルート:ホームページ記事          |   |
| アイテム種別 |                       |   |
| 作成者    | [1] 記事一覧              |   |
| グループ   | [2]新着タフ<br>[3]アーカイブ ・ |   |
| ユーザー   | [4] 検索フォーム<br>n)      | ~ |

| [1]記事一覧   | 記事一覧ページを作成することができます。                                                                            |  |  |
|-----------|-------------------------------------------------------------------------------------------------|--|--|
| [2]新着タブ   | 記事コンテンツの記事だけをタブ形式で表示することができます。<br>新着タブピースの詳細設定の「表示順」で選択している日時に対して、記事コンテンツの<br>設定の「表示期間」が適用されます。 |  |  |
| [3]アーカイブ  | 記事を年・月別ごとにリスト形式で表示できます。                                                                         |  |  |
| [4]検索フォーム | 記事コンテンツに登録されているカテゴリ種別ごとに検索することができます。<br>※検索結果一覧のディレクトリを作成する必要があります。                             |  |  |

## 4-1 アイテム種別 記事一覧

記事一覧ページを作成することができます。

#### 【公開画面】

| <u>本文へ</u> ふりがなをつける ひらがな Romaji よみあげる | る 背景色 標準 黄 青 黒  | 文字サイズ 拡大 標準 縮小 | ズーム 120% 100% 80%                                                                                | Foreign Language |
|---------------------------------------|-----------------|----------------|--------------------------------------------------------------------------------------------------|------------------|
| Je じょうるり市<br>Joruri City              |                 | 検索キーワード        | ٩                                                                                                | よくある質問           |
| 🕑 暮らしの情報                              | ☆ 移住・定住         | ◎ 観光情報         | 🖻 事業者の方へ                                                                                         | □ 市政情報           |
| <u>トップ &gt; カテゴリ &gt; 目的</u>          |                 |                |                                                                                                  |                  |
| 目的                                    |                 |                | 暮らしのガイド                                                                                          |                  |
|                                       |                 |                |                                                                                                  |                  |
| ▶ <u>催し・イベント</u>                      | ▶ <u>申請・届出</u>  |                | ⊗ 休日・夜間診務                                                                                        | <u>Ā</u>         |
| 催し・イベントに関する情報を掲載しています。                | 申請・届出に関する       | る情報を掲載しています。   | ▶ 届出・申請書                                                                                         |                  |
|                                       |                 |                | 🔛 広報誌                                                                                            |                  |
| ▶ <u>相談・窓口</u>                        | ▶ <u>募集・採用</u>  |                | <u>イベント</u>                                                                                      |                  |
| 相談・窓口に関する情報を掲載しています。                  | 募集・採用に関する       | る情報を掲載しています。   | h<br>施設マップ                                                                                       |                  |
|                                       |                 |                | ₩ 各種相談窓口                                                                                         |                  |
| ▶ <u>制度・業務</u>                        | ▶ <u>注意・お願い</u> |                | <u> 防火情報</u>                                                                                     |                  |
| 制度・業務に関する情報を掲載しています。                  | 注意・お願いに関す       | する情報を掲載しています。  |                                                                                                  |                  |
| 記事一覧                                  |                 |                | 5179-9                                                                                           |                  |
| -<br>2022年12月01日 工場立地法の届出について         |                 |                |                                                                                                  |                  |
|                                       |                 |                | <u> ŶŶ</u> <u> ŶŶ</u> <u> Ŷ</u> → ガ →                                                            |                  |
| 2022年11月01日 <u>ハンセン病元患者の御家族の皆様への</u>  | お知らせ            |                |                                                                                                  |                  |
| 2022年10月01日 旅券(パスポート)の申請・交付           |                 |                | ➡ 対職・退職                                                                                          | <u>,,,</u>       |
| 2022年00日01日 新亡今の教供について                |                 |                | ■ <u><u></u> <u></u> <u> </u> <u> </u> <u> </u> <u> </u> <u> </u> <u> </u> <u> </u> <u> </u></u> |                  |
|                                       |                 |                | ・ 高齢・介護                                                                                          |                  |
| 2022年08月01日 子育て短期支援事業                 |                 |                |                                                                                                  |                  |
| 2022年07月01日 ひとり親家庭のための支援制度            |                 |                |                                                                                                  |                  |
| 2022年06月01日 <u>子ども医療費助成制度</u>         |                 |                |                                                                                                  |                  |
| 2022年05月01日 <u>ごみの分別</u>              |                 |                |                                                                                                  |                  |
| 2022年04月01日 印鑑登録                      |                 |                |                                                                                                  |                  |
| 2022年04月01日 転居に関する手続き                 |                 |                |                                                                                                  |                  |
|                                       | 覧               |                |                                                                                                  |                  |

(1)コンテンツ「記事」アイテム種別「記事一覧」を選択し、[登録]をクリックします。

| ピース作成     |              |
|-----------|--------------|
| 一覧        |              |
| 基本情報      |              |
| ピース名      | 記事一覧         |
| ピースID     | docs         |
| タイトル      | 記事一覧         |
| ステータス     | ○ 公開 ◎ 非公開   |
| 一覧順       | 0            |
| コンセプト     |              |
| コンセプト     | 総合トップページ     |
| コンテンツ     | ルート:ホームページ記事 |
| アイテム種別    | 記事一覧 ~       |
| Here Hart |              |
|           |              |
|           | 登録           |

## (2)[編集]ボタンをクリックします。詳細設定を入力します。

| 、設定        |                                          | 置き換えテキスト        |                    | × |
|------------|------------------------------------------|-----------------|--------------------|---|
| ID         | 157                                      | タイトル(リンクなし)     | @title@            |   |
| ピー7名       | 記事一覧                                     | タイトル (リンクあり)    | @title_link@       |   |
|            |                                          | サブタイトル          | @subtitle@         |   |
| ピースID      | docs-list                                | 公開日             | @publish_date@     |   |
| class名     |                                          | 更新日             | @update_date@      |   |
| AL NIL     |                                          | 公開時間            | @publish_time@     |   |
| 2-11-00    |                                          | 更新時間            | @update_time@      |   |
| 一覧順        |                                          | 概要              | @summary@          |   |
|            |                                          | 組織              | @group@            |   |
| 12471      |                                          | カテゴリ (リンクなし)    | @category@         | - |
| コンセプト      | ルート                                      | カテゴリ (リンクあり)    | @category_link@    |   |
| コンテンツ      | ホームページ記事                                 | 添付画像(リンクなし)     | @image@            |   |
|            |                                          | 添付画像(リンクあり)     | @image_link@       | - |
| アイテム種別     | 記事一覧                                     | 記事本文(追記含む)      | @body@             |   |
| 关细乳中       |                                          | 記事本文(追記以外)      | @body_beginning@   |   |
| 千椥設止       |                                          | 記事本文(文字数指定)     | @body_123@         | - |
| 表示件数       | 1000                                     | 作成者             | @user@             |   |
| 記事表示順      | 公開日(隆順) ~                                | 記事へのリンク         | @doc{{@?@}}doc@    |   |
|            | ニー ニー ニー ニー ニー ニー ニー ニー ニー ニー ニー ニー ニー ニ | 記事番号            | @doc_no@           | - |
|            |                                          | Newマーク(公開日)     | @new_mark_publish@ | _ |
| 記事表示形式     |                                          | Newマーク(更新日)     | @new_mark_update@  |   |
| 日付形式       | %Y年%m月%d日 %H時%M分                         | 年:%Y月:%m日:%d時:% | H分:%M秒:%S          |   |
| 一覧リンク文字    |                                          |                 |                    |   |
| BELLS AUDI |                                          |                 |                    |   |
| 一覧リンクURL   |                                          |                 |                    |   |
| 公開予約設定     |                                          |                 |                    |   |
| 公開開始日時     |                                          |                 |                    |   |
| 公開終了日時     |                                          |                 |                    |   |
|            |                                          |                 |                    |   |
|            |                                          |                 |                    |   |

| [1]表示件数      | 一覧表示する件数を半角数字で入力します。デフォルトは 1000 件です。                                  |
|--------------|-----------------------------------------------------------------------|
| [2]記事表示順     | 「公開日(降順)」「公開日(昇順)」「更新日(降順)」「更新日(昇順)」から選択できます。                         |
| [3]記事表示形式    | 記事表示形式を置き換えテキストで設定します。使用できる置き換えテキストは「置き換<br>えテキストを確認する」をクリックして確認できます。 |
| [4]日付形式      | 記事一覧に表示する日付の形式を設定します。デフォルトで「%Y 年%m 月%d 日 %H<br>時%M 分」が入力されています。       |
| [5]一覧リンク文字   | 記事一覧ページを表示するためのテキストリンクの文字を入力します。空欄の場合リンク<br>文字は表示されません。               |
| [6]一覧リンク URL | 記事一覧ページの URL を入力します。                                                  |

## 【公開画面】

| しょうるり<br>Joruri City                                                                                                    | 市                                                                                                    |                                                                               | 校系キーワー       | - F                                                                                                    | よくある               |
|----------------------------------------------------------------------------------------------------|----------------------------------------------------------------------------------------------------|-------------------------------------------------------------------------------|--------------|----------------------------------------------------------------------------------------------------|--------------------|
| 🤄 暮らしの情報                                                                                                    | 🔥 子育て・教育                                                                                                    | ☆ 移住・定住                                                                       | 义 観光情報       | 📥 事業者の方へ                                                                                                    |                    |
| <u>ップ</u> > <u>カテゴリ</u> > <u>目的</u>                                                                                                    | 1                                                                                                    |                                                                               |              | 201 12                                                                                                    |                    |
| 目的                                                                                                    |                                                                                                    |                                                                               |              | 暮らしのフ                                                                                                    | ガイド                |
| ▶ 催し・イベント                                                                                                    |                                                                                                    | ▶ 申請・届出                                                                       |              | <ul> <li>ごみの目</li> <li>% 休日・そ</li> </ul>                                                                                                    | <u>出し方</u><br>反問診療 |
| 催し・イベントに関                                                                                                    | する情報を掲載しています。                                                                                                    | 申請・届出に関する                                                                     | る情報を掲載しています。 | ▶ 届出・目                                                                                                    | 申請書                |
|                                                                                                    | <del>нислаж () с о, о э</del> о                                                                                                    | 100110                                                                        |              | <u>広報誌</u><br>ライフシー                                                                                                    | -ン                 |
| 記事一覧<br>)22年12月01日 工場式                                                                                                    | <u>z地法の届出について</u>                                                                                                    |                                                                               |              | 💩 妊娠・5                                                                                                    | 出産                 |
| )22年11月01日 ハンセ                                                                                                    | マン病元患者の御家族の皆様へ                                                                                                    | のお知らせ                                                                         |              | M 子育て<br>※ <u>学校・</u> 考                                                                                                    | <u>教育</u>          |
| 022年10月01日 旅券                                                                                                    | (パスポート)の申請・交付                                                                                                    |                                                                               |              | 🤲 引越し                                                                                                    | <u>・住まい</u>        |
| 022年09月01日 新庁書                                                                                                    | うの整備について                                                                                                    |                                                                               |              | ■ <u><u></u><u></u><u></u><u></u><u></u><u></u><u></u><u></u><u></u><u></u><u></u><u></u><u></u><u></u><u></u><u></u><u></u><u></u><u></u></u> | 些戰<br>難 <u>婚</u>   |
| )22年08月01日 <u>子育で</u>                                                                                                    | 〔短期支援事業                                                                                                    |                                                                               |              | き <u>高齢・1</u>                                                                                                    | <u>个護</u><br>2     |
| 022年07月01日 ひとり                                                                                                    | 親家庭のための支援制度                                                                                                    |                                                                               |              | <u></u>                                                                                                    | ~                  |
| 022年06月01日 子ども                                                                                                    | 」医療費助成制度                                                                                                    |                                                                               |              |                                                                                                    |                    |
| 022年05月01日 ごみの                                                                                                    | 0分別                                                                                                    |                                                                               |              |                                                                                                    |                    |
|                                                                                                    | <u>注録</u>                                                                                                    |                                                                               |              | _                                                                                                    |                    |
| 022年04月01日 印鑑到                                                                                                    |                                                                                                    |                                                                               |              |                                                                                                    |                    |
| 022年04月01日 印鑑到<br>022年04月01日 転居に                                                                                                    | 二関する手続き                                                                                                    |                                                                               |              |                                                                                                    |                    |
| 222年04月01日 印鑑到<br>222年04月01日 転居に<br>管理画面】                                                                                                    | - 関する手続き<br>                                                                                                    | 一覧                                                                            |              |                                                                                                    |                    |
| 222年04月01日 印鑑<br>222年04月01日 転居に<br>管理画面】<br>ピース詳細 記<br>一覧 1 編                                                                                                    | <ul> <li>関する手続き</li> <li>事一覧</li> <li>集 公開終了</li> </ul>                                                                                                    | 一覧                                                                            |              |                                                                                                    |                    |
| 222年04月01日 印鑑<br>222年04月01日 転居は<br>空理画面】<br>ビース詳細 記<br>一覧 1 編<br>込む設定                                                                                                    | - 関する手続き<br><b>事一覧</b><br>集 公開終了                                                                                                    | 一覧                                                                            |              |                                                                                                    |                    |
| 222年04月01日 印鑑<br>222年04月01日 転居は<br>22年04月01日 転居は<br>で<br>世ース詳細 記<br>一覧 日 編<br>読本設定<br>ID                                                                                                    | - 関する手続き<br>事一覧<br>集 公開終了<br>125                                                                                                    | 一覧                                                                            |              |                                                                                                    |                    |
| 空理画面】<br>ビース詳細記<br>レース名<br>ビース名                                                                                                    | - 関する手続き<br>事一覧<br>集 公開終了<br>125<br>記事一覧                                                                                                    | —覧<br>複製                                                                      |              |                                                                                                    |                    |
| 222年04月01日 印鑑<br>222年04月01日 転居は<br>222年04月01日 転居は<br>22年04月01日 転居は<br>2日<br>二<br>二<br>二<br>二<br>二<br>二<br>二<br>二<br>二<br>二<br>二<br>二<br>二                                                                                                    | - 関する手続き<br>事一覧<br>集 公開終了<br>125<br>記事一覧<br>docs-list                                                                                                    | —覧<br>複製                                                                      |              |                                                                                                    |                    |
| 空2年04月01日 印鑑者 空2年04月01日 印鑑者 空2年04月01日 転居い ビース詳細 記 「一覧」 編 は本設定 ビース名 ビース内 タイトル                                                                                                    | - 関する手続き<br>事一覧<br>集 公開終了<br>125<br>記事一覧<br>docs-list<br>記事一覧                                                                                                    | —覧<br>複製                                                                      |              |                                                                                                    |                    |
| 空2年04月01日 印鑑者<br>222年04月01日 印鑑者<br>222年04月01日 転居は<br>でする。<br>ビース詳細 記<br>「一覧」」 編<br>は本設定<br>ビース名<br>ビース名<br>ビース1D<br>ジース名<br>ビース1D<br>タイトル<br>ステータス                                                                                                    | 関する手続き 事一覧 集 公開終了 125 記事一覧 docs-list 記事一覧 公開                                                                                                    | —覧<br>複製                                                                      |              |                                                                                                    |                    |
| 空理画面】<br>ビース詳細 記<br>一覧 「 編<br>は<br>し<br>ビース名<br>ビース名<br>ビース名<br>ビース名<br>ジェークス<br>メテータス                                                                                                    | - 関する手続き<br>事一覧<br>集 公開終了<br>125<br>記事一覧<br>docs-list<br>記事一覧<br>公開                                                                                                    | 覧<br>複製                                                                       |              |                                                                                                    |                    |
| 222年04月01日 印鑑<br>222年04月01日 印鑑<br>222年04月01日 転居は<br>で<br>ビース詳細 記<br>一覧   編<br>は<br>本設定<br>に<br>レ<br>クイトル<br>ステータス<br>                                                                                                    | - 関する手続き<br>事一覧<br>集 公開終了<br>125<br>記事一覧<br>docs-list<br>記事一覧<br>公開                                                                                                    | 覧<br>複製                                                                       |              |                                                                                                    |                    |
| 空22年04月01日 印墨香   空22年04月01日 印墨香   空22年04月01日 虹墨   管理画面   ビース詳細 記   ビース名   ビースね    ビースね   ビースれ   マイトル   ステータス   デージス   新設定    表示件数                                                                                                    | - 関する手続き<br>事一覧<br>集 公開終了<br>125<br>記事一覧<br>docs-list<br>記事一覧<br>公開                                                                                                    |                                                                               |              |                                                                                                    |                    |
| 空<br>空<br>空<br>空<br>空<br>空<br>空<br>空<br>空<br>空<br>空<br>空<br>空                                                                                                    | (関する手続き) 事一覧 集 公開終了 125 記事一覧 公開 22日 22日 12日 13日 13日 13日                                                                                                    | 覧<br>複製<br>5<br>5<br>5<br>5<br>5<br>5<br>5<br>5<br>5<br>5<br>5<br>5<br>5      |              |                                                                                                    |                    |
| 2022年04月01日 印鑑者 2022年04月01日 印鑑者 2022年04月01日 転居は 2022年04月01日 転居は 2022年04月01日 101 2021年11月11日 101 2021年11月11日 101 2011月11日 101 2011月11日 101 2011月11日 101 2011月111日 101 2011月111日 101 2011月111日 101 2011月11日 101 2011月111日 101 20111111111 201111111 2011111 2011111 201111 201111 201111 201111 201111 20111 201111 201111 20111 20111 20111 20111 20111 20111 20111 20111 2011 2011 2011 20111 2011 2011 2011 2011 2011 2011 2011 20111 2011 2011 20111 2011 2011 20111 201                                                                                                    | - 関する手続き<br>事一覧<br>集 公開終了<br>125<br>記事一覧<br>docs-list<br>記事一覧<br>公開<br>20日<br>(<br>20日<br>(<br>20日<br>(<br>20日)<br>10<br>公開日<br>(<br>②publist                                                                                                    | 覧<br>複製<br>覧<br>に<br>に<br>に<br>に<br>に<br>に<br>に<br>に<br>に<br>に<br>に<br>に<br>に |              |                                                                                                    |                    |
| 空理画面)<br>空理画面)<br>ピース詳細 記<br>一覧 「「編<br>な設定<br>に<br>レース名<br>ピース名<br>ピース名<br>ピース名<br>パーズ名<br>パーズ<br>パーズ<br>パーズ | IIII 2 5 日本<br>事一覧<br>集 公開終了<br>125<br>記事一覧<br>docs-list<br>記事一覧<br>公開<br>2 2 日本<br>2 2 日本<br>3 2 日本<br>3 2 日本<br>3 2 日本<br>3 2 日本<br>4 2 日本<br>3 2 日本<br>5 2 日本<br>5 2 日本 | 覧<br>複製<br>覧<br>に<br>に<br>に<br>に<br>に<br>に<br>に<br>に<br>に<br>に<br>に<br>に<br>に |              |                                                                                                    |                    |
| 2022年04月01日 印鑑者<br>2022年04月01日 印鑑者<br>2022年04月01日 転居は<br>で理画面】<br>ビース詳細 記<br>一覧 「 編<br>は一ス名 「 編<br>ビース名 「 個<br>ジェークス 「 一<br>タイトル<br>ステータス 「 一<br>なデータス 「 一<br>第<br>記事表示形式<br>日付形式<br>一覧リンク文字                                                                                                    | - 関する手続き<br>事一覧<br>集 公開終了<br>125<br>記事一覧<br>docs-list<br>記事一覧<br>公開<br>20月<br>10<br>公開日<br>(のpublist<br>%Y年%r<br>一覧                                                                                                    | 覧<br>複製<br>夏<br>夏<br>夏<br>夏<br>夏<br>夏<br>夏<br>夏<br>夏<br>夏<br>夏<br>夏<br>夏      |              |                                                                                                    |                    |

## 4-2 アイテム種別 新着タブ

記事コンテンツの記事だけをタブ形式で表示することができます。

新着タブピースの詳細設定の「表示順」で選択している日時に対して、記事コンテンツの設定の「表示期間」が適用さ れます。

#### 【公開画面】

| Joruri City                                |                        | サイトカラーを選択: Defaul                                                                                               | t v 使索引                         | モワード                  |                  | よくある質問    |
|--------------------------------------------|------------------------|----------------------------------------------------------------------------------------------------|---------------------------------|-----------------------|------------------|-----------|
| ◇ 暮らしの情報                                   | 子育て・教育                 | ☆ 移住・定住                                                                                                    | 2 観光情報                          | ₫ 事                   | 業者の方へ            | 🖪 市政情報    |
| このじょうるり市サイトは、                              | 自治体サイト向けCMS            | 「 <u>Joruri CMS 2020</u> 回」の                                                                                    | デモンストレーション                      | /用の架空の自治体             | <b>\$</b> サイトです。 |           |
| SiteBridge                                 |                        |                                                                                                    | 単にし のガイト                        | ¢                     |                  |           |
|                                            | ricMS2                 | асмя<br>020                                                                                                    |                                 | 0                     |                  |           |
| - Andrew                                   |                        |                                                                                                    |                                 | 4日, 夜間診療              |                  | 广和寺       |
|                                            |                        | e la companya de la companya de la companya de la companya de la companya de la companya de la companya de la c | こみの田し方                          | 「水口・牧同診療              | 油田・中胡香           | JΔ, ¥R aδ |
|                                            |                        |                                                                                                    |                                 |                       |                  |           |
|                                            |                        |                                                                                                    | 1421                            | 施設マップ                 | 各種相談窓口           | 防災情報      |
| 新着情報 イベ:                                   | ノト 入札・契約               | 募集・採用                                                                                                    | ▶ 市長室                           |                       | 💾 じょう            | るり市議会     |
| 2022年11月01日 <u>ハンセン</u><br>New             | /病元患者の御家族の皆            | 様へのお知らせ                                                                                                    | ふるさと     お     る                | 内税                    | 📰 रतम            | ンバー制度     |
| 2022年10月23日 新庁舎の                           | )整備について New            |                                                                                                    | 関連リンク                           |                       |                  |           |
| 2022年03月28日 <u>令和4年</u>                    | 度集団がん検診日程表             | New                                                                                                    | ▶ 観光サイト 回                       | ▶ 図書館                 |                  | 市立病院回     |
| 2022年03月28日 <u>令和4年</u>                    | 度がん検診 <mark>New</mark> |                                                                                                    |                                 |                       |                  |           |
| 2022年03月24日                                | 度3歳児健康診查               |                                                                                                    | ▶ 地域ホーダル世                       | ₽ ▶ 防災不               | - y n 🖻          |           |
| RSS Atom                                   | 一覧へ                    |                                                                                                    | ■人口と世帯数                         |                       |                  |           |
|                                            |                        |                                                                                                    | 総人口 36,302                      | 人(-38)                | 男性 17,981.       | 人 (-18)   |
| Joruri CMSに関するお                            | 印らせ                    |                                                                                                    | 女性     18,321       2020年10月1日現 | へ (-20)<br>在 ( )内は前月比 | 世帝致 15,421       | 世帝 (-3)   |
| Joruri クラウド向けCDNサ                          | ービスの提供予定回              |                                                                                                    |                                 |                       |                  |           |
| 2022年01月20日 リリー<br>Joruri CMS 2020 Release | ス情報<br>1.1をリリース 回      |                                                                                                    |                                 |                       |                  |           |
| 2021年12月14日 セキュ<br>Apache Log4jの脆弱性につ      | リティ情報<br>のいて【影響無し】 回   |                                                                                                    |                                 |                       |                  |           |
|                                            |                        |                                                                                                    |                                 |                       |                  |           |

(1)コンテンツ「記事」アイテム種別「新着タブ」を選択し、[登録]をクリックします。

| ピース作成  |                |
|--------|----------------|
| 一覧     |                |
| 基本情報   |                |
| ピース名   | 新着タブ           |
| ピースID  | tab            |
| タイトル   |                |
| ステータス  | ○ 公開 ④ 非公開     |
| 一覧順    |                |
| コンセプト  |                |
| コンセプト  | 総合トップページ       |
| コンテンツ  | ルート:ホームページ記事 ~ |
| アイテム種別 | 新着タブ           |
|        |                |
|        |                |
|        | 登録             |

(2)詳細画面が表示されます。タブ設定の[編集]をクリックします。

| <b>Joruri</b> CMS                                                     |                                                                                                    | プレビュー   公開画面   秘書広報課 サイト管理者(admin)       |  |
|-----------------------------------------------------------------------|----------------------------------------------------------------------------------------------------|------------------------------------------|--|
| CMS -                                                                 | コンテンツ ディレクトリ                                                                                                    | テンプレート サイト ユーザー ログ                       |  |
| 総合トップページ                                                              | <mark>ス レイアウト テキ</mark>                                                                                              | ストファイル 再構築                               |  |
| コンセプト<br>- ルート<br>エントランスページ<br>総合トップページ<br>よくある質問<br>ごみ分別ガイド<br>施設マップ | ビース詳細新着タブ       新着タブ         [1]       [2]       [3]         一覧       編集       削         登録処理が完了しました。(20)       基本設定 | 3] [4] [5]<br>除 公開 複製<br>22-04-05 15:39) |  |
| カレンダー                                                                 | ID                                                                                                    | 127                                      |  |
| - カテゴリ<br>- 分野                                                        | ピース名                                                                                                    | 新着タブ                                     |  |
| 届出・証明・戸籍<br>保険・年金・介護                                                  | ピースID                                                                                                    | tab                                      |  |
| <u>sha</u>                                                            | 一時日下力立立                                                                                                    |                                          |  |
|                                                                       | <sup>見リノノス+</sup><br>タブ設定                                                                                            |                                          |  |
| [6] 編集                                                                |                                                                                                    |                                          |  |
|                                                                       | 作成/編集者                                                                                                    |                                          |  |
|                                                                       | 作成者                                                                                                    | 秘書広報課 サイト管理者 (admin)                     |  |

| [1]一覧 | ピース一覧が表示されます。        |  |
|-------|----------------------|--|
| [2]編集 | 新着タブピースの編集画面が表示されます。 |  |
| [3]削除 | ピースが削除されます。          |  |
| [4]公開 | ピースが公開されます。          |  |
| [5]複製 | ピースが複製されます。          |  |
| [6]編集 | タブ設定の編集画面が表示されます。    |  |

(3)[作成]をクリックします。

| Joruri CMS         |                           |         |     | プι   | ノビュ <b>ー</b> | 公開画面 |
|--------------------|---------------------------|---------|-----|------|--------------|------|
| CMS                | コンテンツ ディレクトリ              | テンプレート  | サイト | ユーザー | ログ           |      |
| 総合トップページ 🔺         | <mark>ピース</mark> レイアウト テキ | スト ファイル | 再構築 |      |              |      |
| コンセプト              | 新着タブ一覧新着タブ                |         |     |      |              |      |
| - ルート<br>エントランスページ | ピース詳細作成                   |         |     |      |              |      |
| 総合トップページ           |                           |         |     |      |              |      |
| よくある質問             | タブ名                       |         | 5   | סולי |              |      |
| 緊急情報               |                           |         |     |      |              |      |

#### (4)作成画面が表示されます。基本情報、条件を入力し[登録]をクリックします。

| コンセプト<br>・ルート<br>エントランスページ<br>総合トップページ                                                                   | <b>新着タブ編集 新着タ</b><br>ピース詳細 一覧 | <b>ブ</b><br>詳細                                                      |
|----------------------------------------------------------------------------------------------------|-------------------------------|---------------------------------------------------------------------|
| よくある質問                                                                                                   | 基本情報                          |                                                                     |
| ご<br>の<br>分別<br>刀<br>イト<br>緊急情報<br>本<br>                                                                 | [1] タブ名※                      | 新着情報                                                                |
| 間い合わせ                                                                                                    | [2] タブID <u>※</u>             | news                                                                |
| フィードバック<br>カレンダー                                                                                         | [3] 一覧リンク                     | /category/kubun/news/                                               |
| 広告バナー<br>関連ワード                                                                                           | [4] 表示順 ※                     | 0                                                                   |
| 承認フロー<br>アクセスランキング                                                                                       | 条件                            |                                                                     |
| テンプレート<br>フィード                                                                                           | [5] 結合                        | ● すべてを含む ○ いずれかを含む                                                  |
| <ul> <li>グローバルナビ</li> <li>暮らしの情報</li> <li>子育て・教育</li> <li>移住・定住</li> <li>観光情報</li> <li>事業者の方へ</li> </ul> | [6] 表示カテゴリ                    | <ul> <li>         ・下層のカテゴリすべて         <ul> <li></li></ul></li></ul> |
| 事業者のがく                                                                                                   |                               |                                                                     |
| - カテゴリ<br>区分                                                                                             |                               | 登録                                                                  |

| [1]タブ名    | 公開画面・管理画面で表示・管理する名称を入力します。                                                                                      |
|-----------|----------------------------------------------------------------------------------------------------|
| [2]タブ ID  | 管理画面で管理する ID を半角英数字で入力します。                                                                                      |
| [3]一覧リンク  | 公開画面で一覧先への URL を入力します。<br>空欄の場合、一覧へのリンクは表示されません。                                                                |
| [4]表示順    | 公開画面・管理画面で表示・管理する順序を半角数字で入力し昇順で並びます。                                                                            |
| [5]結合     | 表示カテゴリを複数設定した場合、and 検索か or 検索を選択できます。<br>すべてを含む場合は「選択した全部のカテゴリが設定されている記事」<br>いずれかを含む場合は「選択したカテゴリのどれかが設定されている記事」 |
| [6]表示カテゴリ | 表示したいカテゴリを選択します。<br>「追加」ボタンをクリックすると複数選択できます。                                                                    |

#### (5)新着タブが登録されました。(3)~(5)の手順で複数新着タブを設定できます。

タブ名のテキストリンクをクリックすると、編集画面が表示されます。

| コンセプト<br>・ルート<br>エントランスページ    | 新着タブー覧     新着タブ       ビース詳細     作成 |          |                           |     |
|-------------------------------|------------------------------------|----------|---------------------------|-----|
| 総合トップページ<br>よくある質問<br>ごみ分別ガイド | タブ名                                | タブロ      | 一覧リンク                     | 表示順 |
| 緊急情報                          | 新着情報                               | news     | /category/kubun/news/     | 0   |
| 施設マップ                         | TUT                                | event    | /category/mokuteki/event/ | 20  |
| 問い合わせ<br>フィードバック              | 入札・契約                              | nyusatsu | /category/bunya/nyusatsu/ | 30  |
| カレンダー<br>広告バナー                | <u>募集・採用</u>                       | boshu    | /category/mokuteki/boshu/ | 40  |

(7)新着タブピースの[編集]をクリックします。

| <b>Joruri</b> CMS                                      |                                                | プレビュー ( 公開画面 ) 秘書広報課 サイト管理者(admin)           |
|--------------------------------------------------------|------------------------------------------------|----------------------------------------------|
| CMS        総合トップページ                                    | コンテンツ ディレクトリ<br><mark>ピース  </mark> レイアウト   テキン | <del>テンプレート サイト ユーザー ログ</del><br>スト ファイル 再構築 |
| コンセプト<br>- ルート<br>エントランスページ<br>総合トップページ<br>よくある質問      | ビース詳細 新着タブ<br>一覧 編集 削加<br>登録処理が完了しました。(202     | 余 <u>公開</u> 複製<br>22-04-05 15:39)            |
| ごみ分別ガイド<br>施設マップ<br>カレンダー<br>グローバルナビ<br>- カテゴリ<br>- 分野 | <b>基本設定</b><br>ID<br>ピース名                      | 127<br>新着タブ                                  |
| 届出 · 証明 · 戸籍<br>保険 · 年金 · 介護                           | ピースID                                          | tab                                          |
|                                                        | <ul> <li>一覧リンク文字</li> <li>タブ設定</li> </ul>      |                                              |
|                                                        | 編集                                             |                                              |
|                                                        | <b>作成/編集首</b><br>作成者                           | 秘書広報課 サイト管理者 (admin)                         |

(8)新着タブピースの詳細画面が表示されます。

| ピース編集 新着タブ        |                                               |
|-------------------|-----------------------------------------------|
| 一覧 詳細             |                                               |
| 基本設定              |                                               |
| ID                | 158                                           |
| ピース名              | 新着タブ                                          |
| ピースID             | recent-docs-tab                               |
| class名            |                                               |
| タイトル              |                                               |
| 一覧順               |                                               |
| コンセプト             |                                               |
| コンセプト             | ルート                                           |
| コンテンツ             | ホームページ記事                                      |
| アイテム種別            | 新着タブ                                          |
| 詳細設定              |                                               |
| ┓┓表示件数            | 10                                            |
| 2] <sup>表示順</sup> | 公開日(降順) ~                                     |
| 3]日付形式            | %Y年%m月%d日 %H時%M分 年:%Y月:%m日:%d 曜日:%A 曜日(省略):%a |
|                   | 置き換えテキストを確認する                                 |
| 4 表示形式            | @title_link@(@publish_date@ @group@)          |
|                   |                                               |
| 5]一覧リンク文字         |                                               |
| 公開予約設定            |                                               |
|                   | リイトE注名 (dummy                                 |
|                   | 下書き保存         公開待ち         即時公開               |

| [1]表示件数    | 公開画面で表示される記事の件数を半角数字で入力します。<br>初期値は 10 件となっています。                     |
|------------|----------------------------------------------------------------------|
| [2]表示順     | 「公開日(降順)」「公開日(昇順)」「更新日(降順)」「更新日(昇順)」から選択できます。                        |
| [3]日付形式    | 日付の表示を設定できます。<br>初期値は「%Y 年%m 月%d 日 %H 時%M 分」となっています。                 |
| [4]表示形式    | 公開画面でタブに表示する形式を設定します。使用できる置き換えテキストは「置き換え<br>テキストを確認する」をクリックして確認できます。 |
| [5]一覧リンク文字 | 公開画面で表示されるテキストリンクの文字を入力します。<br>空欄の場合は「>>新着記事一覧」と表示されます。              |

## 4-3 アイテム種別 アーカイブ

## 記事を年・月別ごとにリスト形式で表示できます。

#### 【公開画面】

| <u>本文へ</u> ふりがなをつける ひらがな Romaji よみあげる 背景色 標準 黄 <mark>青</mark> 黒                                                                                                    | 文字サイズ 拡大 標準 縮小        | ズーム 120% 100% 80%                                                            | Foreign Language            |
|----------------------------------------------------------------------------------------------------|-----------------------|------------------------------------------------------------------------------|-----------------------------|
| Joruri City                                                                                                    | 検索キーワード               | ٩                                                                            | ? よくある質問                    |
| 🕑 暮らしの情報 📫 子育て・教育 🏠 移住・定住                                                                                                    | 义 観光情報                | 📥 事業者の方へ                                                                     | 市政情報                        |
| <u>トップ</u> > <u>アーカイブ</u>                                                                                                    |                       | アーカイブ                                                                        |                             |
| アーカイブ<br>2022年                                                                                                    |                       | ・ <u>2022年</u><br>○ <u>12月</u> (1)<br>○ <u>11月</u> (1)                       |                             |
| 2022年12月01日 <u>工場立地法の届出について</u><br>                                                                                                    |                       | ○ <u>10月</u> (1)<br>○ <u>09月</u> (1)<br>○ <u>08月</u> (1)                     |                             |
| 2022年10月23日 <u>新庁舎の整備について</u>                                                                                                    |                       | ○ <u>07月</u> (1)<br>○ <u>06月</u> (1)<br>○ <u>05月</u> (1)                     |                             |
| 2022年10月01日 <u>旅券(パスポート)の申請・交付</u><br>                                                                                                    |                       | ○ <u>04月</u> (4)<br>○ <u>03月</u> (7)<br>○ <u>02月</u> (1)<br>○ <u>01月</u> (1) |                             |
| 2022年07月01日 ひとり親家庭のための支援制度                                                                                                    |                       | • <u>2021年</u><br>○ <u>12月</u> (1)                                           |                             |
| 2022年06月01日 子ども医病費助成制度                                                                                                    |                       | ○ <u>11月</u> (1)<br>○ <u>10月</u> (1)                                         |                             |
|                                                                                                    |                       | 。 <u>02月</u> (1)<br>。 <u>01月</u> (1)<br>• <u>2017年</u><br>。 <u>04月</u> (1)   |                             |
| <u>サイトの利用について</u>   <u>免責事項</u>   <u>個人情報の取扱</u>                                                                                                    | <u>い   ウェブアクセシビリテ</u> | <u>ィ   RSSについて</u>                                                           |                             |
| じょうるり市役所 市役所のご案内 サイトマップ お問い合わせ<br>〒000-0000 じょうるり県じょうるり市じょうるり町11番地1<br>TEL:000-0000(代表) FAX:000-000-0001<br>開庁時間:月曜から金曜 午前8時30分から午後5時15分まで(土曜・日曜・祝日・年末年始を8<br>※一部、開庁時間が異なる組織、施設があります。<br>法人番号:000000000000 | Ê<)                   | asza                                                                         | チャットボット<br>Joruri iTalkはこちら |

© 2020 Joruri City.

#### (1)コンテンツ「記事」アイテム種別「アーカイブ」を選択し、[登録]をクリックします。

| ピース作成  |              |
|--------|--------------|
| 一覧     |              |
| 基本情報   |              |
| ピース名   | アーカイブ        |
| ピースID  | archive      |
| タイトル   | アーカイブ        |
| ステータス  | ○ 公開 ● 非公開   |
| 一覧順    |              |
| コンセプト  |              |
| コンセプト  | ルート          |
| コンテンツ  | ルート:ホームページ記事 |
| アイテム種別 | アーカイブ        |
|        |              |
|        |              |
|        | 登録           |

(2)[編集]ボタンをクリックします。詳細設定を入力します。

| ピース編集 アーカイブ |                                 |
|-------------|---------------------------------|
| 一覧詳細        |                                 |
| 基本設定        |                                 |
| ID          | 41                              |
| ピース名        | アーカイブ                           |
| ピースID       | archive                         |
| class名      |                                 |
| タイトル        | アーカイブ                           |
| 一覧順         |                                 |
| コンセプト       |                                 |
| コンセプト       | ルート                             |
| コンテンツ       | ホームページ記事                        |
| アイテム種別      | アーカイブ                           |
| 詳細設定        |                                 |
| 1]記事数表示     | 表示する >                          |
| 2]表示形式      | 年・月別 >                          |
| [3]表示順      | 降順 >                            |
| 公開予約設定      |                                 |
| <del></del> | サイト管理者 (admin)                  |
|             |                                 |
|             | 下書き保存         公開待ち         即時公開 |

| [1]記事数表示 | 公開された記事数を「表示する」「表示しない」から選択できます。 |
|----------|---------------------------------|
| [2]表示形式  | 「月別」「年・月別」「年別」から選択できます。         |
| [3]表示順   | 「昇順」「降順」から選択します。                |

#### 【公開画面】

| <u>本文へ</u> ふりがなをつける ひらがな Romaji よみあげる 背景色 標準 黄 青 🎚 | 製 文字サイズ 拡大 標準 縮小 | ズーム 120% 100% 80%                    | Foreign Language |
|----------------------------------------------------|------------------|--------------------------------------|------------------|
| Journ City                                         | 検索キーワード          | ٩                                    | (2)よくある質問        |
| 🕑 暮らしの情報 📫 子育て・教育 🏠 移住・定住                          | 🛿 観光情報           | 🖻 事業者の方へ                             | 市政情報             |
| <u>トップ</u> > <u>アーカイブ</u>                          |                  |                                      |                  |
| アーカイブ                                              |                  | <b>アーカイブ</b> • 2022年                 |                  |
| 2022年                                              |                  | ○ <u>12月</u> (1)<br>○11月(1)          |                  |
| 2022年12月01日 工場立地法の届出について                           |                  | ○ <u>10月</u> (1)<br>○ 09月 (1)        |                  |
| 2022年11月01日 ハンセン病元患者の御家族の皆様へのお知らせ                  |                  | ○ <u>08月</u> (1)<br>○ 07月(1)         |                  |
| 2022年10月23日 新庁舎の整備について                             |                  | ○ <u>06月</u> (1)<br>○ 05月 (1)        |                  |
| 2022年10月01日 <u>旅券(パスポート)の申請・交付</u>                 |                  | ○ <u>04月</u> (4)<br>○ 03月 (7)        |                  |
| 2022年08月01日 子育て短期支援事業                              |                  | ○ <u>02月</u> (1)<br>○ <u>01月</u> (1) |                  |

#### 【管理画面】

| 基本設定    |          |
|---------|----------|
| ID      | 126      |
| ピース名    | アーカイブ    |
| ピースID   | archive2 |
| タイトル    | アーカイブ    |
| ステータス   | ○公開 ◎非公開 |
| 一覧順     |          |
| 72.1.11 |          |
| 詳細設定    |          |
| 記事数表示   | 表示する     |
| 表示形式    | 年·月別 ~   |
| 表示順     | 降順       |

## 4-4 アイテム種別 検索フォーム

記事コンテンツに登録されているカテゴリ種別ごとに検索することができます。 ※検索結果一覧のディレクトリを作成する必要があります。

#### 【公開画面】

| <u>本文へ</u> ふりがなをつける        | ひらがな Romaji よみあい     | げる 背景色 標準 黄 青 馬 | 文字サイズ 拡大 標準 新 | 初 スーム 120% 100% 80% | Foreign Language |
|----------------------------|----------------------|-----------------|---------------|---------------------|------------------|
| し<br>Joruri City           | ī                    |                 | 検索キーワー        | ۲<br>۲              | く よくある質問         |
| 🕑 暮らしの情報                   | 🙀 子育て・教育             | ☆ 移住・定住         | 义 観光情報        | 📥 事業者の方へ            | \Xi 市政情報         |
| <u>トップ</u> > <u>よくある質問</u> |                      |                 |               |                     |                  |
| よくある質問                     |                      |                 |               |                     |                  |
| 記事を検索する                    |                      |                 |               |                     |                  |
| ▼ 分野で探す                    |                      |                 |               |                     |                  |
| ▲ 日始で掘す                    |                      |                 |               |                     |                  |
| ▲ 日的で探 9                   |                      |                 |               |                     |                  |
| 催し・イベント                    |                      |                 |               |                     |                  |
| □催し・イベント全て                 |                      |                 |               |                     |                  |
| 甲頭・庙出                      |                      |                 |               |                     |                  |
| 相談・窓口                      |                      |                 |               |                     |                  |
| □ 相談・窓口 全て                 |                      |                 |               |                     |                  |
| 募集・採用                      |                      |                 |               |                     |                  |
| □募集・採用 全て                  |                      |                 |               |                     |                  |
| 制度・業務                      |                      |                 |               |                     |                  |
| □ 制度・業務 全て                 |                      |                 |               |                     |                  |
| 注意・お願い                     |                      |                 |               |                     |                  |
| □ 注意・お願い 全て                |                      |                 |               |                     |                  |
| ▼ キーワードでされ                 | がす                   |                 |               |                     |                  |
|                            |                      | 検索              |               |                     |                  |
| 副業分の市民税・県民税の支              | を払いはどのようになります        | か? 税金の納付        | 市県民税 申請・届出    |                     |                  |
| <u>保育所に入所を希望している</u>       | るのですがどうすればいいて        | ですか? 保育所・幼稚園    | 副申請・届出        |                     |                  |
| 国民健康保険証を無くしてし              | <u>」まいました。どうすればぃ</u> | いですか? 国民健康保     | <b>呆険</b>     |                     |                  |
| 市営住宅・県営住宅に入居し              | <u>、たいのですが?</u> 公営   | 住宅申請・届出         |               |                     |                  |

(1)コンテンツ「記事」アイテム種別「検索フォーム」を選択し、[登録]をクリックします。

| ピース作成  |              |
|--------|--------------|
| 一覧     |              |
| 基本情報   |              |
| ピース名   | 検索フォーム       |
| ピースID  | search       |
| タイトル   |              |
| ステータス  | ○公開 ◎非公開     |
| 一覧順    |              |
| コンセプト  |              |
| コンセプト  | ルート          |
| コンテンツ  | ルート:ホームページ記事 |
| アイテム種別 | 検索フォーム       |
|        |              |
|        |              |
|        | 登録           |

(2)[編集]ボタンをクリックします。詳細設定を入力します。

| ピース編集 検索フォーム         | A                                                      |
|----------------------|--------------------------------------------------------|
| 一覧 詳細                |                                                        |
| 基本設定                 |                                                        |
| ID                   | 150                                                    |
| ピース名                 | 検索フォーム                                                 |
| ピースID                | search                                                 |
| class名               |                                                        |
| タイトル                 |                                                        |
| 一覧順                  |                                                        |
| コンセプト                |                                                        |
| コンセプト                | ルート                                                    |
| コンテンツ                | ホームページ記事                                               |
| アイテム種別               | 検索フォーム                                                 |
| 詳細設定                 |                                                        |
| 1] <sup>カテゴリ種別</sup> | □区分(kubun) □分野(bunya) □目的(mokuteki) □ライフシーン(lifescene) |
| 2] カテゴリ種別間検索条件       | ○ AND検索 () OR検索                                        |
| 3] 検索条件選択            | ●チェックボックス ○ ブルダウン                                      |
| 公開予約設定               |                                                        |
| 公開開始日時               |                                                        |
| 公開終了日時               |                                                        |
| 作成者                  | サイト管理者 (admin)                                         |
|                      |                                                        |
|                      | 下書き保存         公開待ち         即時公開                        |

| [1]カテゴリ種別      | 対象のカテゴリにチェックをいれます。     |
|----------------|------------------------|
| [2]カテゴリ種別間検索条件 | AND 検索か OR 検索かを選択できます。 |
| [3]検索条件選択      | チェックボックスかプルダウンを選択できます。 |

[5]コンテンツ カテゴリ

コンテンツ「カテゴリ」のアイテム種別一覧です。

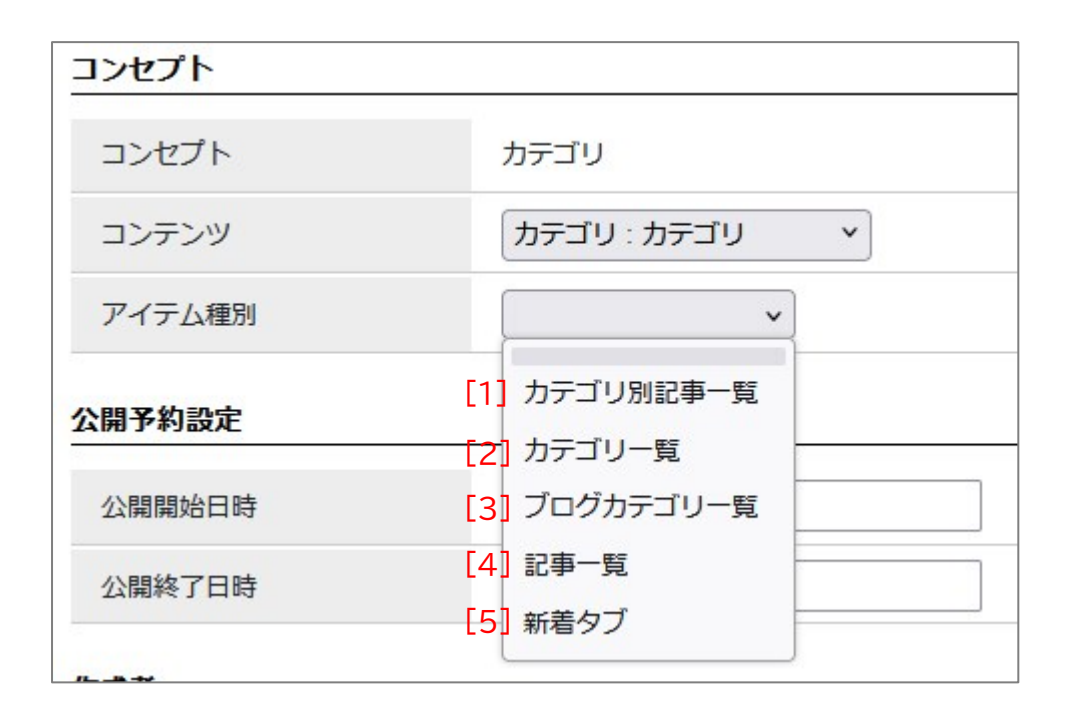

|                                      | 公開画面のページによって、表示される内容が異なります。                                                         |
|--------------------------------------|-------------------------------------------------------------------------------------|
|                                      | <ul> <li>●カテゴリタイプページ</li> <li>カテゴリ配下のカテゴリ一覧が表示されます。</li> </ul>                      |
| [1]カテゴリ別記事一覧                         | ●カテゴリページ<br>カテゴリに属する記事一覧が表示されます。さらに配下のカテゴリが存在すれ<br>ば、配下カテゴリ一覧とその記事も表示されます。          |
|                                      | なお、ピースの詳細設定で「表示カテゴリ種別」が選択されている場合は「表示カ<br>テゴリ」で選択されているカテゴリに属する記事のみが表示されます。           |
|                                      | <ul> <li>●それ以外のページ(固定ページ、組織ページ、記事など)</li> <li>公開中のカテゴリタイプ一覧が表示されます。</li> </ul>      |
|                                      |                                                                                     |
| [2]カテゴリ一覧                            | カテゴリの一覧を作成することができます。                                                                |
| [2]カテゴリ一覧<br>[3]ブログカテゴリ一覧            | カテゴリの一覧を作成することができます。<br>カテゴリごとに登録されている記事の件数を表示することができます。                            |
| [2]カテゴリー覧<br>[3]ブログカテゴリー覧<br>[4]記事一覧 | カテゴリの一覧を作成することができます。<br>カテゴリごとに登録されている記事の件数を表示することができます。<br>カテゴリの記事の一覧を作成することができます。 |

#### 5-1 アイテム種別 カテゴリ別記事一覧

公開画面のページによって、表示される内容が異なります。

●カテゴリタイプページ

カテゴリ配下のカテゴリ一覧が表示されます。

●カテゴリページ

カテゴリに属する記事一覧が表示されます。さらに配下のカテゴリが存在すれば、配下カテゴリ一覧とその記事も 表示されます。

なお、ピースの詳細設定で「表示カテゴリ種別」が選択されている場合は「表示カテゴリ」で選択されているカテゴ リに属する記事のみが表示されます。

●それ以外のページ(固定ページ、組織ページ、記事など)

公開中のカテゴリタイプ一覧が表示されます。

| しょうるり                                                      | ħ        |                                                            | 検索キーワ  | ۹-۲                                                                                                    | よくある質問 |
|------------------------------------------------------------|----------|------------------------------------------------------------|--------|----------------------------------------------------------------------------------------------------|--------|
| ◇ 暮らしの情報                                                   | ▶ 子育て・教育 | ☆ 移住・定住                                                    | 义 観光情報 | 🖴 事業者の方へ                                                                                                    | ■ 市政情報 |
| <u>トップ</u> > <u>カテゴリ</u>                                   |          |                                                            |        |                                                                                                    |        |
| カテゴリ<br>区分<br>・新着情報                                        |          | • <u>注目情報</u>                                              |        | <ul> <li>カテゴリ別記事</li> <li>○ 区分</li> <li>&gt; 分野</li> <li>&gt; 目的</li> <li>&gt; ライフシーン</li> <li>&gt; 施設区分</li> <li>&gt; イベント種類</li> </ul> | 一覧     |
| 分野・民中・証明・回籍                                                |          | • 保险• 年个• 心難                                               |        | <ul> <li>▶ 市長室</li> <li>▶ 市議会</li> </ul>                                                                                                 |        |
| <ul> <li>○ <u>住民票・戸籍</u></li> <li>○ <u>印鑑登録</u></li> </ul> |          | <ul> <li>○ <u>国民健康保険</u></li> <li>○ <u>国民年金</u></li> </ul> |        | 暮らしのガイド                                                                                                    |        |
| ○ <u>外国人登録</u><br>                                         |          | ○ <u>介護保険</u><br>。 <u>後期宣<del>▶</del> 老医委</u>              |        | 🍐 ごみの出し方                                                                                                    |        |

【公開画面 カテゴリタイプページ】

| しして City                      | ħ        |               | 検索キーワー | -ĸ Q              | く よくある質問 |
|-------------------------------|----------|---------------|--------|-------------------|----------|
| ◇ 暮らしの情報                      | 🔥 子育て・教育 | ☆ 移住・定住       | 2 観光情報 | 📥 事業者の方へ          | ■ 市政情報   |
| <u>トップ</u> > <u>カテゴリ</u> > 区分 |          |               |        |                   |          |
| 区分                            |          |               |        | カテゴリ別記署<br>▶ 新着情報 | 同一覧      |
| ▶ 新着情報                        |          | ▶ <u>注目情報</u> |        | ▶ <u>注目情報</u>     |          |
|                               |          |               |        | 暮らしのガイ            | \$       |

|                                        | < <u>&gt;</u>       |          |                |                                 | 1                       |
|----------------------------------------|---------------------|----------|----------------|---------------------------------|-------------------------|
| <u>本文へ</u> ふりがなをつける                    | 5 ひらがな Romaji よみあげる | 背景色標準黄青黒 | 文字サイズ 拡大 標準 縮小 | ズーム 120% 100% 80%               | Foreign Languag         |
| しょうるり<br>Joruri City                   | ħ                   |          | 検索キーワード        | ঀ                               | (2)よくある質問               |
| ◇ 暮らしの情報                               | ▶ 子育て・教育            | ☆ 移住・定住  | 义 観光情報         | 📥 事業者の方へ                        | ■ 市政情報                  |
| <u>トップ</u> > <u>カテゴリ</u> > <u>分野</u> : | > <u>教育</u>         |          |                |                                 |                         |
| 教育                                     |                     |          |                | 分野から探す                          |                         |
|                                        |                     |          |                | ▶届出・証明・戸新                       | #<br>=                  |
| お知らせ                                   |                     |          | RSS Atom       | ▶ <u>保険・年金・介</u> 調<br>▶ 税全      | <u><u></u></u>          |
| 2022年02月01日 小中学校                       | 交の転校手続き             |          |                | ▶ <u>福祉</u>                     |                         |
| 2021年02月01日                            |                     |          |                | ▶ 健康・予防                         |                         |
|                                        |                     |          |                | ▶ <u>子育て</u>                    |                         |
| カテゴリ別記事一覧                              | e-                  |          |                | ▶ <u>安心・安全</u>                  |                         |
|                                        | 50.                 |          |                | ▶ <u>入札・契約</u>                  |                         |
| 市立小中学校                                 |                     |          |                | ▶ <u>産業・雇用</u><br>▶ 観光・物産       |                         |
| 小中学校の転校手続き                             |                     |          |                | ■ <u> </u>                      |                         |
| <u></u>                                |                     |          |                | ▶ <u>行政</u>                     |                         |
| 就学援助制度                                 |                     |          |                | ► <u>広報活動</u>                   |                         |
| 学校給食                                   |                     |          |                |                                 |                         |
| 学帝保奇                                   |                     |          |                | よく見られてい                         | るページ                    |
| ТТИН                                   |                     |          |                | _ <u>1 小中字校の転移</u><br>2 地域おこし協力 | <u>マ手続き</u><br>1隊の募集につい |
| 修学資金貸与                                 |                     |          |                | て(高校魅力化                         | <u>コーディネー</u>           |
| 就学援助制 <u>度</u>                         |                     |          |                | ター)       3 <u>就学援助制度</u>       |                         |
| 令和3年度奨学生の募集に                           | <u>วいて</u>          |          |                |                                 |                         |
| 青少年育成                                  |                     |          |                |                                 |                         |
| 地域おこし協力隊の募集に                           | ついて(高校魅力化コーディネ-     | -ター)     |                | -                               |                         |
|                                        |                     |          |                | <b>-</b> 5                      |                         |
|                                        |                     |          |                |                                 |                         |

#### Joruri CMS 2020 「ピース」マニュアル

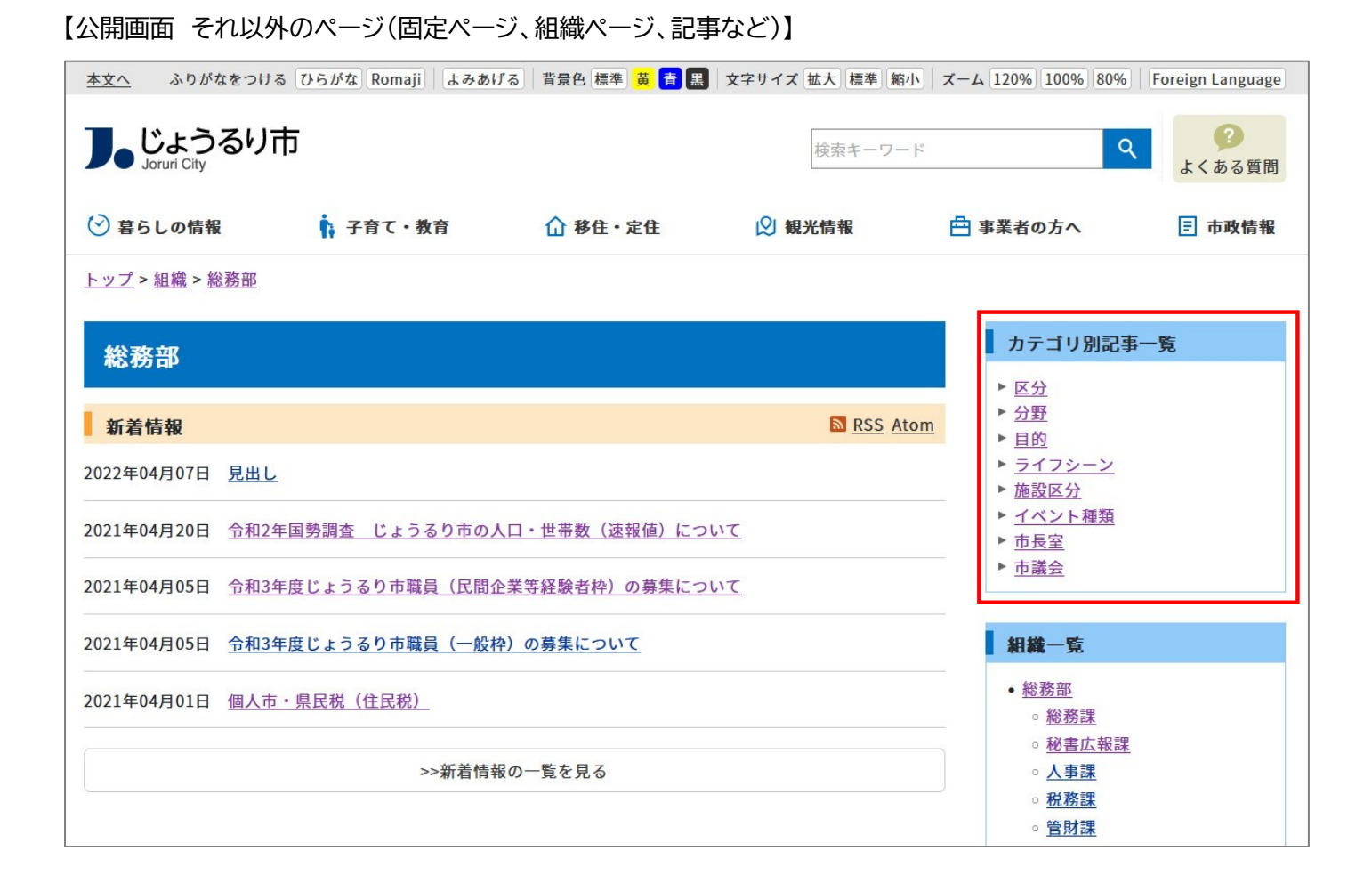

#### (1)コンテンツ「カテゴリ」アイテム種別「カテゴリ別記事一覧」を選択し、[登録]をクリックします。

| ピース作成  |                |
|--------|----------------|
| 一覧     |                |
| 基本情報   |                |
| ピース名   | カテゴリ別記事一覧      |
| ピースID  | category-list  |
| class名 |                |
| タイトル   | カテゴリ別記事一覧      |
| 一覧順    |                |
| コンセプト  |                |
| コンセプト  | カテゴリ           |
| コンテンツ  | カテゴリ : カテゴリ  ・ |
| アイテム種別 | カテゴリ別記事一覧 >    |
| 公開予約設定 |                |
| 公開開始日時 |                |
| 公開終了日時 |                |
|        |                |
|        |                |
|        | 登録             |

### (2)[編集]ボタンをクリックします。詳細設定を入力します。

詳細設定はカテゴリページのみ表示されます。

| Joruricms    | プレビュー   公開画面                                      | 秘書広報課 サイト管理者(admin) | じょうるり市 🗸           | ログアウト |
|--------------|---------------------------------------------------|---------------------|--------------------|-------|
| CMS 🔻        | コンテンツ ディレクトリ テンプレート サイト ユーザー                      | 置き換えテキスト            | (                  | × 🗌   |
| カテゴリ         | ビース レイアウト テキスト ファイル スタイルシート 再構                    | タイトル (リンクなし)        | @title@            |       |
| ピーフ炉住 キニゴロ回う | <b>≖_β</b> -                                      | タイトル(リンクあり)         | @title_link@       |       |
| ビース編集 カナコリ別記 | <b>尹</b> 一見                                       | サブタイトル              | @subtitle@         |       |
| 一覧詳細         |                                                   | 公開日                 | @publish_date@     |       |
|              |                                                   | 更新日                 | @update_date@      |       |
| 基本設定         |                                                   | 公開時間                | @publish_time@     |       |
| ID           | 151                                               | 更新時間                | @update_time@      |       |
| ピース名         | カテゴリ別記事一覧                                         | 概要                  | @summary@          |       |
|              |                                                   | 組織                  | @group@            |       |
| E-ZID        | category-list                                     | カテゴリ(リンクなし)         | @category@         |       |
| class名       |                                                   | カテゴリ(リンクあり)         | @category_link@    |       |
| タイトル         | カテゴリ別記事一覧                                         | 添付画像(リンクなし)         | @image@            |       |
|              |                                                   | 添付画像(リンクあり)         | @image_link@       |       |
| 一覧順          |                                                   | 記事本文(追記含む)          | @body@             |       |
| コンルプト        |                                                   | 記事本文(追記以外)          | @body_beginning@   |       |
|              |                                                   | 記事本文(文字数指定)         | @body_123@         |       |
| コンセプト        | カテゴリ                                              | 作成者                 | @user@             |       |
| コンテンツ        | カテゴリ                                              | 記事へのリンク             | @doc{{@?@}}doc@    |       |
|              |                                                   | 記事番号                | @doc_no@           |       |
| アイテム種別       | リテコリ別記事一見                                         | Newマーク(公開日)         | @new_mark_publish@ |       |
| 詳細設定         |                                                   | Newマーク(更新日)         | @new_mark_update@  | _     |
| 1 表示カテゴリ種別   | ▼ [2]表示カテゴリ                                       | ~                   |                    |       |
|              | <ul> <li>         ・         ・         ・</li></ul> |                     |                    |       |
|              | 年 · % Y 目 · % m 日 · %d                            |                     |                    |       |
|              | +. // / / / / // / / // / / ///                   |                     |                    |       |
|              | <u> 置き換えテキ人トを確認する</u>                             |                     |                    |       |
| 5 表示形式       |                                                   |                     |                    |       |
|              |                                                   |                     |                    | 1     |
|              |                                                   |                     |                    |       |
| 公開予約設定       |                                                   |                     |                    |       |
| 公開開始日時       |                                                   |                     |                    |       |
| 公開終了日時       |                                                   |                     |                    |       |
|              |                                                   |                     |                    |       |
|              | リイト官理者 (admin)                                    |                     |                    |       |
|              |                                                   |                     |                    |       |
|              | 下書き保存 公開待ち                                        | 即時公開                |                    |       |

| [1]表示カテゴリ種別 | 公開中のカテゴリタイプ一覧から選択します。                                                 |
|-------------|-----------------------------------------------------------------------|
| [2]表示カテゴリ   | 選択したカテゴリタイプから配下のカテゴリを選択できます。                                          |
| [3]表示カテゴリ階層 | 「下層カテゴリすべて」か「該当カテゴリのみ」を選択できます。                                        |
| [4]日付形式     | 表示する日付の表示形式を設定します。                                                    |
| [5]表示形式     | 置き換えテキストで表示する形式を設定します。使用できる置き換えテキストは「置き<br>換えテキストを確認する」をクリックして確認できます。 |

## 5-2 アイテム種別 カテゴリー覧

カテゴリの一覧を作成することができます。

#### 【公開画面】

| <u>本文へ</u> ふりがなをつける ひらがな Romaji よみあげ              | る 背景色 標準 黄 青 舞                                                                                                    | 文字サイズ 拡大 標準 縮小    | ズーム 120% 100% 80%                                                                                 | 6 Foreign Language                                |
|---------------------------------------------------|----------------------------------------------------------------------------------------------------|-------------------|---------------------------------------------------------------------------------------------------|---------------------------------------------------|
| <b>ししようるり市</b><br>Joruri City<br>② 暮らしの情報         | ① 移住・定住                                                                                                    | 検索キーワード<br>② 観光情報 | 🗠 事業者の方へ                                                                                          | <ul><li>?</li><li>よくある質問</li><li>三 市政情報</li></ul> |
| トップ > カテゴリ > 分野 > 保険・年金・介護                        |                                                                                                    |                   |                                                                                                   |                                                   |
| 保険・年金・介護<br>お知らせ                                  |                                                                                                    | <u> RSS</u> Atom  | 分野から探す          → 届出・証明・F          → <u>保険・年金・グ</u> → 登合         →                                | <u>□籍</u><br>] <u>渡</u>                           |
| 2022年03月01日 介護保険サービス                              |                                                                                                    |                   | ► <u>祝玉</u><br>► 福祉                                                                               |                                                   |
| 2022年01月01日 国民健康保険加入者が交通事故などで                     | でケガをしたと <u>き</u>                                                                                                    |                   | ▶ <u>健康・予防</u><br>▶ <u>子育て</u>                                                                    |                                                   |
| 2021年06月01日 介護保険料                                 |                                                                                                    |                   | ▶ <u>教育</u><br>▶ 文化・フポーV                                                                          | N7                                                |
| 2021年01月01日 後期高齢者医療制度<br>2018年02月01日 住宅改修費の支給について |                                                                                                    |                   | <ul> <li>▶ <u>住宅・インフ</u></li> <li>▶ <u>環境・衛生</u></li> <li>▶ <u>動物・ペット</u></li> </ul>              | <u>2</u>                                          |
|                                                   |                                                                                                    |                   | ▶ <u>安心・安全</u>                                                                                    |                                                   |
| 国民健康保険                                            | 介護保険                                                                                                    |                   | ▶ <u>入札・契約</u><br>▶ <u>産業・雇用</u>                                                                  |                                                   |
| ▶ 国民健康保険加入者が交通事故などでケガをし<br>たとき                    | <ul> <li>▶ <u>介護保険サービス</u></li> <li>▶ <u>介護保険料</u></li> <li>▶ <u>後期高齢者医療制</u></li> <li>▶ <u>住宅改修費の支給</u></li> </ul> | <u>き</u><br>こついて  | <ul> <li>▶ 観光・物産</li> <li>▶ <u>まちづくり</u></li> <li>▶ 行政</li> <li>▶ 広報活動</li> <li>▶ 情報公開</li> </ul> |                                                   |
| 後期高齢者医療                                           |                                                                                                    |                   |                                                                                                   |                                                   |
| <ul> <li>▶ 後期高齢者医療制度</li> </ul>                   |                                                                                                    |                   | よく見られて<br>1 <u>国民健康保険</u>                                                                         | <b>いるページ</b><br><u> 検加入者が交通事故</u>                 |
| 💕 よくある質問                                          |                                                                                                    |                   | <u>なとでケカを</u>                                                                                     |                                                   |
| ▶ 2020年04月10日 国民健康保険証を無くしてしまい                     | いました。どうすればいい                                                                                                    | ですか?              |                                                                                                   |                                                   |

#### (1)コンテンツ「カテゴリ」アイテム種別「カテゴリ一覧」を選択し、[登録]をクリックします。

| ピース作成  |               |
|--------|---------------|
| 一覧     |               |
| 基本情報   |               |
| ピース名   | カテゴリー覧        |
| ピースID  | category-list |
| class名 |               |
| タイトル   | カテゴリー覧        |
| 一覧順    |               |
| コンセプト  |               |
| コンセプト  | カテゴリ          |
| コンテンツ  | カテゴリ:カテゴリ  、  |
| アイテム種別 | カテゴリー覧  ・     |
| 公開予約設定 |               |
| 公開開始日時 |               |
| 公開終了日時 |               |
| 作成者    |               |
|        |               |
|        | 最管            |

## (2)[編集]ボタンをクリックします。詳細設定を入力します。

| ピース編集 カテゴリー | -覧                              |
|-------------|---------------------------------|
| 一覧詳細        |                                 |
| 基本設定        |                                 |
| ID          | 152                             |
| ピース名        | カテゴリー覧                          |
| ピースID       | category-list                   |
| class名      |                                 |
| タイトル        | カテゴリー覧                          |
| 一覧順         |                                 |
| コンセプト       |                                 |
| コンセプト       | カテゴリ                            |
| コンテンツ       | カテゴリ                            |
| アイテム種別      | カテゴリー覧                          |
| 詳細設定        |                                 |
|             | ● 無効 ○ 有効                       |
| 2]表示カテゴリ種別  | 分野 、 [3] 表示カテゴリ 、               |
| 4 表示カテゴリ階層  | ● 下層のカテゴリすべて () 該当カテゴリのみ        |
| 公開予約設定      |                                 |
| 公開開始日時      |                                 |
| 公開終了日時      |                                 |
| 作成者         | サイト管理者 (admin) ×                |
|             |                                 |
|             | 下書き保存         公開待ち         即時公開 |

| [1]詳細設定     | 公開画面に表示するカテゴリ種別の「無効」か「有効」を選択します。<br>「無効」のばあい、カテゴリ配下のカテゴリー覧が表示されます。 |  |  |  |
|-------------|--------------------------------------------------------------------|--|--|--|
| [2]表示カテゴリ種別 | 公開中のカテゴリタイプ一覧から選択します。                                              |  |  |  |
| [3]表示カテゴリ   | 選択したカテゴリタイプから配下のカテゴリを選択できます。<br>未選択の場合はカテゴリタイプが表示されます。             |  |  |  |
| [4]表示カテゴリ階層 | 「下層のカテゴリすべて」か「該当カテゴリのみ」のどちらかを選択します。                                |  |  |  |

## 5-3 アイテム種別 ブログカテゴリ一覧

カテゴリごとに登録されている記事の件数を表示することができます。

#### 【公開画面】

| Je じょうるり市<br>Joruri City            |                 | 検索キーワード |          | 2よくある質問                                   |        |
|-------------------------------------|-----------------|---------|----------|-------------------------------------------|--------|
| 🕑 暮らしの情報                            | ▶ 子育て・教育        | ☆ 移住・定住 | 义 観光情報   | 📥 事業者の方へ                                  | ■ 市政情報 |
| <u>トップ</u> > <u>カテゴリ</u> > <u>分</u> | )野 > <u>子育て</u> |         |          |                                           |        |
| 子育て                                 |                 |         |          | <b>ブログカテゴリ</b> -<br>▶ 妊娠・出産 (9)           | 一覧     |
| お知らせ                                |                 |         | RSS Atom | ▶ <u>子育て</u> (22)                         |        |
| 2022年08月01日 子育                      | て短期支援事業         |         |          | ▶ <u>子校・教育</u> (3)<br>▶ <u>引越し・住まい</u> (1 | 0)     |
| 2022年07月01日 ひと                      | り親家庭のための支援制度    |         |          | ▶ <u>就職・退職</u> (6)<br>▶ <u>結婚・離婚</u> (7)  |        |
| 2022年06月01日 <u>子ど</u>               | <u>も医療費助成制度</u> |         |          | ▶ <u>高齢・介護</u> (4)<br>▶ <u>おくやみ</u> (4)   |        |
| 2022年03月28日 <u>令和</u>               | 4年度2歳児歯科健康診査    |         |          | 八限とこを見                                    |        |

(1)コンテンツ「カテゴリ」アイテム種別「ブログカテゴリ一覧」を選択し、[登録]をクリックします。

| ピース作成  |               |
|--------|---------------|
| 一覧     |               |
| 基本情報   |               |
| ピース名   | ブログカテゴリー覧     |
| ピースID  | blog-category |
| class名 |               |
| タイトル   | ブログカテゴリー覧     |
| 一覧順    |               |
| コンセプト  |               |
| コンセプト  | カテゴリ          |
| コンテンツ  | カテゴリ:カテゴリ     |
| アイテム種別 | ブログカテゴリー覧 >   |
| 公開予約設定 |               |
| 公開開始日時 |               |
| 公開終了日時 |               |
|        |               |
|        |               |
|        | 録登            |

## (2)[編集]ボタンをクリックします。詳細設定を入力します。

| ピース編集 ブログカテゴ | リー覧              |
|--------------|------------------|
| 一覧 詳細        |                  |
| 基本設定         |                  |
| ID           | 153              |
| ピース名         | ブログカテゴリー覧        |
| ピースID        | blog-category    |
| class名       |                  |
| タイトル         | ブログカテゴリー覧        |
| 一覧順          |                  |
| コンセプト        |                  |
| コンセプト        | カテゴリ             |
| コンテンツ        | カテゴリ             |
| アイテム種別       | ブログカテゴリー覧        |
| 詳細設定         |                  |
| 表示力テゴリ種別     | ✓                |
| 記事数表示        | 表示する >           |
| 公開予約設定       |                  |
| 1] 公開開始日時    |                  |
| 2] 公開終了日時    |                  |
| 11-0         |                  |
|              | リイトE 荘 者 (admin) |
|              | 下書き保存 公開待ち 即時公開  |

| [1]表示カテゴリ種別 | 公開中のカテゴリタイプ一覧から選択します。                           |
|-------------|-------------------------------------------------|
| [2]記事数表示    | 公開中のカテゴリタイプの記事数を公開画面のカテゴリタイプの横に表示するこ<br>とができます。 |

## 5-5 アイテム種別 記事一覧

カテゴリ種別・カテゴリの記事一覧を作成することができます。

公開画面のページと表示カテゴリの設定によって、公開画面に表示される内容が異なります。

●カテゴリタイプページ

そのカテゴリタイプ配下のカテゴリで絞り込んだ記事が表示されます。

●カテゴリページ

そのカテゴリ・配下のカテゴリで絞り込んだ記事が表示されます。

●それ以外のページ(固定ページ、組織ページ、記事など)

「ページ絞り込み」の機能は動作しません。

【公開画面 カテゴリタイプページ】

| <u>本文へ</u> ふりがなをつける ひらがな Romaji よみ   | あげる 背景色 標準 黄 青 黒    | 文字サイズ 拡大 標準 縮小 | ズーム 120% 100% 80%                                                                                                    | Foreign Language |
|--------------------------------------|---------------------|----------------|----------------------------------------------------------------------------------------------------|------------------|
| し<br>Joruri City                     |                     | 検索キーワード        | ٩                                                                                                    | よくある質問           |
| 🕑 暮らしの情報 💦 子育て・教育                    | ☆ 移住・定住             | ☑ 観光情報         | 💾 事業者の方へ                                                                                                    | □ 市政情報           |
| <u>トップ</u> > <u>カテゴリ</u> > <u>分野</u> |                     |                |                                                                                                    |                  |
| 分野                                   |                     |                | 暮らしのガイド                                                                                                    |                  |
|                                      |                     |                |                                                                                                    |                  |
|                                      |                     |                | ⊗ 休日・夜間診                                                                                                    | <u>Ř</u>         |
| カテコリ 記事一覧                            |                     |                | ▶ 届出・申請書                                                                                                    |                  |
| 2022年12月01日 工場立地法の届出について             |                     |                | ···· <u>広報誌</u>                                                                                                    |                  |
|                                      |                     |                | ゴベント                                                                                                    |                  |
| 2022年10月01日 <u>旅券 (バスホート) の申請・交付</u> | <u>.</u>            |                | <u>施設マップ</u>                                                                                                    |                  |
| 2022年03月01日 介護保険サービス                 |                     |                | Å 各種相談窓口                                                                                                    |                  |
| 2021年12月01日 <u>マイナンバー制度</u>          |                     |                | ────────────────────────────────────                                                                                                    |                  |
| 2021年11月01日 マイナポイント                  |                     |                | ライフシーン                                                                                                    |                  |
| 2021年09月28日 <u>「避難準備・高齢者等避難開始」</u>   | 「避難勧告」「避難指示(緊       | 急)」について        |                                                                                                    |                  |
| 2021年08月04日 <u>じょうるり市公民館講座の中止に</u>   | こついて【8月6日更新】        |                | ₩ <u><u><u></u><u></u><u><u></u><u></u><u></u><u></u><u></u><u></u><u></u><u></u><u></u><u></u><u></u><u></u><u></u><u></u><u></u><u></u></u></u></u> |                  |
| 2021年07月01日 <u>子どもが生まれた際に必要な手</u> 線  | <u> 売き</u>          |                | 繰 <u>引越し・住ま</u><br>就職・退職                                                                                                    | <u>1)</u>        |
| 2021年06月01日 妊娠・出産・子育てに関するオン          | <u>ィライン相談を始めました</u> |                | ◆ <u>結婚・離婚</u>                                                                                                    |                  |
| 2021年05月01日 休日・夜間診療案内                |                     |                | <ul> <li> <u>高齢・介護</u> </li> <li> <u>おくやみ</u> </li> </ul>                                                                                             |                  |
|                                      | 一覧へ                 |                |                                                                                                    |                  |
| ▶ 届出・証明・戸籍                           | ▶ <u>保険・年金・介護</u>   |                |                                                                                                    |                  |
| ▶ <u>住民票・戸籍</u>                      | ▶ 国民健康保険            |                |                                                                                                    |                  |
| ▶ 印鑑登録                               | ▶ 国民年金              |                |                                                                                                    |                  |

※表示カテゴリはカテゴリ種別「区分」カテゴリ「注目」(該当カテゴリのみ)となります。

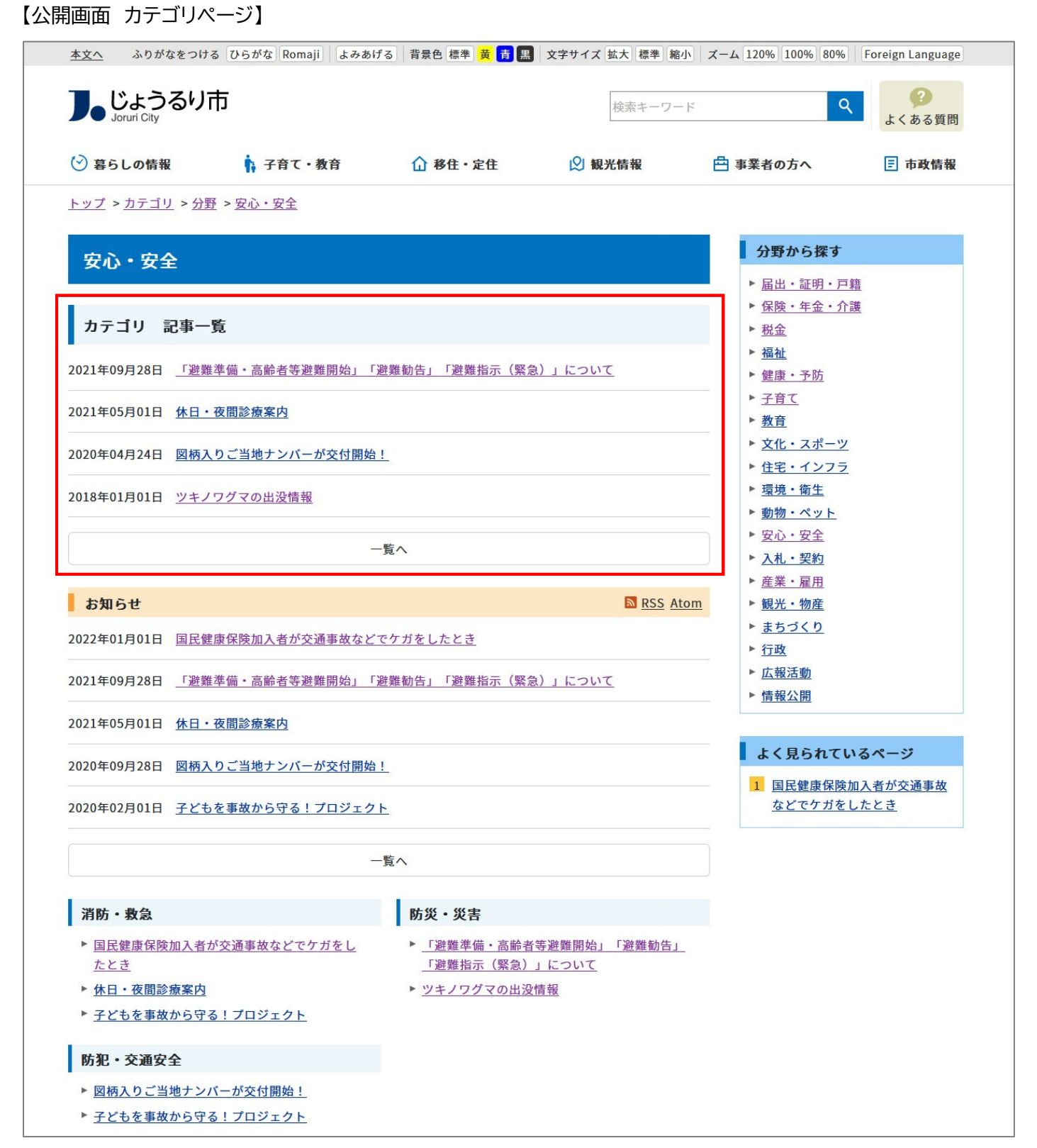

※表示カテゴリはカテゴリ種別「区分」カテゴリ「注目」(該当カテゴリのみ)となります。
(1)コンテンツ「カテゴリ」アイテム種別「記事一覧」を選択し、[登録]をクリックします。

| ピース作成  |                    |
|--------|--------------------|
| 一覧     |                    |
| 基本情報   |                    |
| ピース名   | 記事一覧               |
| ピースID  | topics-docs        |
| class名 |                    |
| タイトル   | 記事一覧               |
| 一覧順    |                    |
| コンセプト  |                    |
| コンセプト  | カテゴリ               |
| コンテンツ  | <b>カテゴリ:カテゴリ ・</b> |
| アイテム種別 | 記事一覧 >             |
| 公開予約設定 |                    |
| 公開開始日時 |                    |
| 公開終了日時 |                    |
| 作成老    |                    |
|        |                    |
|        | 登録                 |

### (2)[編集]ボタンをクリックします。詳細設定を入力します。

| <ul> <li>一覧 詳細</li> <li>基本設定</li> <li>ビース名</li> </ul> | 154<br>記事一覧<br>topics-docs |             |                   |   |        |
|-------------------------------------------------------|----------------------------|-------------|-------------------|---|--------|
| <b>基本設定</b><br>ID<br>ビース名                             | 154<br>記事一覧<br>topics-docs |             |                   |   |        |
| ID<br>ピース名                                            | 154<br>記事一覧<br>Topics-docs |             |                   |   |        |
| ピース名                                                  | 記事一覧<br>topics-docs        |             |                   |   |        |
|                                                       | topics-docs                |             |                   |   |        |
| ピースID                                                 |                            |             |                   |   |        |
| class名                                                |                            |             |                   |   |        |
| タイトル                                                  | 記事一覧                       |             |                   |   |        |
| 一覧順                                                   |                            |             |                   |   |        |
| コンセプト                                                 |                            |             |                   |   |        |
| コンセプト                                                 | カテゴリ                       |             |                   |   |        |
| コンテンツ                                                 | カテゴリ                       |             |                   |   |        |
| アイテム種別                                                | 記事一覧                       |             |                   |   |        |
| 詳細設定                                                  |                            |             |                   |   |        |
| 1 表示件数                                                | 1000                       |             |                   |   |        |
| _<br>2]記事表示順                                          | 公開日 (降順) >                 |             |                   |   |        |
| 3]記事コンテンツ                                             | ~ 追加                       |             |                   |   |        |
| 4]ページ絞り込み                                             | ◎絞り込む ○絞り込まない              |             |                   |   |        |
| _                                                     | カテゴリ種別                     | 目的 、        | カテゴリ              | ~ | ▶ 条件設定 |
| 5 表示カテゴリ                                              |                            |             |                   |   | 追加     |
|                                                       | <u>置き換えテキストを確認する</u>       |             |                   |   |        |
| 67記事表示形式                                              |                            |             |                   |   |        |
|                                                       |                            |             |                   |   | 1      |
| 7 日付形式                                                | %Y年%m月%d日 %H時%M分           | 年:%Y月:%m日:% | 6d 時:%H 分:%M 秒:%S |   |        |
| 8]一覧リンク文字                                             |                            |             |                   |   |        |
| 9]一覧リンクURL                                            |                            |             |                   |   |        |
| 公開予約設定                                                |                            |             |                   |   |        |
| 公開開始日時                                                |                            |             |                   |   |        |
| 公開終了日時                                                |                            |             |                   |   |        |
|                                                       |                            | ]           |                   |   |        |
| M - 5                                                 | サイト管理者 (admin)             | v           |                   |   |        |
|                                                       |                            | 下書き保存       | 公開待ち 即時公開         | ] |        |

| [1]表示件数    | 記事を一覧表示する件数を半角数字で入力します。初期値は 1000 です。            |
|------------|-------------------------------------------------|
| [2]記事表示順   | 「公開日(降順)」「公開日(昇順)」「更新日(降順)」「更新日(昇順)」から選択できます。   |
| [3]記事コンテンツ | 表示したい記事コンテンツを選択します。追加ボタンで複数の記事コンテンツを設定で<br>きます。 |

|              | 「ページ絞り込み」を有効にした際、以下のページで記事一覧ピースを表示した場合の<br>挙動が変わります。<br>「表示カテゴリ」で選択したカテゴリで絞り込んだ記事に対して、さらにカテゴリ絞り込<br>みが効きます                                                                                   |
|--------------|----------------------------------------------------------------------------------------------------|
| [4]ページ絞り込み   | <ul> <li>●カテゴリタイプページ</li> <li>そのカテゴリタイプ配下のカテゴリで絞り込んだ記事が表示されます。</li> </ul>                                                                                                    |
|              | ●カテゴリページ<br>そのカテゴリ・配下のカテゴリで絞り込んだ記事が表示されます。                                                                                                    |
|              | <ul> <li>●それ以外のページ(固定ページ、組織ページ、記事など)</li> <li>「ページ絞り込み」の機能は動作しません。</li> </ul>                                                                                                    |
| [5]表示カテゴリ    | 選択した記事コンテンツから設定されているカテゴリ種別・カテゴリで絞り込む<br>ことができます。「条件設定」をクリックすると「カテゴリ階層」が展開されます。<br>カテゴリ種別とカテゴリを選択した場合のみ「下層のカテゴリすべて」か「該当カテゴリ<br>のみ」の設定が有効になります。<br>カテゴリ種別のみの選択ではカテゴリ種別配下の全カテゴリが表示の対象になりま<br>す。 |
| [6]記事表示形式    | 記事表示形式を置き換えテキストで設定します。使用できる置き換えテキストは「置き<br>換えテキストを確認する」をクリックして確認できます。                                                                                                    |
| [7]日付形式      | 記事一覧に表示する日付の形式を設定します。初期値は「%Y 年%m 月%d 日 %H<br>時%M 分」となっています。                                                                                                    |
| [8]一覧リンク文字   | 記事一覧ページを表示するためのテキストリンクの文字を入力します。未入力の場合一<br>覧へのリンク文字は表示されません。                                                                                                    |
| [9]一覧リンク URL | リンク先の URL を入力します。                                                                                                    |

### 5-6 アイテム種別 新着タブ

#### カテゴリコンテンツと連携している記事コンテンツの記事をタブ形式で表示することができます。

#### 【公開画面】

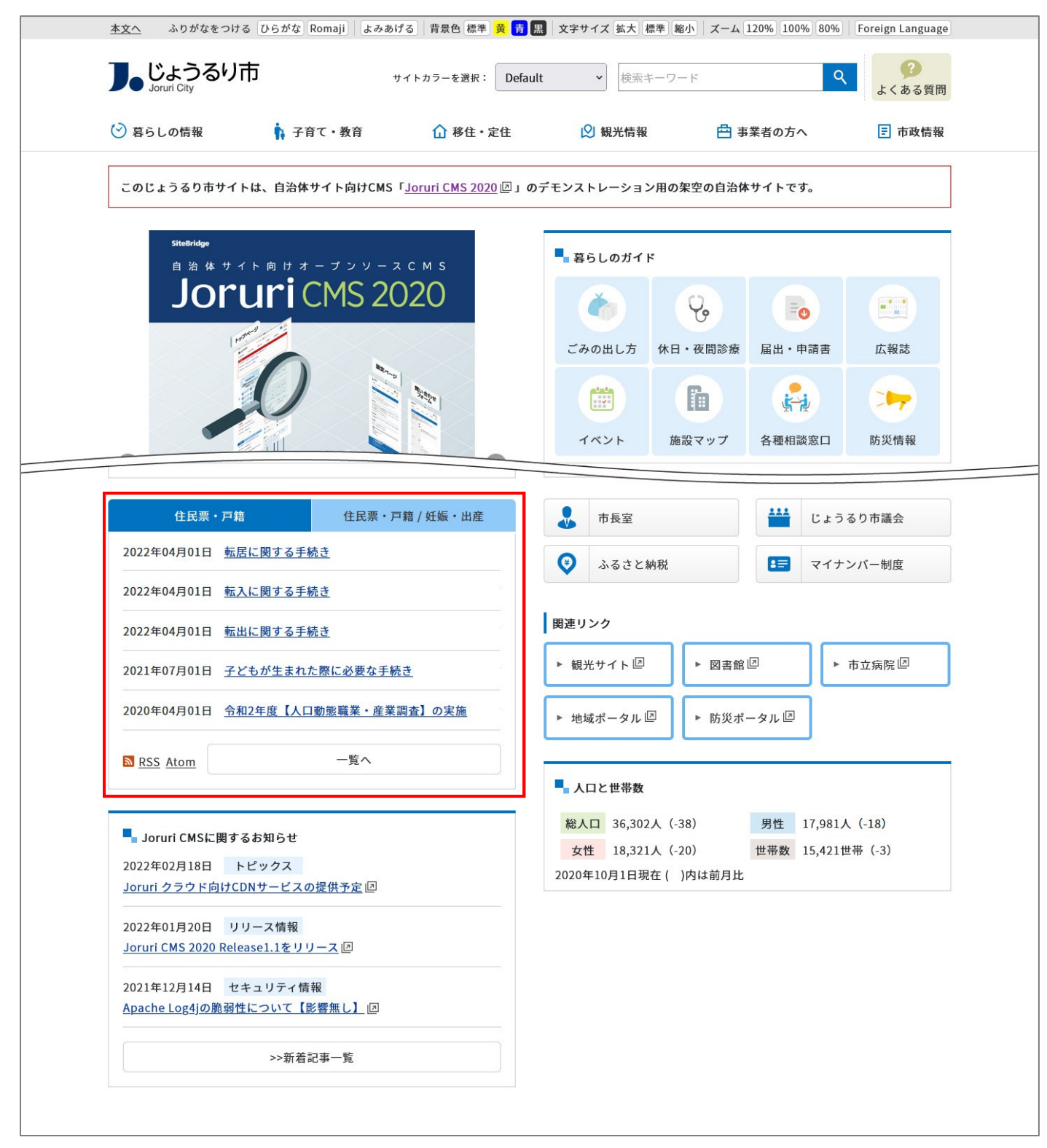

| ピース作成  |                                     |
|--------|-------------------------------------|
| 一覧     |                                     |
| 基本情報   |                                     |
| ピース名   | 新着タブ:カテゴリ                           |
| ピースID  | tab-category                        |
| class名 |                                     |
| タイトル   | 新着タブ                                |
| 一覧順    |                                     |
| コンセプト  |                                     |
| コンセプト  | カテゴリ                                |
| コンテンツ  | カテゴリ:カテゴリ  、                        |
| アイテム種別 | 新着タブ                ・             ・ |
| 公開予約設定 |                                     |
| 公開開始日時 |                                     |
| 公開終了日時 |                                     |
| //     |                                     |
|        |                                     |
|        | 登録                                  |

新着タブピースの詳細画面・作成手順は【[4]コンテンツ 記事 4-2 アイテム種別 記事タブ】を参照してください。

(2)詳細画面が表示されます。タブ設定の[編集]をクリックします。

(3)[作成]をクリックします。

(4)作成画面が表示されます。基本情報、条件を入力し[登録]をクリックします。

(5)新着タブが登録されました。(3)~(5)の手順で複数新着タブを設定できます。 タブ名のテキストリンクをクリックすると、編集画面が表示されます。

(7)新着タブピースの[編集]をクリックします。

(8)新着タブピースの詳細画面が表示されます。詳細設定を入力します。

# [6]コンテンツ カレンダー

コンテンツ「カレンダー」のアイテム種別一覧です。

| コンセプト  |                            |   |
|--------|----------------------------|---|
| コンセプト  | カレンダー                      |   |
| コンテンツ  | カレンダー:カレンダー >              |   |
| アイテム種別 |                            |   |
| 作成者    | [1] 月別リンク                  |   |
| グループ   | [2]日別リンク<br>[3]カテゴリー覧      |   |
| ユーザー   | [4]本日と明日のイベント<br>[5]イベント一覧 | ~ |
| 編集者    | [6] 日別リンク(イベント検索)          |   |

| [1]月別リンク         | 公開画面に月別リンクを表示し、リンク先を「イベントカレンダー」と「イベントー<br>覧」から選択します。          |
|------------------|---------------------------------------------------------------|
| [2]日別リンク         | 公開画面に日別リンクを表示し、リンク先を「イベントカレンダー」と「イベントー<br>覧」から選択します。          |
| [3]カテゴリー覧        | 公開画面にカテゴリー覧を表示し、リリンク先を「イベントカレンダー」と「イベントー覧」から選択します。            |
| [4]本日と明日のイベント    | 公開画面に「本日」と「明日」のイベントをタブ形式で表示することができます。                         |
| [5]イベント一覧        | イベント記事を「本日以降のイベント」または「今月開催のイベント」で選択し、リ<br>スト形式で表示できます。        |
| [6]日別リンク(イベント検索) | 特定のカテゴリで絞り込まれたカレンダーを作成することができます。<br>また検索用のディレクトリを作成する必要があります。 |

## 6-1 アイテム種別 月別リンク

公開画面に月別リンクを表示し、リンク先を「イベントカレンダー」と「イベント一覧」から選択します。

### 【公開画面 イベントページ】

| し<br>しょうるり<br>Joruri City  | 市                                |                                    | 検索キーワード                                                                      | <b>Q</b> くある質問                                                                                                    |
|----------------------------|----------------------------------|------------------------------------|------------------------------------------------------------------------------|----------------------------------------------------------------------------------------------------|
| ◇ 暮らしの情報                   | 🕴 子育て・教育                         | ☆ 移住・定住                            | 义 観光情報                                                                       | 🖴 事業者の方へ 💿 市政情報                                                                                                    |
| <u>トップ</u> > <u>イベント一覧</u> |                                  |                                    |                                                                              |                                                                                                    |
| <b>イベント一覧</b>              | <b>с</b> – Д                     | レンダー形式                             | イベント検索                                                                       | 月毎のイベント<br>・ <u>2021年</u><br>○4月                                                                                                    |
| 2022年4月                    |                                  |                                    |                                                                              | 。 <u>5月</u><br>。 <u>6月</u>                                                                                                    |
|                            | <u>前0</u>                        | 0月   次の月                           |                                                                              | ー ○ <u>7月</u><br>○ <u>8月</u>                                                                                                    |
| 画像                         | 開催日                              | タイトル                               | 備考                                                                           | ○ <u>9月</u><br>○ 10月                                                                                                    |
|                            | 2022年04月05日(火)<br>2022年04月12日(火) | <u>令和4年度4力月児健康診査</u>               | 小児科・整形外科の医師<br>による診察、身体計測、<br>腎臓の超音波検査、育児<br>および栄養に関する相談<br>など               | ○ <u>11月</u><br>○ <u>12月</u><br>● <u>2022年</u><br>○ <u>1月</u><br>○ <u>2月</u><br>○ <u>3月</u><br>○4月                                                                                  |
|                            | 2022年04月06日(水)<br>2022年04月13日(水) | <u>令和4年度3歳児健康診査</u>                | 身体計測、医師による診<br>察、歯科医師による歯科<br>診察、歯科相談、幼児食<br>相談、育児相談、アン<br>ケートによる視聴覚検査<br>など | ○ 5月<br>○ 5月<br>○ 5月<br>○ 7月<br>○ 8月<br>○ 9月<br>○ 10月<br>○ 11月<br>○ 12月<br>● 2023年                                                                                                  |
|                            | 2022年04月07日(木)<br>2022年04月14日(木) | <u>令和4年度2歳児歯科健康診</u><br>査          | 歯科医師による歯科診<br>察、歯科衛生士による歯<br>磨き指導、希望者にフッ<br>素塗布や育児相談、栄養<br>相談など              | <ul> <li>○ <u>1月</u></li> <li>○ <u>2月</u></li> <li>○ <u>3月</u></li> <li>【ペント種類から探す</li> </ul>                                                                                       |
|                            | 2022年04月08日(金)<br>2022年04月15日(金) | <u>令和4年度1歳6カ月児健康</u><br>診 <u>査</u> | 身体計測、医師による診<br>察、歯科医師による歯科<br>診察、歯磨き指導、栄養<br>相談、育児相談など                       | <ul> <li>・ 観光・特産物PR</li> <li>・ 年中行事</li> <li>・ 講座・シンボジウム</li> <li>・ スポーツイベント</li> <li>・ 体験型イベント</li> <li>・ お祭り・花火大会</li> <li>・ イルミネーション・ライトアップ</li> <li>ブ</li> <li>・ その他</li> </ul> |
|                            | <u>前0</u>                        | 0月   次の月                           |                                                                              |                                                                                                    |
|                            |                                  |                                    |                                                                              | I I I I I I I I I I I I I I I I I I I                                                                                                    |

## (1)コンテンツ「カレンダー」アイテム種別「月別リンク」を選択し、[登録]をクリックします。

| ピース作成       |               |
|-------------|---------------|
| 一覧          |               |
| 基本情報        |               |
| 40'+' IH +K | 2             |
| ピース名        | 月別リンク         |
| ピースID       | monthly-event |
| class名      |               |
| タイトル        | 月別リンク         |
| 一覧順         |               |
| コンセプト       |               |
| コンセプト       | カレンダー         |
| コンテンツ       | カレンダー:カレンダー   |
| アイテム種別      | 月別リンク ・       |
| 公開予約設定      |               |
| 公開開始日時      |               |
| 公開終了日時      |               |
|             |               |
|             |               |
|             |               |
|             | 登録            |

(2)[編集]ボタンをクリックします。

月別リンクをクリックしたさいに表示されるコンテンツをプルダウンより選択します。

| ピース編集 月別リンク |                       |
|-------------|-----------------------|
| 一覧詳細        |                       |
| 基本設定        |                       |
| ID          | 155                   |
| ピース名        | 月別リンク                 |
| ピースID       | monthly-event         |
| class名      |                       |
| タイトル        | 月別リンク                 |
| 一覧順         |                       |
| コンセプト       |                       |
| コンセプト       | カレンダー                 |
| コンテンツ       | カレンダー                 |
| アイテム種別      | 月別リンク                 |
| 詳細設定        |                       |
| リンク先        | イベントカレンダー(calendar) × |
| 公開予約設定      | イベントカレンダー(calendar)   |
| 公開開始日時      | イベント一覧 (event)        |
| 公開終了日時      |                       |
|             |                       |
|             | サイト管理者 (admin)        |
|             | 下書き保存 公開待ち 即時公開       |

## 【公開画面 リンク先/イベントカレンダー】

| イベント     | ・カレンタ       |                                           |                                          |                                                   |                                                    |    | • 2021年                                                        |
|----------|-------------|-------------------------------------------|------------------------------------------|---------------------------------------------------|----------------------------------------------------|----|----------------------------------------------------------------|
| <u>1</u> | <u>スト形式</u> |                                           | <u>カレンダー形式</u>                           | 2                                                 | <u>イベント</u>                                        | 検索 | 。 <u>4月</u><br>。5月                                             |
| 2年4月     |             |                                           |                                          |                                                   |                                                    |    | 。<br><u>6月</u>                                                 |
|          |             |                                           | 前の月   次の月                                | 1                                                 |                                                    |    | - <u>7月</u><br>。 <u>8月</u>                                     |
| B        | 月           | 火                                         | 水                                        | *                                                 | 金                                                  | ±  | ○ <u>9月</u><br>○10日                                            |
|          | 28          | 29                                        |                                          | 31                                                | 1                                                  | 2  | 。 <u>11月</u>                                                   |
| 3        | 4           | 5<br><u>令和4年度4</u><br><u>力月児健康</u><br>診査  | 6<br><u>令和4年度3</u><br>歲児健康診<br>査         | 7<br><u>令和4年度2</u><br><u>歲児歯科健</u><br><u>康診査</u>  | 8<br><u>令和4年度1</u><br>歲 <u>6力月児健</u><br>康診查        | 9  | - ○ <u>12月</u><br>• 2022年<br>○ <u>1月</u><br>○ <u>2月</u><br>○3月 |
|          | 11          | 12<br><u>令和4年度4</u><br><u>力月児健康</u><br>診査 | 13<br><u>令和4年度3</u><br><u>歳児健康診</u><br>査 | 14<br><u>令和4年度2</u><br><u>歳児歯科健</u><br><u>康診査</u> | 15<br><u>令和4年度1</u><br><u>歳6カ月児健</u><br><u>康診査</u> | 16 | ○ <u>4月</u><br>○ <u>5月</u><br>○ <u>6月</u><br>○ <u>7月</u>       |
| 7        | 18          | 19                                        | 20                                       | 21                                                | 22                                                 | 23 | ○ <u>8月</u><br>○ <u>9月</u>                                     |
|          | 25          | 26                                        | 27                                       | 28                                                | 29<br>昭和の日                                         | 30 | 。 <u>10月</u><br>。 <u>11月</u><br>。12月                           |
|          |             |                                           | <u>前の月</u>   <u>次の</u> 月                 | 1                                                 |                                                    | -  | • 2023年<br>• <u>1月</u><br>• <u>2月</u><br>• <u>3月</u>           |

### 【公開画面 リンク先/イベント一覧】

| イベント一覧                  |                                  |                           |                                                                              | 月毎のイベント                                                                                                    |
|-------------------------|----------------------------------|---------------------------|------------------------------------------------------------------------------|----------------------------------------------------------------------------------------------------|
| <u>リスト形式</u><br>2022年4月 | <u>t</u> <u></u>                 | レンダー形式                    | イベント検索                                                                       | • <u>2021年</u><br>• <u>4月</u><br>• <u>5月</u><br>• <u>6月</u>                                                                                                    |
| 2022-11/3               |                                  |                           |                                                                              | 。 <u>7月</u>                                                                                                    |
|                         | <u> </u>                         | <u>の月   次の月</u>           | 1                                                                            | ○ <u>8月</u><br>○9日                                                                                                    |
| 画像                      | 開催日                              | タイトル                      | 備考                                                                           | 。 <u>10月</u>                                                                                                    |
|                         | 2022年04月05日(火)<br>2022年04月12日(火) | <u>令和4年度4力月児健康診</u>       | 小児科・整形外科の医師<br>による診察、身体計測、<br>査 腎臓の超音波検査、育児<br>および栄養に関する相談<br>など             | ○ <u>11月</u><br>○ <u>12月</u><br>• <u>2022年</u><br>○ <u>1月</u><br>○ <u>2月</u><br>○ <u>3月</u>                                                                               |
|                         | 2022年04月06日(水)<br>2022年04月13日(水) | <u>令和4年度3歳児健康診査</u>       | 身体計測、医師による診<br>察、歯科医師による歯科<br>診察、歯科相談、幼児食<br>相談、育児相談、アン<br>ケートによる視聴覚検査<br>など | ○ 5月<br>○ 5月<br>○ 7月<br>○ 8月<br>○ 9月<br>○ <u>10月</u><br>○ <u>11月</u><br>○ <u>12月</u>                                                                                      |
|                         | 2022年04月07日(木)<br>2022年04月14日(木) | <u>令和4年度2歳児歯科健康</u><br>査  | 歯科医師による歯科診<br>察、歯科衛生士による歯<br>磨き指導、希望者にフッ<br>素塗布や育児相談、栄養<br>相談など              | ・ <u>2023年</u><br>○1月<br>○2月<br>○3月<br>イベント種類から探す                                                                                                    |
|                         | 2022年04月08日(金)<br>2022年04月15日(金) | <u>令和4年度1歳6カ月児健</u><br>診査 | 身体計測、医師による診<br>東、歯科医師による歯科<br>診察、歯磨き指導、栄養<br>相談、育児相談など                       | <ul> <li>・ 威光・特定物PK</li> <li>・ 年中行事</li> <li>・ 諸座・シンボジウム</li> <li>・ スポーツイベント</li> <li>・ 体験型イベント</li> <li>・ お祭り・花火大会</li> <li>・ イルミネーション・ライトアックブ</li> <li>・ その他</li> </ul> |
|                         | 前                                | の月   次の月                  |                                                                              |                                                                                                    |

## 6-2 アイテム種別 日別リンク

公開画面に日別リンクを表示し、リンク先を「イベントカレンダー」と「イベント一覧」から選択します。

### 【公開画面 イベントページ】

| Joruri City                | し市                               |                            | 検索キーワード                                                                      | ٩                                                                                                    | (3)よくある質問                                                                                               |
|----------------------------|----------------------------------|----------------------------|------------------------------------------------------------------------------|----------------------------------------------------------------------------------------------------|----------------------------------------------------------------------------------------------------|
| 🕑 暮らしの情報                   | ↓ 子育て・教育                         | ① 移住・定住                    | ☑ 観光情報                                                                       | 📥 事業者の方へ                                                                                                    | □ 市政情報                                                                                                  |
| <u>トップ</u> > <u>イベント一覧</u> | l                                |                            |                                                                              |                                                                                                    |                                                                                                    |
| イベント一覧                     |                                  |                            |                                                                              | イベント種類かり                                                                                                    | ら探す                                                                                                    |
| <u>リスト形</u> 5              | <u>式 力</u> 1                     | レンダー形式                     | <u>イベント検索</u>                                                                | <ul> <li>・<u>観光・特産物PR</u></li> <li>・<u>年中行事</u></li> <li>・講座・シンポジウェ</li> </ul>                                   | <u>74</u>                                                                                               |
| 2022年4月                    |                                  |                            |                                                                              | <ul> <li><u>スポーツイベント</u></li> <li><u>体験型イベント</u></li> </ul>                                                      | <u>-</u>                                                                                                |
|                            | <u>前</u> 0                       | )月   次の月                   |                                                                              | <ul> <li><u>お祭り・花火大会</u></li> <li>イルミネーション</li> </ul>                                                            | ミノ・ライトアッ                                                                                                |
| 画像                         | 開催日                              | タイトル                       | 備考                                                                           | <u></u>                                                                                                    |                                                                                                    |
|                            | 2022年04月05日(火)<br>2022年04月12日(火) | <u>令和4年度4力月児健康診査</u>       | 小児科・整形外科の医師<br>による診察、身体計測、<br>腎臓の超音波検査、育児<br>および栄養に関する相談<br>など               | ・ <u>ての地</u><br>イベントカ<br><u>2022年</u><br>日月火水                                                                    | レンダー<br><u>4月</u><br>木金土                                                                                |
|                            | 2022年04月06日(水)<br>2022年04月13日(水) | <u>令和4年度3歳児健康診査</u>        | 身体計測、医師による診<br>察、歯科医師による歯科<br>診察、歯科相談、幼児食<br>相談、育児相談、アン<br>ケートによる視聴覚検査<br>など | 27 28 29 30<br>3 4 5 6<br>10 11 12 13<br>17 18 19 20<br>24 25 26 27<br>前の月   今月                                  | 31     1     2       7     8     9       14     15     16       21     22     23       28     29     30 |
|                            |                                  |                            |                                                                              | 本日                                                                                                    | 明日                                                                                                    |
| +                          | 2022年04月07日(木)                   | <u>令和4年度2歳児歯科健康診</u>       | 歯科医師による歯科診<br>察、歯科衛生士による 歯<br>磨き指導、希望者にフッ                                    | 月毎のイベント                                                                                                    |                                                                                                    |
|                            | 2022年04月14日(木)                   | 皇                          | 素塗布や育児相談、栄養<br>相談など                                                          | • <u>2021年</u><br>。 <u>4月</u><br>。 <u>5月</u>                                                                     |                                                                                                    |
|                            | 2022年04月08日(金)<br>2022年04月15日(金) | <u>令和4年度1歳6カ月児健康</u><br>診査 | 身体計測、医師による診<br>察、歯科医師による歯科<br>診察、歯磨き指導、栄養<br>相談、育児相談など                       | <ul> <li>6月</li> <li>7月</li> <li>8月</li> <li>9月</li> <li>10月</li> <li>11月</li> <li>12月</li> <li>2022年</li> </ul> |                                                                                                    |
|                            | <u>前</u> の                       | )月   次の月                   |                                                                              | 。 <u>1月</u><br>。 <u>2月</u>                                                                                       |                                                                                                    |

## (1)コンテンツ「カレンダー」アイテム種別「日別リンク」を選択し、[登録]をクリックします。

| ピース作成  |                |
|--------|----------------|
| 一覧     |                |
| 基本情報   |                |
| ピース名   | イベントカレンダー      |
| ピースID  | calendar       |
| class名 |                |
| タイトル   | イベントカレンダー      |
| 一覧順    |                |
| コンセプト  |                |
| コンセプト  | カレンダー          |
| コンテンツ  | カレンダー:カレンダー  ・ |
| アイテム種別 | 日別リンク・         |
| 公開予約設定 |                |
| 公開開始日時 |                |
| 公開終了日時 |                |
| 作成老    |                |
|        |                |
|        | 登録             |

(2)[編集]ボタンをクリックします。

日別リンクをクリックしたさいに表示されるコンテンツをプルダウンより選択します。

| ピース編集 イベントカレ | ンダー                    |
|--------------|------------------------|
| 一覧詳細         |                        |
| 基本設定         |                        |
| ID           | 156                    |
| ピース名         | イベントカレンダー              |
| ピースID        | calendar               |
| class名       |                        |
| タイトル         | イベントカレンダー              |
| 一覧順          |                        |
| コンセプト        |                        |
| コンセプト        | カレンダー                  |
| コンテンツ        | カレンダー                  |
| アイテム種別       | 日別リンク                  |
| 詳細設定         |                        |
| リンク先         | イベントカレンダー (calendar) 🔻 |
| 公開予約設定       | イベントカレンダー (calendar)   |
| 公開開始日時       |                        |
| 公開終了日時       |                        |
|              | サイト管理者 (admin)         |
|              | 下書き保存 公開待ち 即時公開        |

## 【公開画面 リンク先/イベントカレンダー】

| イベント                | カレンダー       | -                                         |                                          |                                                   |                                                    |    | イベント種類から探す                                                                                                    |
|---------------------|-------------|-------------------------------------------|------------------------------------------|---------------------------------------------------|----------------------------------------------------|----|----------------------------------------------------------------------------------------------------|
| <u>リ</u><br>2022年4月 | <u>スト形式</u> |                                           | <u>カレンダー形式</u>                           |                                                   | <u>イベント</u>                                        | 検索 | <ul> <li>         ・<u>時たで付けて</u>         ・<u>年中行事</u>         ・<br/>・<br/>・</li></ul>                                                                                                    |
|                     |             |                                           | <u>前の月   次の月</u>                         | 1                                                 |                                                    |    | • <u>お祭り・花火大会</u>                                                                                                    |
| В                   | 月           | 火                                         | 水                                        | *                                                 | 金                                                  | ±  | $\frac{1}{1}$                                                                                                    |
| 27                  | 28          | 29                                        | 30                                       | 31                                                | 1                                                  | 2  | <br>• <u>その他</u>                                                                                                    |
| 3                   | 4           | 5<br><u>令和4年度4</u><br><u>力月児健康</u><br>診査  | 6<br><u>令和4年度3</u><br><u>歳児健康診</u><br>査  | 7<br><u>令和4年度2</u><br><u>歳児歯科健</u><br><u>康診査</u>  | 8<br><u>令和4年度1</u><br><u>歳6カ月児健</u><br><u>康診査</u>  | 9  | イベントカレンダー<br>2022年4月                                                                                                    |
| 10                  | 11          | 12<br><u>令和4年度4</u><br><u>力月児健康</u><br>診査 | 13<br><u>令和4年度3</u><br><u>歳児健康診</u><br>査 | 14<br><u>令和4年度2</u><br><u>歳児歯科健</u><br><u>康診査</u> | 15<br><u>令和4年度1</u><br><u>歳6カ月児健</u><br><u>康診査</u> | 16 | Image: Hole of the state of the state o |
| 17                  | 18          | 19                                        | 20                                       | 21                                                | 22                                                 | 23 | <b>24</b> 25 26 27 28 <b>29</b> 30                                                                                                    |
| 24                  | 25          | 26                                        | 27                                       | 28                                                | 29<br>昭和の日                                         | 30 | <u>前の月   今月   次の月</u>                                                                                                    |
|                     |             |                                           | 前の月   次の月                                | 3                                                 |                                                    |    | 本日明日                                                                                                    |

【公開画面 リンク先/イベント一覧】

| イベント一覧                  |                                  |                                  |                                                                              | イベント種類かり                                                                                                    | ら探す                                                         |
|-------------------------|----------------------------------|----------------------------------|------------------------------------------------------------------------------|----------------------------------------------------------------------------------------------------|-------------------------------------------------------------|
| <u>リスト形式</u><br>2022年4月 | <u>ま カ1</u><br>前の                | <u>- ンダー形式</u><br>月   <u>次の月</u> | <u>イベント検索</u>                                                                | <ul> <li>         観光・特産物PR     </li> <li>         生中行事     </li> <li>         講座・シンポジご     </li> <li>         スポーツイベント     </li> <li>         体験型イベント     </li> <li>         お祭り・花火大会     </li> </ul> | <u>کر</u><br>-<br>-                                         |
| 画像                      | 開催日                              | タイトル                             | 備考                                                                           | • <u>イルミネーション</u><br>プ                                                                                                    | <u>ン・ライトアッ</u>                                              |
|                         | 2022年04月05日(火)<br>2022年04月12日(火) | <u>令和4年度4カ月児健康</u>               | 小児科・整形外科の医師<br>による診察、身体計測、<br>診査 腎臓の超音波検査、育児<br>および栄養に関する相談<br>など            | ・ <u>その他</u><br>イベントカ<br><u>2022年</u><br>日 月 火 水                                                                                                    | レンダー<br><u>4月</u><br>木金土                                    |
|                         | 2022年04月06日(水)<br>2022年04月13日(水) | <u>令和4年度3歳児健康診</u>               | 身体計測、医師による診<br>察、歯科医師による歯科<br>診察、歯科相談、幼児食<br>相談、育児相談、アン<br>ケートによる視聴覚検査<br>など | 27     28     29     30       3     4     5     6       10     11     12     13       17     18     19     20       24     25     26     27       前の月       今月                                        | 31 1 2<br>7 8 9<br>1 15 16<br>21 22 23<br>28 29 30<br>1 次の月 |
|                         | 2022年04月07日(木)<br>2022年04月14日(木) | <u> </u>                         | 歯科医師による歯科診<br>察、歯科衛生士による 歯<br>磨き指導、希望者にフッ<br>素塗布や育児相談、栄養<br>相談など             | <b>月毎のイベント</b><br>・ <u>2021年</u><br>。 <u>4月</u><br>。 <u>5月</u>                                                                                                    | 7311                                                        |
|                         | 2022年04月08日(金)<br>2022年04月15日(金) | <u>令和4年度1歳6カ月児曾<br/>診査</u>       | 身体計測、医師による診<br><u>律康</u> 察、歯科医師による歯科<br>診察、歯磨き指導、栄養<br>相談、育児相談など             | <ul> <li>6月</li> <li>7月</li> <li>8月</li> <li>9月</li> <li>10月</li> <li>11月</li> <li>12月</li> <li>2022年</li> </ul>                                                                                      |                                                             |
|                         | 前の                               | 月   次の月                          |                                                                              | 。 <u>1月</u><br>。 <u>2月</u>                                                                                                    |                                                             |

## 6-3 アイテム種別 カテゴリー覧

公開画面にカテゴリ一覧を表示し、リリンク先を「イベントカレンダー」と「イベント一覧」から選択します。

### 【公開画面 イベントページ】

| ししょうるり<br>Joruri City                         | し市                               |                            | 検索キーワード                                                                      | ٩                                                                                                    | (3)よくある質問                                                                                               |
|-----------------------------------------------|----------------------------------|----------------------------|------------------------------------------------------------------------------|----------------------------------------------------------------------------------------------------|----------------------------------------------------------------------------------------------------|
| ◇ 暮らしの情報                                      | ・ 子育て・教育                         | ① 移住・定住                    | 义 観光情報                                                                       | 📥 事業者の方へ                                                                                                    | 🗉 市政情報                                                                                                  |
| <u>トップ</u> > イベント一覧                           |                                  |                            |                                                                              |                                                                                                    |                                                                                                    |
| <mark>イベント一覧</mark><br><u>リスト形</u><br>2022年4月 | <u>式 力</u>                       | レンダー形式                     | <u>イベント検索</u>                                                                | <ul> <li>イベント種類かり</li> <li>観光・特産物PR</li> <li>年中行事</li> <li>講座・シンポジご</li> <li>スポーツイベント</li> </ul>                                                                                                    | <b>6探す</b><br>2ム                                                                                        |
|                                               | <u>前</u> 0                       | )月   次の月                   |                                                                              | <ul> <li> <u>体験型イベント</u> <ul> <li> <u>お祭り・花火大会</u> </li> </ul> </li> </ul>                                                                                                    | <u>×</u>                                                                                                |
| 画像                                            | 開催日                              | タイトル                       | 備考                                                                           | <ul> <li><u>イルミネーション</u></li> <li><u>プ</u></li> <li>この(地)</li> </ul>                                                                                                    | <u>ノ・ライトアッ</u>                                                                                          |
|                                               | 2022年04月05日(火)<br>2022年04月12日(火) | <u>令和4年度4カ月児健康診査</u>       | 小児科・整形外科の医師<br>による診察、身体計測、<br>腎臓の超音波検査、育児<br>および栄養に関する相談<br>など               | ・ <u>その他</u><br>イベントカ<br><u>2022年</u><br>日 月 火 水                                                                                                    | レンダー<br><u>4月</u><br>木金土                                                                                |
|                                               | 2022年04月06日(水)<br>2022年04月13日(水) | <u>令和4年度3歳児健康診査</u>        | 身体計測、医師による診<br>察、歯科医師による歯科<br>診察、歯科相談、幼児食<br>相談、育児相談、アン<br>ケートによる視聴覚検査<br>など | 27       28       29       30         3       4       5       6         10       11       12       13         17       18       19       20         24       25       26       27         前の月       今月 | 31     1     2       7     8     9       14     15     16       21     22     23       28     29     30 |
|                                               |                                  |                            |                                                                              | 本日                                                                                                    | 明日                                                                                                    |
|                                               | 2022年04月07日(木)<br>2022年04月14日(木) | <u>令和4年度2歳児歯科健康診<br/>査</u> | 歯科医師による歯科診<br>察、歯科衛生士による 歯<br>磨き指導、希望者にフッ                                    | 月毎のイベント                                                                                                    |                                                                                                    |
|                                               |                                  |                            | 素塗布や育児相談、宋養<br>相談など                                                          | • <u>2021年</u><br>• <u>4月</u><br>• <u>5月</u>                                                                                                    |                                                                                                    |
|                                               | 2022年04月08日(金)<br>2022年04月15日(金) | <u>令和4年度1歳6カ月児健康</u><br>診査 | 身体計測、医師による診<br>察、歯科医師による歯科<br>診察、歯磨き指導、栄養<br>相談、育児相談など                       | <ul> <li>○ <u>6月</u></li> <li>○ <u>7月</u></li> <li>○ <u>8月</u></li> <li>○ <u>9月</u></li> <li>○ <u>10月</u></li> <li>○ <u>11月</u></li> <li>○ <u>12月</u></li> <li>• 2022年</li> </ul>                      |                                                                                                    |
|                                               | 前 <i>0</i> .                     | )月   次の月                   |                                                                              | 。 <u>1月</u><br>。 <u>2月</u>                                                                                                    |                                                                                                    |

### (1)コンテンツ「カレンダー」アイテム種別「カテゴリー覧」を選択し、[登録]をクリックします。

| ピース作成  |                   |
|--------|-------------------|
| 一覧     |                   |
| 基本情報   |                   |
| ピース名   | カレンダーカテゴリー覧       |
| ピースID  | calendar-category |
| class名 |                   |
| タイトル   | イベント種類から探す        |
| 一覧順    |                   |
| コンセプト  |                   |
| コンセプト  | カレンダー             |
| コンテンツ  | カレンダー:カレンダー       |
| アイテム種別 | カテゴリー覧            |
| 公開予約設定 |                   |
| 公開開始日時 |                   |
| 公開終了日時 |                   |
|        |                   |
|        |                   |
|        | 登録                |

(2)[編集]ボタンをクリックします。

#### カテゴリ一覧をクリックしたさいに表示されるコンテンツをプルダウンより選択します。

| ┃ ピース編集 カレンダーカ | テゴリー覧                |
|----------------|----------------------|
| 一覧詳細           |                      |
| 基本設定           |                      |
| ID             | 94                   |
| ピース名           | カレンダーカテゴリー覧          |
| ピースID          | calendar-category    |
| class名         |                      |
| タイトル           | イベント種類から探す           |
| 一覧順            |                      |
| コンセプト          |                      |
| コンセプト          | カレンダー                |
| コンテンツ          | カレンダー                |
| アイテム種別         | カテゴリー覧               |
| 詳細設定           |                      |
| リンク先           | イベント一覧 (event) V     |
| 公開予約設定         | イベントカレンダー (calendar) |
|                | イベント一覧 (event)       |
| 公開終了日時         |                      |
|                |                      |
|                | サイト管理者 (admin)       |
|                | 下書き保存 公開待ち 即時公開      |

## 【公開画面 リンク先/イベントカレンダー】

| イベント                | カレンダー       | -                                         |                                          |                                                   |                                                    |    | イベント種類から探す                                                                                                    |
|---------------------|-------------|-------------------------------------------|------------------------------------------|---------------------------------------------------|----------------------------------------------------|----|----------------------------------------------------------------------------------------------------|
| <u>リ</u><br>2022年4月 | <u>スト形式</u> |                                           | <u>カレンダー形式</u>                           |                                                   | <u>イベント</u>                                        | 検索 | <ul> <li>         ・<u>時たで付けていた</u>         ・<u>年中行事</u>         ・<u>講座・シンポジウム</u>         ・<u>スポーツイベント</u>         ・<u>体験型イベント</u>         ・</li> </ul>                                                                                                    |
|                     |             |                                           | <u>前の月   次の月</u>                         | 1                                                 |                                                    |    | • <u>お祭り・花火大会</u>                                                                                                    |
| В                   | 月           | 火                                         | 水                                        | *                                                 | 金                                                  | ±  | $\frac{1}{1}$                                                                                                    |
| 27                  | 28          | 29                                        | 30                                       | 31                                                | 1                                                  | 2  | <br>• <u>その他</u>                                                                                                    |
| 3                   | 4           | 5<br><u>令和4年度4</u><br><u>力月児健康</u><br>診査  | 6<br><u>令和4年度3</u><br><u>歳児健康診</u><br>査  | 7<br><u>令和4年度2</u><br><u>歳児歯科健</u><br><u>康診査</u>  | 8<br><u>令和4年度1</u><br><u>歳6カ月児健</u><br><u>康診査</u>  | 9  | イベントカレンダー<br>2022年4月                                                                                                    |
| 10                  | 11          | 12<br><u>令和4年度4</u><br><u>力月児健康</u><br>診査 | 13<br><u>令和4年度3</u><br><u>歳児健康診</u><br>査 | 14<br><u>令和4年度2</u><br><u>歳児歯科健</u><br><u>康診査</u> | 15<br><u>令和4年度1</u><br><u>歳6カ月児健</u><br><u>康診査</u> | 16 | Image: Hole of the state of the state o |
| 17                  | 18          | 19                                        | 20                                       | 21                                                | 22                                                 | 23 | <b>24</b> 25 26 27 28 <b>29</b> 30                                                                                                    |
| 24                  | 25          | 26                                        | 27                                       | 28                                                | 29<br>昭和の日                                         | 30 | <u>前の月   今月   次の月</u>                                                                                                    |
|                     |             |                                           | 前の月   次の月                                | 3                                                 |                                                    |    | 本日明日                                                                                                    |

【公開画面 リンク先/イベント一覧】

| イベント一覧                  |                                  |                            |                                                                                   | イベント種類から探す                                                                                                    |
|-------------------------|----------------------------------|----------------------------|-----------------------------------------------------------------------------------|----------------------------------------------------------------------------------------------------|
| <u>リスト形式</u><br>2022年4月 | <u>ま 力し</u><br>前の                |                            | <u>イベント検索</u>                                                                     | <ul> <li> ・ 観光・特産物PR <ul> <li>・ 年中行事</li> <li>・ 講座・シンポジウム</li> <li>・ スポーツイベント</li> <li>・ 体験型イベント</li> <li>・ お祭り・花火大会</li> </ul></li></ul>                                                                                                    |
| 画像                      | 開催日                              | タイトル                       | 備考                                                                                | • <u>イルミネーション・ライトアッ</u><br>                                                                                                    |
|                         | 2022年04月05日(火)<br>2022年04月12日(火) | <u>令和4年度4カ月児健康</u>         | 小児科・整形外科の医師<br>による診察、身体計測、<br>診査<br>腎臓の超音波検査、育児<br>および栄養に関する相談<br>など              | ・ <u>その他</u><br>イベントカレンダー<br><u>2022年4月</u><br>日月火水木金土                                                                                                    |
|                         | 2022年04月06日(水)<br>2022年04月13日(水) | <u>令和4年度3歳児健康診</u>         | 身体計測、医師による診<br>察、歯科医師による歯科<br>診察、歯科相談、幼児食<br>者<br>間談、育児相談、アン<br>ケートによる視聴覚検査<br>など | 27     28     29     30     31     1     2       3     4     5     6     7     8     9       10     11     12     13     14     15     16       17     18     19     20     21     22     23       24     25     26     27     28     29     30       前の月     今月     次の月 |
|                         | 2022年04月07日(木)<br>2022年04月14日(木) | <u> </u>                   | 歯科医師による歯科診<br>察、歯科衛生士による歯<br>磨き指導、希望者にフッ<br>素塗布や育児相談、栄養<br>相談など                   | <b>月毎のイベント</b><br>・ <u>2021年</u><br>。4 <u>月</u><br>。5月                                                                                                    |
|                         | 2022年04月08日(金)<br>2022年04月15日(金) | <u>令和4年度1歳6ヵ月児(<br/>診査</u> | 身体計測、医師による診<br>建度 察、歯科医師による歯科<br>診察、歯磨き指導、栄養<br>相談、育児相談など                         | <ul> <li>6月</li> <li>7月</li> <li>8月</li> <li>9月</li> <li>10月</li> <li>11月</li> <li>12月</li> <li>2022年</li> </ul>                                                                                                    |
|                         | 前の                               | 月   <u>次の月</u>             |                                                                                   | 。 <u>1月</u><br>。 <u>2月</u>                                                                                                    |

## 6-4 アイテム種別 本日と明日のイベント

公開画面に「本日」と「明日」のイベントを表示することができます。

#### 【公開画面 トップページ】

| しょうるり<br>Joruri City                               | 市                                                                                                    | サイトカラーを選択: Blu                                                                                                    | ie v 検索                                                                                                    | キーワード                                                                                                    | C                                                                                                    |                            |
|----------------------------------------------------|----------------------------------------------------------------------------------------------------|----------------------------------------------------------------------------------------------------|----------------------------------------------------------------------------------------------------|----------------------------------------------------------------------------------------------------|----------------------------------------------------------------------------------------------------|----------------------------|
| ✓ 暮らしの情報                                           | 💦 子育て・教育                                                                                                    | ☆ 移住・定住                                                                                                    | ☑ 観光情報                                                                                                    | 書 事                                                                                                    | 業者の方へ                                                                                                    | ₣ 市政情報                     |
| このじょうるり市サイ                                         | ′トは、自治体サイト向けCl                                                                                                    | AS 「 <u>Joruri CMS 2020</u> ☑ 」                                                                                                    | のデモンストレーシ                                                                                                    | ョン用の架空の自                                                                                                    | 治体サイトです。                                                                                                    |                            |
| <b>緊急情報</b><br>2022年09月05日 【                       | 10月7日(水)11時実施】JJ                                                                                                    | アラートの全国一斉情報伝達                                                                                                    | 試験について                                                                                                    |                                                                                                    |                                                                                                    |                            |
| 2022年07月20日 台                                      | 風や大雨など、災害に備えま                                                                                                    | しょう                                                                                                    |                                                                                                    |                                                                                                    |                                                                                                    |                            |
| 2022年04月08日 4                                      | 月以降のイベント中止・延期                                                                                                    | 情報                                                                                                    |                                                                                                    |                                                                                                    |                                                                                                    |                            |
|                                                    |                                                                                                    | 緊急情報                                                                                                    | 一覧へ                                                                                                    |                                                                                                    |                                                                                                    |                            |
|                                                    |                                                                                                    |                                                                                                    |                                                                                                    |                                                                                                    |                                                                                                    |                            |
| C                                                  |                                                                                                    | ©<br>707-527<br>2017-527<br>2017-527<br>2017-527<br>2017-527<br>2017-527<br>2017-527<br>2017-52<br>2017-52<br>2017-5 | ■ <b>暮らしのガイ</b><br>ごみの出し方<br>「ベント                                                                                                    | F<br>休日・夜間診療<br>施設マップ                                                                                                    | 届出・申請書         ●         ●         ●         ●         ●         ●         ●         ●         ●         ●         ●         ●         ●         ●         ●         ●         ●         ●         ●         ●         ●         ●         ●         ●         ●         ●         ●         ●         ●         ●         ●         ●         ●         ●         ●         ●         ●         ●         ●         ●         ●         ●         ●         ●         ●         ●         ●         ●         ●         ●         ●         ●         ●         ●         ● | <u>広報</u> 誌<br>広報誌<br>防災情報 |
|                                                    | Carron Gara.<br>Carron Gara<br>Carron Gara<br>Carr | 207977<br>207977<br>Brotales:<br>5777087.                                                                                                    | ・<br>妊娠・出産<br>就職・退職                                                                                                    | <ul> <li>         ・離婚     </li> </ul>                                                                                              | 学校・教育         追         高齢・介護                                                                                                    | 引越し・住まい                    |
| <ul> <li>▲ 注目情報</li> <li>2022年12月01日 工艺</li> </ul> | 場立地法の届出について <mark>Ne</mark>                                                                                                    | w                                                                                                    | イベントカ<br><u>2022</u> 年<br>日月火水                                                                                                    | レンダー<br><u>F5月</u><br>木金土                                                                                                    | <b>本日</b><br>• <u>令和4年度</u> 。                                                                                                    | 明日<br>4カ月児健康診査             |
| 2022年10月01日     旅       2022年04月15日     空:<br>ノ・   | 券(パスポート)の申請・交<br>き家にしない!もしもにそな<br>ート」を作成しました                                                                                                    | <u>付</u> New<br>える「住まいの終活                                                                                                    | 1       2       3       4         8       9       10       11         15       16       17       18         22       23       24       25         29       30       31       1 | 5       6       7         12       13       14         19       20       21         26       27       28         2       3       4 |                                                                                                    |                            |
|                                                    | 一覧へ                                                                                                    |                                                                                                    | 前の月   今月                                                                                                    | 1   次の月                                                                                                    |                                                                                                    |                            |

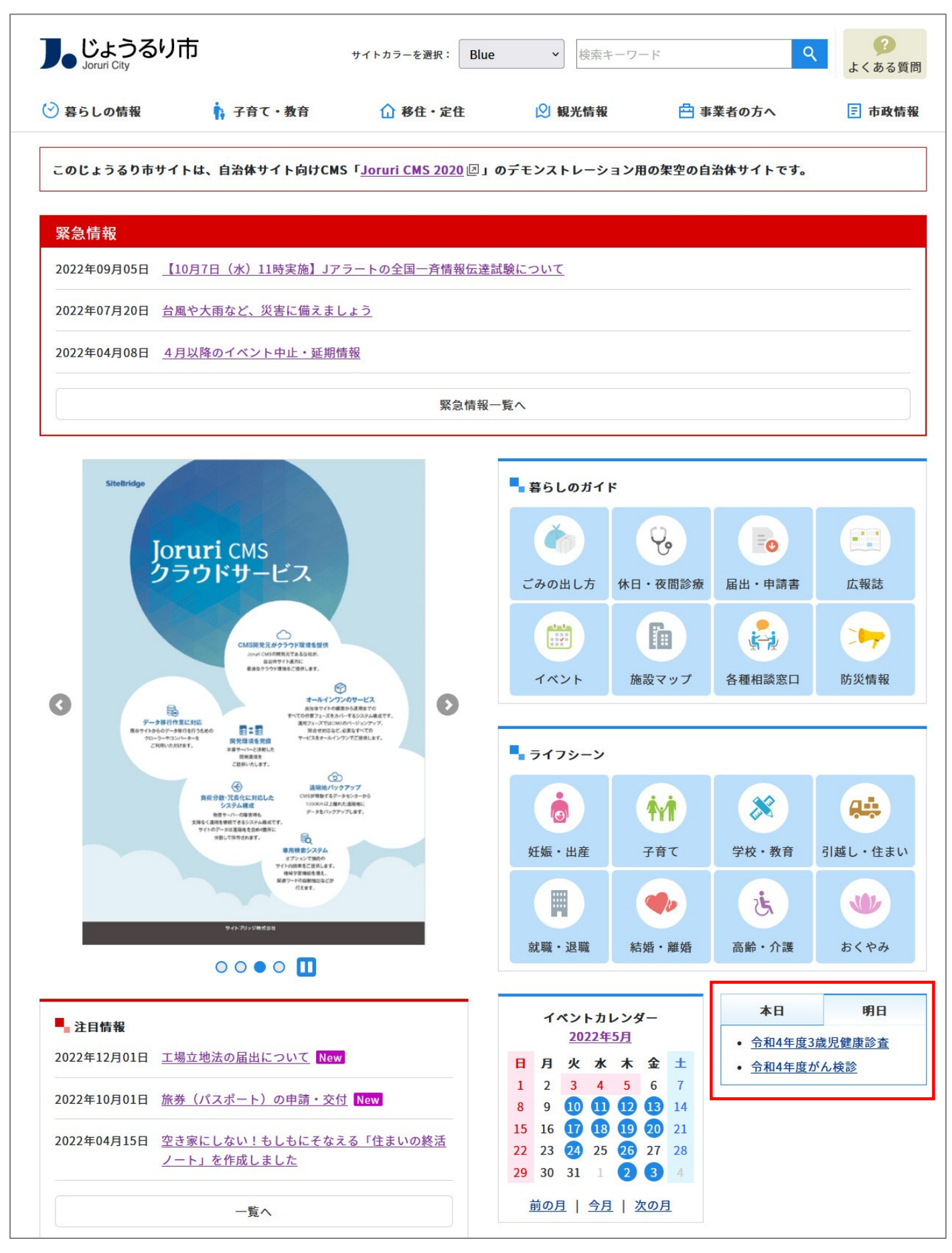

※イベントがない日は空欄になります。

| (1)コンテンツ「カレンダー」アイテム種別「本日と明日のイベント」を選択し | 、[登録]をクリックします。 |
|---------------------------------------|----------------|
|---------------------------------------|----------------|

| ピース作成  |                |
|--------|----------------|
| 一覧     |                |
| 基本情報   |                |
| ピース名   | 今日・明日のイベント     |
| ピースID  | todays-event   |
| class名 |                |
| タイトル   | 今日・明日のイベント     |
| 一覧順    |                |
| コンセプト  |                |
| コンセプト  | カレンダー          |
| コンテンツ  | カレンダー:カレンダー  ・ |
| アイテム種別 | 本日と明日のイベント・    |
| 公開予約設定 |                |
| 公開開始日時 |                |
| 公開終了日時 |                |
|        |                |
|        |                |

(2)「登録処理が完了しました」と表示されます。

「編集」ボタンをクリックし、編集画面から「下書き」「公開待ち」「即時公開」のいずれかを選択します。

| ピース詳細 今日・明日のイベント |                |  |  |  |  |  |  |
|------------------|----------------|--|--|--|--|--|--|
| 一覧 編集 削除         | 複製             |  |  |  |  |  |  |
| 登録処理が完了しました。(202 | 4-08-27 16:06) |  |  |  |  |  |  |
| 基本設定             |                |  |  |  |  |  |  |
| ID               | 157            |  |  |  |  |  |  |
| ピース名             | 今日・明日のイベント     |  |  |  |  |  |  |
| ピースID            | todays-event   |  |  |  |  |  |  |
| class名           |                |  |  |  |  |  |  |
| タイトル             | 今日・明日のイベント     |  |  |  |  |  |  |
| 一覧順              |                |  |  |  |  |  |  |
| コンセプト            |                |  |  |  |  |  |  |
| コンセプト            | カレンダー          |  |  |  |  |  |  |
| コンテンツ            | カレンダー          |  |  |  |  |  |  |
| アイテム種別           | 本日と明日のイベント     |  |  |  |  |  |  |

### 6-4 アイテム種別 イベント一覧

イベント記事を「本日以降のイベント」または「今月開催のイベント」で選択、リスト形式で表示できます。

#### 【公開画面 トップページ】

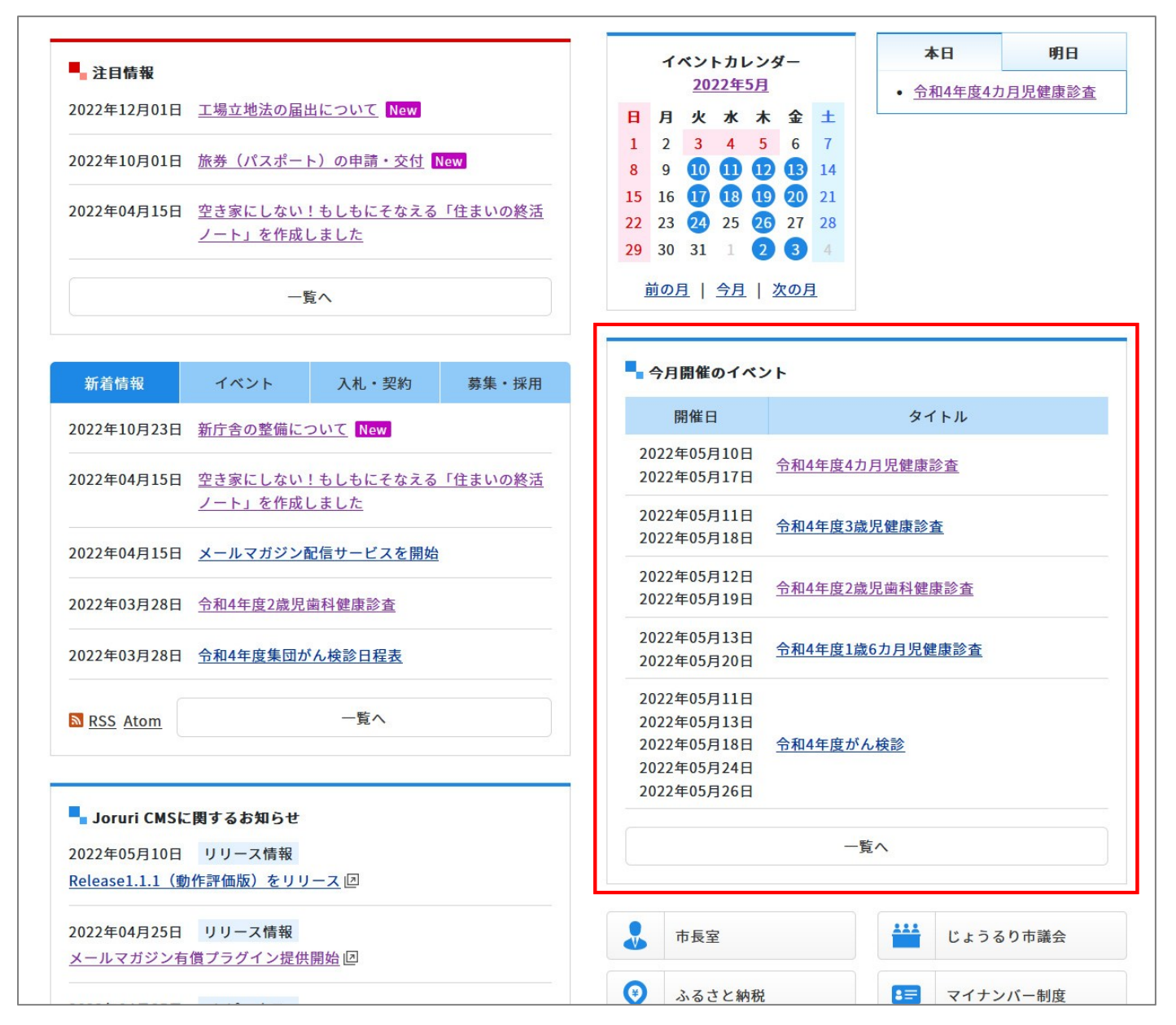

## (1)コンテンツ「カレンダー」アイテム種別「イベント一覧」を選択し、[登録]をクリックします。

| ピース作成  |                |
|--------|----------------|
| 一覧     |                |
| 基本情報   |                |
| ピース名   | イベントー覧         |
| ピースID  | calendar_event |
| class名 |                |
| タイトル   | イベントー覧         |
| 一覧順    |                |
| コンセプト  |                |
| コンセプト  | カレンダー          |
| コンテンツ  | カレンダー:カレンダー    |
| アイテム種別 | イベントー覧         |
| 公開予約設定 |                |
| 公開開始日時 |                |
| 公開終了日時 |                |
| lh-max |                |
|        |                |
|        | 登録             |

### (2)詳細設定を入力します。

|            | ▶—覓                             |                                      |                        |         |
|------------|---------------------------------|--------------------------------------|------------------------|---------|
| 基本設定       |                                 |                                      |                        |         |
| ID         | 158                             |                                      |                        |         |
| ピース名       | イベント一覧                          |                                      |                        |         |
| ピースID      | calendar_event                  | 置き換えテキスト                             | ×                      |         |
| class名     |                                 |                                      | 5                      |         |
| タイトル       | イベント一覧                          | タイトル (リンクなし)                         | @title@                |         |
| 一覧順        |                                 | サブタイトル                               | @subtitle@             |         |
|            |                                 |                                      | @hold_date@            |         |
| コンセプト      |                                 | 開催期間全体                               | @hold_date_all@        |         |
| コンセプト      | カレンダー                           | 概要                                   | @summary@              |         |
| コンテンツ      | カレンダー                           | 組織                                   | @unit@                 |         |
|            |                                 | カテゴリ                                 | @category@             |         |
| アイテム種別     | イベント一覧                          | カテゴリ種別 (123はカテゴリ種<br>別ID)            | @category_type_123@    |         |
| 詳細設定       |                                 | 添付画像(リンクなし)                          | @image@                |         |
| 表示件数       | 10                              | 添付画像(リンクあり)                          | @image_link@           |         |
| ☐表示対象      | 今月開催のイベント >                     | 備考                                   | @note@                 |         |
|            | カテゴリ種別                          | イベント種類 >                             | カテゴリ                   | 検診・健康診断 |
|            | <u>置き換えテキストを確認する</u><br>見出し(任意) | <u>る</u><br>表示形式(置き換え <del>テ</del> : | キスト入力)                 |         |
| 表示形式       | 開催日                             | @hold_date@                          | li.                    |         |
| <b>-</b>   | タイトル                            | @title link@                         | 4                      |         |
|            |                                 |                                      |                        |         |
|            | 追加                              |                                      |                        |         |
| 日時形式       | %Y年%m月%d日                       | 年:%Y月:%m日:%d曜E                       | <b>目:</b> %A 曜日(省略):%a |         |
| 一覧リンク文字    | 一覧へ                             |                                      |                        |         |
| 7]一覧リンクURL | /event/                         |                                      |                        |         |
| 公開予約設定     |                                 |                                      |                        |         |
| 公開開始日時     |                                 |                                      |                        |         |
| 公開終了日時     |                                 |                                      |                        |         |
|            |                                 |                                      |                        |         |
|            |                                 |                                      |                        |         |

| [1]表示件数   | 一覧表示する件数を半角数字で入力します。デフォルトは 1000 件です。                                         |
|-----------|------------------------------------------------------------------------------|
| [2]表示対象   | 「本日以降のイベント」または「今月開催のイベント」から選択します。                                            |
| [3]表示カテゴリ | 選択したカテゴリタイプから配下のカテゴリを選択できます。<br>表示したいカテゴリを選択します。<br>「追加」ボタンをクリックすると複数選択できます。 |

| [4]表示形式      | 置き換えテキストで表示する形式を設定します。使用できる置き換えテキストは「置き換<br>えテキストを確認する」をクリックして確認できます。 |
|--------------|-----------------------------------------------------------------------|
| [5]日時形式      | 日付の表示を設定できます。<br>初期値は「%Y 年%m 月%d 日 %H 時%M 分」となっています。                  |
| [6]一覧リンク文字   | 記事一覧ページを表示するためのテキストリンクの文字を入力します。空欄の場合リンク<br>文字は表示されません。               |
| [7]一覧リンク URL | 記事一覧ページの URL を入力します。                                                  |

## 6-5 アイテム種別 日別リンク(イベント検索)

公開画面に日別リンクを表示し、「イベント検索」がリンク先になります。 また検索用のディレクトリを作成する必要があります。

#### 【公開画面 イベントページ】

| <u>本文へ</u> ふりがなをつ          | ける ひらがな Romaji よみa                     | あげる 背景色 標準 黄 青 黒 | 文字サイズ 拡大 標準 縮小 | ズーム 120% 100% 80% Foreign Language                            |  |  |
|----------------------------|----------------------------------------|------------------|----------------|---------------------------------------------------------------|--|--|
| し<br>し<br>Joruri City      | )市                                     |                  | 検索キーワード        | Q よくある質問                                                      |  |  |
| 🕑 暮らしの情報                   | 子育て・教育                                 | ☆ 移住・定住          | 义 観光情報         | 📥 事業者の方へ 🛛 토 市政情報                                             |  |  |
| <u>トップ</u> > <u>イベント検索</u> |                                        |                  |                |                                                               |  |  |
| イベント検索                     |                                        |                  |                | 日別リンク(イベント検索)                                                 |  |  |
|                            |                                        |                  |                | 2022年5月                                                       |  |  |
| リスト形式                      | £. л.                                  | ノンダー形式           | イベント検索         | 日月火水木金土                                                       |  |  |
|                            | <u></u>                                | 17. 17.20        | <u></u>        | 1 2 3 4 5 6 7                                                 |  |  |
| カテゴリ                       |                                        |                  |                | 8 9 10 11 12 13 14                                            |  |  |
| イベント種類                     |                                        | ]                |                | 15 16 <b>17 18 19 20</b> 21                                   |  |  |
|                            |                                        |                  |                | 22 23 24 25 26 27 28                                          |  |  |
| 期間                         |                                        |                  |                | 29 30 31 1 2 3 4                                              |  |  |
| 開始日 2022/05/10 @           | 》 ~ 終了日 2022/05/10 ◎                   |                  |                | <u>前の月</u>   <u>今月</u>   <u>次の月</u>                           |  |  |
|                            | [                                      | 検索               |                | イベント種類から探す                                                    |  |  |
| 画像                         | 開催日                                    | タイトル             | 備考             | <ul> <li>・ <u>観元・ 将座物PR</u></li> <li>・ <u>年中行事</u></li> </ul> |  |  |
|                            | 画像         開催口         ダイトル         偏考 |                  |                |                                                               |  |  |

(1)始めにディレクトリを作成します。

上部メニュー「ディレクトリ」をクリックします。[作成]をクリックします。

| <b>Joruri</b> CMS                                 |       |            |        |            | プレビュー   公開画 | 面 秘         | 書広報課 サイト | 管理者(admin) | I ರ್ರಿತಿ | るり市 🗸 📔          | ログアウト |
|---------------------------------------------------|-------|------------|--------|------------|-------------|-------------|----------|------------|----------|------------------|-------|
| CMS                                               | シツ デ・ | ィレクトリ      | テン     | プレート       | ታ ተ-        | -ザ– เ       | コグ       |            |          |                  |       |
| ディレクトリ ヘージ                                        | ファイノ  | し管理        | コンセプ   | r          |             |             |          |            |          |                  |       |
| -                                                 | ページ   | 一覧         |        |            |             |             |          |            |          |                  |       |
| ティレクトリ                                            |       | _          |        |            |             |             |          |            |          |                  |       |
| 🗅 カテゴリ                                            | 作成    | CS         | V出力    |            |             |             |          |            |          |                  |       |
| ▶ 記念にお                                            |       |            |        |            |             |             |          |            |          |                  |       |
| <ul> <li><br/>・<br/>・<br/>よくある質問     </li> </ul>  |       |            |        |            |             | ステータ        | 7ス       | ▼ 検索       | リセット     |                  |       |
| □ 検索結果                                            | 42件表示 |            |        |            |             |             |          |            |          |                  |       |
| <ul> <li>お問い合わせフォーム</li> <li>こみ分別ガイド</li> </ul>   | ID    | タイト        | ディレ    | コンテ        | アイテム種別      | レイア         | サイトマップ   | ステータス      | プレビュー    | 作成/編集日           | 表示順   |
| <ul> <li>□ 検索結果</li> </ul>                        |       | ル          | クトリタ   | ンツ         |             | ウト          |          |            |          |                  |       |
| <ul> <li>              ・              ・</li></ul> |       |            | -      | <u>لت </u> |             | <u>لت ا</u> |          |            |          |                  |       |
| <ul> <li>□ イベント一覧</li> <li>□ イベントカレンダー</li> </ul> | 24    | ナビ         | 🗅 navi | バルナ        | グローバルナビ     | バレナ         | 表示       | 公開         | PC 携帯    | 2020-09-25 16:15 | 10    |
|                                                   |       |            |        | Ľ          |             | Ľ           |          |            |          |                  |       |
| イベント検索                                            | 3     | <u>カテゴ</u> | categ  | カテゴ        | カテゴリ種別ページ   | カテゴ         | 表示       | 公開         | PC 携帯    | 2020-09-29 17:40 | 20    |
|                                                   |       | 2          | ory    | IJ         |             | リ種別         |          |            |          |                  |       |

(2)基本情報とコンセプトを入力し、[登録]をクリックします。

コンセプト【カレンダー】

コンテンツ【カレンダー】

アイテム種別【イベント検索】

| ページ作成      |              |
|------------|--------------|
| 一覧         |              |
| 基本情報       |              |
| タイトル       | イベント検索       |
| ディレクトリ/ページ | event-search |
| ステータス      | 非公開          |
| 表示順        |              |
| コンセプト      |              |
| コンセプト      | カレンダー        |
| コンテンツ      | カレンダー:カレンダー  |
| アイテム種別     | イベント検索・      |
| レイアウト      | カレンダー:イベント   |
| パンくず       |              |
|            |              |
|            | 最優           |

#### (3)登録が完了しました。

イベント検索のディレクトリ作成は完了です。

公開するには詳細画面の[公開]をクリックします。

| ページ詳細 イベント検索      |                                                          |  |  |  |  |
|-------------------|----------------------------------------------------------|--|--|--|--|
| 一覧編集削除            | 注 公開                                                     |  |  |  |  |
| 登録処理が完了しました。 (202 | 2.05.02 11-58)                                           |  |  |  |  |
|                   | 2 03 02 11.507                                           |  |  |  |  |
| 基本的報              |                                                          |  |  |  |  |
| ID                | 17                                                       |  |  |  |  |
| タイトル              | イベント検索                                                   |  |  |  |  |
| ディレクトリ名           | event-search                                             |  |  |  |  |
| ステータス             | 非公開                                                      |  |  |  |  |
| 表示順               | 350                                                      |  |  |  |  |
| 公開URL             | https://web1.demo.joruri2020.joruri-cms.jp/event-search/ |  |  |  |  |
| コンセプト             |                                                          |  |  |  |  |
| コンセプト             | カレンダー                                                    |  |  |  |  |
| コンテンツ             | カレンダー                                                    |  |  |  |  |
| アイテム種別            | イベント検索                                                   |  |  |  |  |
| レイアウト             | イベント                                                     |  |  |  |  |
| パンくず              |                                                          |  |  |  |  |
| 親ディレクトリ           | じょうるり市                                                   |  |  |  |  |
| パンくず              | じょうるり市 > イベント検索                                          |  |  |  |  |
| サイトマップ            | 表示                                                       |  |  |  |  |

#### (4) 上部メニュー「テンプレート」をクリックします。[作成]をクリックします。

| Joruri CMS                                           |       |                                      | フ             | プレビュー   公開画面 | 秘書広報課 サイト | 管理者(admin) | しょう   | るり市 🔻            | ログアウト      |
|------------------------------------------------------|-------|--------------------------------------|---------------|--------------|-----------|------------|-------|------------------|------------|
| CMS 🔻                                                | コンテンツ | ディレクトリ                               | テンプレート サイト    | - ユーザー ロ     | グ         |            |       |                  |            |
| <u>ル</u> −ト                                          | ピース   | レイアウト テキスト                           | 、 ファイル 再株     | 黄築           |           |            |       |                  |            |
| コンセプト<br>・ルート<br>エントランスページ<br>総合トップページ<br>よくある範疇 33代 |       | —覧<br>]                              |               |              |           |            |       |                  |            |
| ごみ分別ガイド                                              | D     | <u>ピース名</u>                          | <u>12-210</u> | コンテンツ        | アイテム種別    | ステータス      | プレビュー | 作成/編集日           | <u>一覧順</u> |
| 施設マップ<br>カレンダー<br>グローバルナビ<br>- カテゴリ                  | 108   | 印刷ボタン                                | print-btn     | 標準機能         | 自由形式      | 公開         | 表示    | 2022-01-25 11:00 |            |
|                                                      | 124   | <u>チャットボットJoruri</u><br><u>iTalk</u> | chatbot       | 標準機能         | 自由形式      | 公開         | 表示    | 2022-01-21 17:15 |            |

### (5)コンテンツ「カレンダー」アイテム種別「日別リンク(イベント検索)」を選択し、[登録]をクリックします。

| ピース作成  |                 |
|--------|-----------------|
| 一覧     |                 |
| 基本情報   |                 |
| ピース名   | イベント検索          |
| ピースID  | calendar_search |
| class名 |                 |
| タイトル   | イベント検索          |
| 一覧順    |                 |
| コンセプト  |                 |
| コンセプト  | カレンダー           |
| コンテンツ  | カレンダー:カレンダー     |
| アイテム種別 | 日別リンク(イベント検索) > |
| 公開予約設定 |                 |
| 公開開始日時 |                 |
| 公開終了日時 |                 |
| 作成者    |                 |
|        |                 |
|        | 登録              |

(6)[編集]ボタンをクリックします。

表示したいカテゴリ種別を選択します。

表示カテゴリが空欄の場合、記事コンテンツでイベントカレンダー表示に表示が選択されている記事のみ表示されます。

リンク先は最初に作成したディレクトリがプルダウンより選択できます。

| ピース編集 イベント検索 |                                                    |
|--------------|----------------------------------------------------|
| 一覧詳細         |                                                    |
| 基本設定         |                                                    |
| ID           | 159                                                |
| ピース名         | イベント検索                                             |
| ピースID        | calendar_search                                    |
| class名       |                                                    |
| タイトル         | イベント検索                                             |
| 一覧順          |                                                    |
| コンセプト        |                                                    |
| コンセプト        | カレンダー                                              |
| コンテンツ        | カレンダー                                              |
| アイテム種別       | 日別リンク(イベント検索)                                      |
| 詳細設定         |                                                    |
| 表示カテゴリ       | カテゴリ種別     イベント種類 ×     カテゴリ     検診・健康診断        追加 |
| リンク先         |                                                    |
| 公開予約設定       |                                                    |
| 公開開始日時       |                                                    |
| 公開終了日時       |                                                    |
|              | サイト管理者 (admin) ×                                   |
|              | 下書き保存 公開待ち 即時公開                                    |

# [7]コンテンツ 組織

コンテンツ「組織」のアイテム種別一覧です。

| コンセプト  |                        |
|--------|------------------------|
| コンセプト  | 組織                     |
| コンテンツ  | 組織:組織                  |
| アイテム種別 | · · ·                  |
| 作成者    | [1] 組織一覧               |
| グループ   | [2]カテゴリ記事一覧<br>[3]業務内容 |
| ユーザー   | [4]連絡先<br>[5]組織概要      |

| [1]組織一覧     | 組織一覧の表示形式を設定することができます。                                                                                     |
|-------------|----------------------------------------------------------------------------------------------------|
| [2]カテゴリ記事一覧 | 組織コンテンツのディレクトリ上で、指定したカテゴリで絞り込んだ記事一覧を表示す<br>ることができます。<br>表示している組織で記事が絞り込まれるため、組織コンテンツのディレクトリ上での<br>み表示されます。 |
| [3]業務内容     | 組織コンテンツで登録した業務内容のピースを作成することができます。                                                                          |
| [4]連絡先      | 組織コンテンツで登録した連絡先またはグループの連絡先、どちらかを選択すること<br>ができます。<br>選択した連絡先を公開画面に表示することができます。                              |
| [5]組織概要     | 組織コンテンツで登録した組織概要のピースを作成することができます。                                                                          |

## 7-1 アイテム種別 組織一覧

組織一覧の表示形式を設定することができます。

#### 【公開画面 組織ページ】

| <u>本文へ</u> ふりがなをつける ひらがな Romaji よみあげる 背景色 標準 | ■ <mark>黄 青</mark> 黒 文字サイズ 拡大 標 | 準 縮小 ズーム 120% 100% 80%   Fe                                                                                                    | oreign Language |
|----------------------------------------------|---------------------------------|----------------------------------------------------------------------------------------------------|-----------------|
| Je じょうるり市<br>Joruri City                     | 検索キ                             | -7-F Q                                                                                                    | よくある質問          |
| 🕑 暮らしの情報 🏟 子育て・教育 🏠 移住                       | 定住 义 観光情報                       | 📥 事業者の方へ                                                                                                    | 🗄 市政情報          |
| <u>トップ &gt; 組織 &gt; 企画部</u>                  |                                 |                                                                                                    |                 |
| 企画部                                          |                                 | <b>組織一覧</b>                                                                                                    |                 |
| 新着情報                                         | <u>R</u>                        | SS Atom · 総務課                                                                                                    |                 |
| 2022年10月23日 新庁舎の整備について                       |                                 | ○ <u>人事課</u>                                                                                                    |                 |
| 2021年09月28日 「避難準備・高齢者等避難開始」「避難勧告」「避          | 維指示(緊急)」について                    | ○ <u>祝榜課</u><br>○ <u>管財課</u>                                                                                                    |                 |
| 2021年06月01日 令和3年度パブリックコメント案件                 |                                 | <ul> <li>企画部</li> <li>○ 企画政策課</li> </ul>                                                                                                    |                 |
| 2021年03月01日 第2期まち・ひと・しごと創生総合戦略を策定しまし         | た。                              | <ul> <li>○ <u>情報政策課</u></li> <li>○ <u>危機管理課</u></li> </ul>                                                                                                    |                 |
| 2017年04日02日 音目公募手续(パブリックコマント)                |                                 | <ul> <li>○ 財政課</li> <li>● 保健福祉部</li> </ul>                                                                                                    |                 |
|                                              |                                 | <ul> <li>         ・ <u>障がい福祉課</u>         ・ <u>た</u>         ・ <u>た</u>         ・ <u>た</u>         ・ <u>た</u>         ・ <u>た</u>         ・ <u>た</u>         ・ <u>た</u>         ・         ・         ・</li></ul> |                 |
| >>新着情報の一覧を見る                                 |                                 | <ul> <li>○ <u>工価価価</u></li> <li>○ <u>介護支援課</u></li> <li>○ <u>介護支援課</u></li> </ul>                                                                                                    |                 |
|                                              |                                 | ○ <u>子育(支援課</u><br>○ <u>スポーツ振興課</u>                                                                                                    |                 |
|                                              |                                 | <ul> <li>○ <u>保健センター</u></li> <li>● 市民生活部</li> </ul>                                                                                                    |                 |
|                                              |                                 | ○ <u>戸籍住民課</u><br>○ 生活環境課                                                                                                    |                 |
|                                              |                                 | ○ <u>工冶煤税</u><br>○ <u>保険年金課</u>                                                                                                    |                 |
|                                              |                                 | <ul> <li>● 経済環境部</li> <li>○ 農林水産課</li> </ul>                                                                                                    |                 |
|                                              |                                 | ○ <u>商工観光課</u>                                                                                                    |                 |
|                                              |                                 | ○ <u>環境対策課</u><br>○ <u>企業振興課</u>                                                                                                    |                 |
|                                              |                                 | • <u>都市整備部</u>                                                                                                    |                 |
|                                              |                                 | ○ <u>卻巾訂團誄</u><br>○ <u>土木課</u>                                                                                                    |                 |
|                                              |                                 | ○ <u>公園緑地課</u><br>○ 上下水道課                                                                                                    |                 |
|                                              |                                 | <ul> <li> <u>道路整備課</u> </li> </ul>                                                                                                    |                 |
|                                              |                                 | <ul> <li>○ 建築住宅課</li> <li>● 会計管理者</li> </ul>                                                                                                    |                 |
|                                              |                                 | ○ <u>会計課</u>                                                                                                    |                 |
|                                              |                                 | • <u>教育委員会</u><br><ul> <li><u>教育総務課</u></li> </ul>                                                                                                    |                 |
|                                              |                                 | <ul> <li>○ <u>学校教育課</u></li> <li>○ 学校給食課</li> </ul>                                                                                                    |                 |
|                                              |                                 | ○ <u>人権教育課</u>                                                                                                    |                 |
|                                              |                                 | <ul> <li>○ <u>生進学習課</u></li> <li>○ 市立図書館</li> </ul>                                                                                                    |                 |
|                                              |                                 | <ul> <li>         ・         ・         <u>青少年センター</u>         ・         ※         W         ・         ・         ・</li></ul>                                                                                     | Į.              |
|                                              |                                 | <ul> <li><u>月防本部</u></li> <li>○ <u>消防総務課</u></li> </ul>                                                                                                    |                 |
|                                              |                                 | <ul> <li> <u>警防救急課</u> <ul> <li>             予防課         </li> </ul> </li> </ul>                                                                                                    |                 |
|                                              |                                 | ○ <u>消防署</u>                                                                                                    |                 |
|                                              |                                 | <ul> <li>選挙管理委員会事務</li> <li>議会事務局</li> </ul>                                                                                                    | <u> </u>        |
|                                              |                                 | • <u>監査事務局</u>                                                                                                    |                 |
|                                              |                                 | • <u>辰耒安貝云事務局</u><br>• <u>市民病院</u>                                                                                                    |                 |
|                                              |                                 | ○ <u>病院総務課</u><br>○ 病院医事課                                                                                                    |                 |
|                                              |                                 | ◎ 病院経営企画課                                                                                                    |                 |
|                                              |                                 |                                                                                                    |                 |

| ピース作成  |              |  |  |
|--------|--------------|--|--|
| 一覧     |              |  |  |
| 基本情報   |              |  |  |
| ピース名   | 組織一覧         |  |  |
| ピースID  | soshiki-list |  |  |
| class名 |              |  |  |
| タイトル   | 組織一覧         |  |  |
| 一覧順    |              |  |  |
| コンセプト  |              |  |  |
| コンセプト  | 組織           |  |  |
| コンテンツ  | 組織:組織        |  |  |
| アイテム種別 | 組織一覧 >       |  |  |
| 公開予約設定 |              |  |  |
| 公開開始日時 |              |  |  |
| 公開終了日時 |              |  |  |
| It r a |              |  |  |
|        |              |  |  |
|        | 登録           |  |  |

(2)[編集]ボタンをクリックします。組織一覧表示形式を入力します。

使用できる置き換えテキストは「置き換えテキストを確認する」をクリックして確認できます。

| <ul> <li>ピース編集 組織一覧</li> <li>−覧 詳細</li> </ul> |                      |                 |                    |   |
|-----------------------------------------------|----------------------|-----------------|--------------------|---|
| 其木恐定                                          |                      |                 |                    |   |
|                                               | 70                   |                 |                    |   |
| U                                             | 13                   |                 |                    |   |
| ピース名                                          | 組織一覧                 |                 |                    | - |
| ピースID                                         | soshiki-list         |                 |                    | × |
| class <sup>2</sup>                            |                      | グループ名 (リンクなし)   | @name@             |   |
| 01000-11                                      |                      | グループ名 (リンクあり)   | @name_link@        |   |
| タイトル                                          | 組織一覧                 | 郵便番号            | @postal_code@      |   |
| 一覧順                                           |                      | 住所              | @address@          |   |
|                                               |                      | TEL             | @tel@              |   |
| コンセプト                                         |                      | TEL(備考)         | @tel_attend@       |   |
| コンセプト                                         | 組織                   | FAX             | @fax@              |   |
|                                               | 纪典                   | メールアドレス(リンクなし)  | @email@            |   |
|                                               | 市田市和                 | メールアドレス (リンクあり) | @email_link@       |   |
| アイテム種別                                        | 組織一覧                 | 備考              | @note@             |   |
| ₩<br>新<br>中                                   |                      |                 | @outline@          |   |
| 計構設定                                          |                      | —— 業務内容         | @business_outline@ |   |
|                                               | <u>置き換えテキストを確認する</u> |                 |                    |   |
| 組織一覧表示形式                                      | @name_link@          |                 |                    |   |
| 公開予約設定                                        |                      |                 |                    |   |
| 公開開始日時                                        |                      |                 |                    |   |
| 公開終了日時                                        |                      |                 |                    |   |
|                                               | サイト管理者 (admin)       |                 |                    |   |
|                                               |                      |                 |                    |   |
|                                               | 下書き保存                | 公開待ち 即時公開       |                    |   |

## 7-2 アイテム種別 カテゴリ記事一覧

組織コンテンツのディレクトリ上で、指定したカテゴリで絞り込んだ記事一覧を表示することができます。 表示している組織で記事が絞り込まれるため、組織コンテンツのディレクトリ上でのみ表示されます。

| し<br>しょうるり市<br>Joruri City     |                                       |                                         | 検索キーワー                                       | - F                                                            | Q<br>よくある質問           |
|--------------------------------|---------------------------------------|-----------------------------------------|----------------------------------------------|----------------------------------------------------------------|-----------------------|
| 🕑 暮らしの情報                       | 🛉 子育て・教育                              | ☆ 移住・定住                                 | \limsup 観光情報                                 | 📥 事業者の方へ                                                       | . 🔄 市政情報              |
| トップ > <u>組織</u> > <u>保健福祉部</u> | > <u>子育て支援課</u>                       |                                         |                                              |                                                                |                       |
| 子育て支援課                         |                                       |                                         |                                              | 組織一覧                                                           |                       |
| 新着情報                           |                                       |                                         | RSS A                                        | • <u>総務部</u> <ul> <li><u>総務部</u></li> <li><u>総務</u></li> </ul> | 課                     |
| 022年08月01日 <u>子育て短</u>         | 朝支援事業                                 |                                         |                                              | ○ <u>秘書</u><br>○ <u>人事</u>                                     | <u>広報課</u><br>課       |
| 022年07月01日 <u>ひとり親</u>         | 家庭のための支援制度                            |                                         |                                              | ○ <u>祝務</u><br>○ <u>管財</u>                                     | 武                     |
| 022年06月01日 <u>子ども医</u>         | <u> 療費助成制度</u>                        |                                         |                                              | ● <u>企画部</u><br>○ <u>企画</u>                                    | <u>政策課</u>            |
| 022年03月28日 <u>令和4年度</u>        | 至2歲児歯科健康診查                            |                                         |                                              | ○ <u>情報</u><br>○ <u>危機</u>                                     | <u>收束課</u><br>管理課     |
| 022年03月24日 <u>令和4年度</u>        | 13歳児健康診查                              |                                         |                                              | ● <u> </u>                                                     | <u>迷</u> 部            |
|                                | >>新着情報                                | 服の一覧を見る                                 |                                              | ○ <u>障が</u><br>○ <u>生活</u>                                     |                       |
| 催し・イベント                        |                                       | 由書。昆虫                                   |                                              | ○ <u>介護</u><br>○ <u>子育</u>                                     | <u>支援課</u><br>て支援課    |
| ▶ 令和4年度2歳児歯科健康                 | 診杏                                    | ▶ ひとり親家庭のため                             | の支援制度                                        | ○ <u>入示</u><br>○ <u>保健</u>                                     | <u>ーツ振興課</u><br>センター  |
| ▶ 令和4年度3歲児健康診望                 |                                       | <ul> <li>▶ 子ども医療費助成制度</li> </ul>        |                                              | • <u>市民生</u> 注                                                 | 舌部                    |
| 令和4年度1歳6カ月児健                   | -<br>康診 <u>査</u>                      | ▶ 子育て世帯生活支援                             | <ul> <li>▶ 子育て世帯生活支援特別給付金(ひとり親世帯)</li> </ul> |                                                                | <u>住民課</u>            |
| 令和4年度4カ月児健康調                   | ····································· | 分)について                                  | 分)について                                       |                                                                | <u>填現課</u><br>年金課     |
| ▶ 4カ月児健康診査                     |                                       | ▶ 母子健康手帳の交付                             |                                              | <ul> <li>経済環境</li> </ul>                                       | <u></u><br>竟部         |
| <ul> <li>1歳6カ月児健康診査</li> </ul> |                                       | ▶ <u>未熟児養育医療給付制度</u>                    |                                              | ○ 農林                                                           | 水産課                   |
| ▶ 3歳児健康診査                      |                                       | ▶ <u>児童手当現況届</u>                        |                                              | ○ <u>商工</u>                                                    | 観光課                   |
| ▶ 2歳児歯科健康診査                    |                                       | ▶ 幼児教育・保育の無                             | <u> </u>                                     | ○ <u>環境</u>                                                    | 対策課                   |
|                                |                                       | ▶ <u>不育症治療費助成制</u>                      | <u>l度</u>                                    | ○ <u>企業</u>                                                    | <u>振興課</u>            |
|                                |                                       | ▶ <u>児童手当</u>                           |                                              | • <u>都市整1</u><br>· <del>初</del> 末                              | <u> </u>              |
|                                |                                       | ▶ 母子家庭等自立支援                             | 給付金事業                                        | ○ <u>都</u> 市<br>○ 土木                                           | 課                     |
|                                |                                       |                                         |                                              | ○ <u>公園</u>                                                    | —<br><del>緑地課</del>   |
| 相談・窓口                          |                                       | 募集・採用                                   |                                              | 。<br>上下                                                        | 水道課                   |
| ▶ <u>子育て短期支援事業</u>             |                                       | ▶ 令和2年度保育所入                             | 所申込の受付について                                   | ○ <u>道路</u>                                                    | 整備課                   |
| ▶ <u>妊娠・出産・</u> 子育てに関          | するオンライン相談を                            |                                         |                                              | ○ <u>建築</u>                                                    | <u>任毛課</u>            |
| 始めました                          |                                       |                                         |                                              | • <u>会計管</u><br>· <u>会計</u>                                    | <u>半百</u><br><u>課</u> |
| 制度・業務                          |                                       | 注意・お願い                                  |                                              | • <u>教育委</u> 員                                                 |                       |
| ▶ 奷婦一船健康診本                     |                                       | ▶ 剄 幼児健康診本にも                            | いけス成染防止の取知及71~                               | ○ <u>教育</u><br>○ 学校                                            | <u>総務課</u><br>教育課     |
|                                |                                       | <u>・1140元</u> 健康 <u>診</u> 宜にむ<br>協力のお願い | いる窓米内正の取組及ひて                                 | <u>-</u> ○ <u>子校</u><br>。 学校                                   | 給食課                   |
| 「虹畑一板健康診査の債速                   | 山い司度                                  |                                         |                                              | ○ 人権                                                           | 教育課                   |
| ▶ <u>新生児聴覚検査の償還払</u>           | <u>い制度</u>                            |                                         |                                              | ◦ <u>生涯</u>                                                    | 学習課                   |
| ▶ <u>休日・夜間診療案内</u>             |                                       |                                         |                                              | <ul> <li>○ 市立</li> </ul>                                       | 図書館                   |
|                                |                                       |                                         |                                              |                                                                |                       |

(1)コンテンツ「組織」アイテム種別「カテゴリ記事一覧」を選択し、[登録]をクリックします。

| ピース作成  |                  |
|--------|------------------|
| _覧     |                  |
| 基本情報   |                  |
| ピース名   | 組織力テゴリ記事一覧 申請・届出 |
| ピースID  | category-shinsei |
| class名 |                  |
| タイトル   | 申請・届出            |
| 一覧順    |                  |
| コンセプト  |                  |
| コンセプト  | 組織               |
| コンテンツ  | 組織:組織            |
| アイテム種別 | カテゴリ記事一覧 >       |
| 公開予約設定 |                  |
| 公開開始日時 |                  |
| 公開終了日時 |                  |
| 作成者    |                  |
|        |                  |
|        |                  |
|        | 登録               |
### (2)[編集]ボタンをクリックします。詳細設定を入力します。

| ピース編集 組織カテゴ           | リ記事一覧申請・届出        |                                                    |
|-----------------------|-------------------|----------------------------------------------------|
| 一覧」詳細                 |                   |                                                    |
|                       |                   |                                                    |
| 基本設定                  | _                 |                                                    |
| ID                    | 120               |                                                    |
| ピース名                  | 組織カテゴリ記事一覧 申請・    | 届出                                                 |
| ピースID                 | category-shinsei  |                                                    |
| class名                |                   |                                                    |
| タイトル                  | 申請・届出             |                                                    |
| 一覧順                   |                   |                                                    |
| コンセプト                 |                   |                                                    |
| コンセプト                 | 組織                |                                                    |
| コンテンツ                 | 組織                |                                                    |
| アイテム種別                | カテゴリ記事一覧          |                                                    |
| 詳細設定                  |                   |                                                    |
| [1]表示件数               | 30                |                                                    |
|                       | 更新日(降順) >         |                                                    |
| [ <mark>3]</mark> 組織  | ○ 下位の組織を含む  ○ 下位の | 組織を含まない                                            |
|                       | 区分                | ✓ 追加                                               |
|                       | 分野                | ✓ 追加                                               |
|                       | 目的                | 申請・届出 く 追加                                         |
| [4] <sup>表示カテゴリ</sup> | ライフシーン            | ↓ 追加                                               |
|                       | イベント種類            | ▼ 追加                                               |
|                       | 市長室               | ✓ 追加                                               |
|                       | 議会                | ◆ 追加                                               |
|                       | 置き換えテキストを確認する     |                                                    |
| [5]記事表示形式             | @title_link@      |                                                    |
|                       |                   |                                                    |
|                       | 7014 7011/3 700D  | +. /01 /J. /011 [L. /00 [d] . /01 /J. /010 /J. /03 |
| 公開予約設定                |                   |                                                    |
| 公開開始日時                |                   |                                                    |
| 公開終了日時                |                   |                                                    |
| 作成者                   | サイト管理者 (admin)    |                                                    |
|                       |                   |                                                    |
|                       | 下書き保存             | 公開待ち 即時公開                                          |

| [1]表示件数   | 記事の表示件数を半角数字で入力します。初期値は 1000 です。                                                                |
|-----------|-------------------------------------------------------------------------------------------------|
| [2]記事表示順  | 公開日(降順)、公開日(昇順)、更新日(降順)、更新日(昇順)から選択できます。                                                        |
| [3]組織     | 「下位の組織を含む」を選択すると、表示している組織の下位にある組織の記事も<br>表示されます。<br>「下位の組織を含まない」を選択すると、表示している組織の記事のみ表示されま<br>す。 |
| [4]表示カテゴリ | 表示したいカテゴリが選択できます。<br>組織コンテンツの組織設定でカテゴリの設定が必要です。                                                 |
| [5]記事表示形式 | 表示形式を入力します。使用できる置き換えテキストは「置き換えテキストを確認<br>する」をクリックして確認できます。                                      |
| [6]日付形式   | 記事一覧に表示する日付の形式を設定します。<br>初期値は「%Y 年%m 月%d 日%H 時%M 分」です。                                          |

### 【管理画面 組織コンテンツ/設定】

組織コンテンツで設定したカテゴリが、カテゴリ記事一覧ピースで表示カテゴリとして選択できます

| Joruri CMS                                                |              |            | プレビュー   公開画面   秘書広報課                                                                                                    |
|-----------------------------------------------------------|--------------|------------|----------------------------------------------------------------------------------------------------|
| CMS 🔻                                                     | コンテンツ ディレクトリ | テンプレート サイト | ユーザー ログ                                                                                                    |
| 設定                                                        | 組織 組織変更 設定   |            |                                                                                                    |
| 設定                                                        | 設定一覧組織       |            |                                                                                                    |
| 記載一員表示形式<br>記事表示形式<br>記事日付形式<br>記事時間形式<br>記事表示件数<br>記事表示順 | 組織一覧表示形式     | 組織一覧表示形式   | @name_link@<br><span>TEL : @tel@</span><br><span>FAX : @fax@</span><br><span>E-mail : @email_link@</span><br><span>@outline@</span> |
| カテゴリフィード                                                  | 記事表示形式       | 記事表示形式     | @update_date@@title_link@                                                                                                    |
|                                                           | 記事日付形式       | 記事日付形式     | %Y年%m月%d日                                                                                                    |
|                                                           | 記事時間形式       | 記事時間形式     | %H時%M分                                                                                                    |
|                                                           | 記事表示件数       | 記事表示件数     | 5                                                                                                    |
|                                                           | 記事表示順        | 記事表示順      | 更新日(降順)                                                                                                    |
|                                                           | カテゴリ         | カテゴリコンテンツ  | カテゴリ                                                                                                    |
|                                                           | フィード         | フィード設定     | 表示する                                                                                                    |
|                                                           |              | 表示件数       | 10                                                                                                    |
|                                                           |              | 表示期間(当日含む) |                                                                                                    |

# 7-3 アイテム種別 業務内容

組織コンテンツで登録した業務内容のピースを作成することができます。

### 【公開画面 組織ページ】

| <u>本文へ</u> ふりがなをつけ                    | る ひらがな Romaji よみあけ       | 「る 背景色 標準 黄 青 黒                                                                                                    | 文字サイズ 拡大 標準 縮 | レーズーム 120% 100% 809                                | 6 Foreign Language |
|---------------------------------------|--------------------------|----------------------------------------------------------------------------------------------------|---------------|----------------------------------------------------|--------------------|
| ししょうるり<br>Joruri City                 | 市                        |                                                                                                    | 検索キーワー        | Ч                                                  | <b>へ</b> よくある質問    |
| ◇ 暮らしの情報                              | ・ 子育て・教育                 | ☆ 移住・定住                                                                                                    | 义 観光情報        | 🚔 事業者の方へ                                           | □ 市政情報             |
| <u>トップ</u> > <u>組織</u> > <u>総務部</u> > | <u>総務課</u>               |                                                                                                    |               |                                                    |                    |
| 総務課                                   |                          |                                                                                                    |               | 組織一覧                                               |                    |
|                                       |                          |                                                                                                    |               | <ul> <li><u>総務部</u></li> </ul>                     |                    |
| 新着情報                                  |                          |                                                                                                    | RSS At        | om <u>総務課</u>                                      |                    |
|                                       |                          |                                                                                                    |               | ○ <u>秘書広報</u>                                      | <u>*</u>           |
| 2021年04月20日                           | 年国勢調査 じょうるり市の人           | 、口・世帯数(速報値)につ                                                                                                    | DUT           | ○ <u>八事課</u><br>○ 段務理                              |                    |
| 2020年00日14日 今和29                      | 年国勢調本を宝体します              |                                                                                                    |               | ○ <u>0.33</u><br>○ 管財課                             |                    |
| 2020年09月14日 <u>市和2</u> -              | 十国労嗣且で天旭しより              |                                                                                                    |               | • 企画部                                              |                    |
| 2020年09月02日 年間工                       | 事発注予定                    |                                                                                                    |               | <ul> <li>○ 企画政策</li> </ul>                         | 選                  |
|                                       |                          |                                                                                                    |               | ○ <u>情報政策</u>                                      | <u>課</u>           |
| 2019年04月10日 桜の見                       | どころ・観光スポット               |                                                                                                    |               | ○ <u>危機管理</u>                                      | 果                  |
|                                       |                          |                                                                                                    |               | ──── ○ <u>財政課</u>                                  |                    |
|                                       | >>新着情報                   | この一覧を見る しんしゅう しんしゅう しんしゅう しんしょう しんしょう しんしょう しんしょう しんしゅう しんしゅ しんしゅ |               | • <u>保健福祉部</u>                                     |                    |
|                                       |                          |                                                                                                    |               | ○ <u>障がい福</u>                                      | <u>业課</u>          |
| 催し・イベント                               |                          | 制度・業務                                                                                                    |               | ○ <u>生活価</u> 征<br>。 介護支援                           | <u>来</u>           |
| ▶ 拟の日ビニス。細光                           | 7 + <sup>9</sup> ··· · · | ▶ 今初2年国魏掴木を                                                                                                    | 中佐します         | <ul> <li>○ <u>/ 展支協</u></li> <li>○ 子育て支</li> </ul> | ≤                  |
| 「                                     | <u> </u>                 | 「卫和工士国労詞直で                                                                                                    | <u> 美施しまり</u> | 。 <u>スポーツ</u>                                      | 辰興課                |
|                                       |                          |                                                                                                    |               | <ul> <li>○ <u>保健セン</u></li> </ul>                  | <u>×–</u>          |
| 組織概要                                  |                          |                                                                                                    |               | • 市民生活部                                            |                    |
| 総務課は、主に法制や文                           | 書管理などの業務を主に担当            | しています。また、個人情報                                                                                                    | 報保護制度及び情報公開制度 | を<br>を<br>な<br>の<br><u>戸籍住民</u>                    | <u>果</u>           |
| らびに市制施行証明書発                           | 行の窓口となっています。             |                                                                                                    |               | ○ <u>生活環境</u>                                      | <u>#</u>           |
| T                                     |                          |                                                                                                    |               | ○ <u>保険年金</u>                                      | <u>*</u>           |
| 主な業務内容                                |                          |                                                                                                    |               | • <u>経済環境部</u>                                     | -00                |
| 条例規則等の公布や公表                           | 、行政文書の保存管理や収受            | 、議会の招集、行政手続・                                                                                                    | 訴訟・審査請求、権限移譲の | ○ <u>辰林水座</u><br>の調 ○西工組米                          | <u>来</u>           |
| 整、情報公開や個人情報                           | 保護に関すること                 |                                                                                                    |               | ○ 環境対策                                             | <u>本</u><br>理      |
|                                       |                          |                                                                                                    |               | ○ 企業振興                                             | <u>二</u>           |
| 連絡先                                   |                          |                                                                                                    |               | • 都市整備部                                            |                    |
|                                       |                          |                                                                                                    |               | ○ 都市計画調                                            | <b>課</b>           |
| 野ए番亏・000-0000<br>住所:じょうるり見じ⊦          | うるり市じょうるり町1番地1           |                                                                                                    |               | 。 <u>土木課</u>                                       |                    |
| TEL:0000-00-1101内                     | 線:0001                   |                                                                                                    |               | ○ 公園緑地調                                            | <u>#</u>           |
| FAX:0000-01-1101                      |                          |                                                                                                    |               | 。 <u>上下水道</u>                                      | 里                  |
| メールアドレス:somu                          | @example.com             |                                                                                                    |               |                                                    | <u>果</u>           |
| お知らせ:連絡は <u>こちら</u>                   | 1                        |                                                                                                    |               | ○ <u></u> 建梁仕七言                                    | <u>*</u>           |
|                                       |                          |                                                                                                    |               | • 云司官庄石                                            |                    |

### 【管理画面 組織コンテンツ】

| Joruri CMS              |                                | プレビュー   公開画面   秘書広報課 サイト管理者(admin)   <mark>じょうるり市 &gt;</mark>   ログアウト         |
|-------------------------|--------------------------------|-------------------------------------------------------------------------------|
| CMS                     | コンテンツ ディレクトリ                   | テンプレート サイト ユーザー ログ                                                            |
| 総務部                     | 組織 組織変更 設定                     |                                                                               |
| 組織 - 総務部 総務課 秘書広報課 」 事項 | グループ詳細 組織 総務       一覧       編集 | 部総務課                                                                          |
| ヘ 学詠<br>税務課             | 基本明報                           |                                                                               |
| 管財課                     | ID                             | 53                                                                            |
| + 保健福祉部                 | グループ名                          | 総務課                                                                           |
| + 市民生活部<br>+ 経済環境部      | グループ名(英語)                      | somu                                                                          |
| + 都市整備部                 | 記事表示順                          | 上位設定を継承                                                                       |
| + 教育委員会                 | サイトマップ                         | 表示                                                                            |
| + 消防本部<br>選挙管理委員会事務局    | ステータス                          | 公開                                                                            |
| 議会事務局<br>監査事務局          | 表示順                            | 10                                                                            |
| 農業委員会事務局<br>+ 市民病院      | ページ設定                          |                                                                               |
|                         | コンセプト                          | 総務部                                                                           |
|                         | レイアウト                          | 組織ページ                                                                         |
|                         | 一覧レイアウト                        | 組織記事一覽                                                                        |
|                         | 組織情報                           |                                                                               |
|                         |                                |                                                                               |
|                         | 組織概要                           | 総務課は、主に法制や文書管理などの業務を主に担当しています。また、個人情報保護制度及び情報公開制度ならびに市制施行証明書発<br>行の窓口となっています。 |
|                         |                                | html body                                                                     |
|                         | 業務内容                           | 条例規則等の公布や公表、行政文書の保存管理や収受、議会の招集、行政手続・訴訟・審査請求、権限移譲の調整、情報公開や個人情報<br>保護に関すること     |
|                         |                                | html body                                                                     |
|                         | 連絡先                            | body                                                                          |
|                         |                                |                                                                               |

(1)コンテンツ「組織」アイテム種別「業務内容」を選択し、[登録]をクリックします。

| ピース作成  |                  |
|--------|------------------|
| 一覧     |                  |
| 基本情報   |                  |
| ピース名   | 業務内容             |
| ピースID  | soshiki-business |
| class名 |                  |
| タイトル   | 主な業務内容           |
| 一覧順    |                  |
| コンセプト  |                  |
| コンセプト  | 組織               |
| コンテンツ  | 組織:組織            |
| アイテム種別 | 業務内容 ・           |
| 公開予約設定 |                  |
| 公開開始日時 |                  |
| 公開終了日時 |                  |
| 作成老    |                  |
|        |                  |
|        | 登録               |

#### (2)「登録処理が完了しました」と表示されます。

「編集」ボタンをクリックし、編集画面から「下書き」「公開待ち」「即時公開」のいずれかを選択します。

| ピース詳細業務内容    |        |           |           |  |  |
|--------------|--------|-----------|-----------|--|--|
| 一覧           | 編集     | 削除        | 複製        |  |  |
| 登録処理が<br>本設定 | 完了しました | 。(2024-08 | 28 16:45) |  |  |
|              |        |           |           |  |  |
| ID           |        | 15        | 0         |  |  |
| ID<br>ピース名   |        | 15        | 0<br>務内容  |  |  |

# 7-4 アイテム種別 連絡先

組織コンテンツで登録した連絡先またはグループの連絡先、どちらかを選択することができます。 選択した連絡先を公開画面に表示することができます。

| 【公開画面 維 | 織ページ】 |
|---------|-------|
|---------|-------|

| <u>本文へ</u> ふりがなをつけ                    | る ひらがな Romaji よみあげ             | る 背景色 標準 黄 青 黒 | 文字サイズ 拡大 標準 縮小          | ズーム 120% 100% 80%                                          | Foreign Language |
|---------------------------------------|--------------------------------|----------------|-------------------------|------------------------------------------------------------|------------------|
| しして してい City                          | 市                              |                | 検索キーワード                 | ٩                                                          | (?) よくある質問       |
| 🕑 暮らしの情報                              | 🔥 子育て・教育                       | ☆ 移住・定住        | 义 観光情報                  | 🚔 事業者の方へ                                                   | ■ 市政情報           |
| <u>トップ</u> > <u>組織</u> > <u>総務部</u> > | ▶ 総務課                          |                |                         |                                                            |                  |
| 総務理                                   |                                |                |                         | 組織一覧                                                       |                  |
| 400-327 DAN                           |                                |                |                         | • 総務部                                                      |                  |
|                                       |                                |                |                         | <ul> <li>○ 総務課</li> </ul>                                  |                  |
| 新着情報                                  |                                |                | <u> RSS</u> <u>Aton</u> | <u>○ 秘書広報課</u>                                             |                  |
| 2021年04月20日 令和2                       | 年国勢調査 じょうるり市の人                 | 口・世帯数(速報値)につ   | ついて                     | <ul> <li>○ 人事課</li> </ul>                                  |                  |
|                                       |                                |                |                         | <ul> <li>○ 税務課</li> </ul>                                  |                  |
| 2020年09月14日 令和2                       | 年国勢調査を実施します                    |                |                         | 。 <u>管財課</u>                                               |                  |
|                                       |                                |                |                         | • <u>企画部</u>                                               |                  |
| 2020年09月02日 年間                        | L事発注予定                         |                |                         | ○ 企画政策課                                                    |                  |
|                                       |                                |                |                         | ○ 情報政策課                                                    |                  |
| 2019年04月10日 桜の身                       | <u>見どころ・観光スポット</u>             |                |                         | <ul> <li>○ <u>危機管理課</u></li> </ul>                         |                  |
|                                       |                                |                |                         | ○ <u>財政課</u>                                               |                  |
|                                       | >>新着情報                         | の一覧を見る         |                         | • <u>保健福祉部</u>                                             |                  |
|                                       |                                |                |                         | <ul> <li>○ <u>障かい福祉</u></li> <li>○ <u>障かい福祉</u></li> </ul> |                  |
| 催し・イベント                               |                                | 制度・業務          |                         | ○ <u>土冶恤恤</u><br>○ 介護支援理                                   |                  |
|                                       | → -1 <sup>8</sup> ···· 1       | ▶ 今知3年日熱調本た    | 中#1 + +                 | <ul> <li>○ <u>バ段文版</u></li> <li>○ 子育て支援</li> </ul>         | <b>課</b>         |
| 「                                     | <u> </u>                       | 「市和2年国労詞宜を     | <u>夫施しま9</u>            | <ul> <li>○ スポーツ振!</li> </ul>                               | 興課               |
|                                       |                                |                |                         | ○ 保健センタ・                                                   | -                |
| 組織概要                                  |                                |                |                         | • 市民生活部                                                    |                  |
| 総務課は、主に法制やス                           | 文書管理などの業務を主に担当し                | ています。また、個人情報   | 報保護制度及び情報公開制度な          | ○ <u>戸籍住民課</u>                                             |                  |
| らびに市制施行証明書列                           | 発行の窓口となっています。                  |                |                         | ◎ <u>生活環境課</u>                                             |                  |
|                                       |                                |                |                         | ○ 保険年金課                                                    |                  |
| 主な業務内容                                |                                |                |                         | • 経済環境部                                                    |                  |
| タ回日回ゲッハナッハー                           |                                | 洋へっ切生 ケモイナー    | 武武 南卡莱宁 华阳传达-3          | ◎ <u>農林水産課</u>                                             |                  |
| 条例規則寺の公布や公司 教 信報公開や個人信報               | を、行政又書の保存官理や収安、<br>昭保護に期オスニン   | 議会の招集、行政手続・    | 訴訟・番査請氷、権限移譲の副          | ● <u>商工観光課</u>                                             |                  |
| 正、旧報公開で個八旧+                           | KKRCK990CC                     |                |                         | ○ <u> </u>                                                 |                  |
| 演妓生                                   |                                |                |                         |                                                            |                  |
|                                       |                                |                |                         | <u>信服室印度</u> ●                                             |                  |
| 郵便番号:000-0000                         | recented loss and star manades |                |                         | ◎ 土木課                                                      |                  |
| 住所:じょうるり県じ。                           | ようるり市じょうるり町1番地1                |                |                         | <ul> <li>○ 公園緑地課</li> </ul>                                |                  |
| TEL: 0000-00-1101                     | ₩ · 0001                       |                |                         | <ul> <li>○ 上下水道課</li> </ul>                                |                  |
| メールアドレス:somu                          | u@example.com                  |                |                         | ○ <u>道路整備課</u>                                             |                  |
| お知らせ:連絡はこちら                           | 2                              |                |                         | ○ 建築住宅課                                                    |                  |
|                                       |                                |                |                         | <ul> <li><u>会計管理者</u></li> </ul>                           |                  |

### 【管理画面 グループ】

本マニュアルでは、じょうるり市の連絡先を例としてあげています。

| Joruri CMS                                    |                     |                          |                                                             | プレビュー     | 公開画面    | 秘書広報課 |
|-----------------------------------------------|---------------------|--------------------------|-------------------------------------------------------------|-----------|---------|-------|
| CMS                                           | コンテンツ               | ディレクトリ                   | テンプレート                                                      | サイト       | ユーザー    | ログ    |
| 総務部                                           | グループ                | ユ <b>ー</b> ザー ロ・         | ール 組織変更                                                     |           |         |       |
| グループ<br>- じょうるり市<br>- <mark>総務部</mark><br>総務課 | <b>グループ</b> 詞<br>一覧 | <b>羊細 じょうるり</b><br>編集 削I | ●市 > 総務部 総務<br><sup>余</sup>                                 | <b>清果</b> |         |       |
| 秘書広報課                                         | 基本情報                |                          |                                                             |           |         |       |
| 人事課税務課                                        | グループID              |                          | 110001                                                      |           |         |       |
| - 企画部                                         | グループ名               |                          | 総務課                                                         |           |         |       |
| 企画政策課<br>情報政策課                                | フリガナ                |                          |                                                             |           |         |       |
| 危機管理課<br>財政課                                  | グループ名               | (英語)                     | somu                                                        |           |         |       |
| - 保健福祉部                                       | ステータス               |                          | 有効                                                          |           |         |       |
| 生活福祉課                                         | 表示順                 |                          | 110001                                                      |           |         |       |
| 7.歳又張森<br>子育て支援課<br>フポーツ振興課                   | 連絡先                 |                          |                                                             |           |         |       |
| <ul> <li>         ・ 市民生活部     </li> </ul>     | 郵便番号                |                          | 000-0000                                                    |           |         |       |
| 戸籍住民課                                         | 住所                  |                          | じょうるり県じょ <sup>、</sup>                                       | うるり市じょうる  | 5り町1番地1 |       |
| 生 / 環境課<br>保険年金課                              | TEL                 |                          | 0000-00-1101 内線                                             | : 0001    |         |       |
| - 経済環境部<br>農林水産課                              | FAX                 |                          | 0000-01-1101                                                |           |         |       |
| 商工観光課<br>環境対策課                                | メールアド               | レス                       | somu@example.co                                             | om        |         |       |
| 企業振興課 - 都市整備部                                 | お知らせ                |                          | 連絡は <a href="/co&lt;/th&gt;&lt;th&gt;ontact/inquiry/">a</a> | こちら       |         |       |

### (1)コンテンツ「組織」アイテム種別「連絡先」を選択し、[登録]をクリックします。

| ピース作成      |                 |
|------------|-----------------|
| 一覧         |                 |
| 基本情報       |                 |
| ピース名       | 連絡先             |
| ピースID      | soshiki-address |
| class名     |                 |
| タイトル       | 連絡先             |
| 一覧順        |                 |
| コンセプト      |                 |
| コンセプト      | 組織              |
| コンテンツ      | 組織:組織           |
| アイテム種別     | 連絡先             |
| 公開予約設定     |                 |
| 公開開始日時     |                 |
| 公開終了日時     |                 |
| No cte and |                 |
|            |                 |
|            | 登録              |

### (2)[編集]ボタンをクリックします。連絡先情報の取得元を「組織コンテンツ」か「グループ」を選択します。

| ピース編集 連絡先  |                                 |
|------------|---------------------------------|
| 一覧詳細       |                                 |
| 基本設定       |                                 |
| ID         | 151                             |
| ピース名       | 連絡先                             |
| ピースID      | soshiki-address                 |
| class名     |                                 |
| タイトル       | 連絡先                             |
| 一覧順        |                                 |
| コンセプト      |                                 |
| コンセプト      | 組織                              |
| コンテンツ      | 組織                              |
| アイテム種別     | 連絡先                             |
| 詳細設定       |                                 |
| 取得元        | ◎ 組織コンテンツ 〇 グループ                |
| 公開予約設定     |                                 |
| 公開開始日時     |                                 |
| 公開終了日時     |                                 |
| - Marine - | サイト管理者 (adminy                  |
|            |                                 |
|            | 下書き保存         公開待ち         即時公開 |

## 7-5 アイテム種別 組織概要

組織コンテンツで登録した組織概要のピースを作成することができます。

### 【公開画面 組織ページ】

| 本文へ ふりがなをつける                          | る ひらがな Romaji よみあい       | ガる 背景色 標準 黄 青 黒                      | 文字サイズ 拡大 標準 縮 | 小 ズーム 120% 100% 80                                                                                 | % Foreign Language |
|---------------------------------------|--------------------------|--------------------------------------|---------------|----------------------------------------------------------------------------------------------------|--------------------|
| ししょうるりで<br>Joruri City                | ħ                        |                                      | 検索キーワー        | - ۴                                                                                                | <b>Q</b><br>よくある質問 |
| 🕑 暮らしの情報                              | 🕴 子育て・教育                 | ☆ 移住・定住                              | ◎ 観光情報        | 📥 事業者の方へ                                                                                           | ■ 市政情報             |
| <u>トップ</u> > <u>組織</u> > <u>総務部</u> > | 総務課                      |                                      |               |                                                                                                    |                    |
| 総務課                                   |                          |                                      |               | 組織一覧                                                                                               |                    |
|                                       |                          |                                      |               | <ul> <li>総務部</li> </ul>                                                                            |                    |
| 新美情報                                  |                          |                                      | RSS At        | o <u>総務課</u>                                                                                       |                    |
|                                       |                          |                                      |               | <ul> <li>○ 秘書広報</li> </ul>                                                                         | 課                  |
| 2021年04月20日 <u>令和24</u>               | 年国勢調査 じょうるり市のノ           | 〇〇〇〇〇〇〇〇〇〇〇〇〇〇〇〇〇〇〇〇〇〇〇〇〇〇〇〇〇〇〇〇〇〇〇〇 | いて            | <ul> <li>○ 人事課</li> </ul>                                                                          |                    |
|                                       |                          |                                      |               | ○ <u>税務課</u>                                                                                       |                    |
| 2020年09月14日 <u>令和24</u>               | <u>年国勢調査を実施します</u>       |                                      |               | ○ <u>官財課</u>                                                                                       |                    |
| 2020年00日02日 左間子                       | 古び注マウ                    |                                      |               | • <u>企画部</u>                                                                                       | ==                 |
| 2020年09月02日 <u>年间上</u>                | <u>争先注予正</u>             |                                      |               | ○ <u>正画以束</u>                                                                                      | <u>述</u><br>理      |
| 2010年04月10日 松の月                       | ビニス・細米フポット               |                                      |               | ○ <u> <u> </u> <u> </u> <u> </u> <u> </u> <u> </u> <u> </u> <u> </u> <u> </u> <u> </u> <u></u></u> |                    |
| 2019年04月10日 <u>報の元</u>                | しこう。範元スホット               |                                      |               | ○ 財政課                                                                                              |                    |
|                                       |                          |                                      |               | <ul> <li>保健福祉部</li> </ul>                                                                          |                    |
|                                       | >>新着情報                   | <b>最の一覧を見る</b>                       |               | <ul> <li>○ 障がい福</li> </ul>                                                                         | 祉課                 |
|                                       |                          |                                      |               | ○ 生活福祉                                                                                             |                    |
| 催し・イベント                               |                          | 制度・業務                                |               | ○ <u>介護支援</u>                                                                                      | 課                  |
| ▶ 桜の見どころ・観光ス                          | スポット                     | ▶ 令和2年国勢調査を                          | 実施します         | 。<br><u>子育て支</u>                                                                                   | 援課                 |
|                                       |                          |                                      |               | ◦ <u>スポーツ</u>                                                                                      | 振興課                |
| ४० ४०० भग सन                          |                          |                                      |               | <ul> <li><u>保健セン</u></li> </ul>                                                                    | <u>9-</u>          |
| 組織做安                                  |                          |                                      |               | • <u>市民生活部</u>                                                                                     |                    |
| 総務課は、主に法制や文                           | 書管理などの業務を主に担当            | しています。また、個人情報                        | 服保護制度及び情報公開制度 | gな ○ <u>戸籍住民</u>                                                                                   | <u>課</u>           |
| らびに市制施行証明書発                           | 行の窓口となっています。             |                                      |               | ○ <u>生活環境</u>                                                                                      | <u>課</u>           |
|                                       |                          |                                      |               |                                                                                                    | <u>課</u>           |
| 主な業務内容                                |                          |                                      |               | <ul> <li>経済境境部</li> <li>曲井北东</li> </ul>                                                            | =#                 |
| 条例規則等の公布や公表                           | 、行政文書の保存管理や収受            | 、議会の招集、行政手続・                         | 訴訟・審査請求、権限移譲( | ○ <u>辰林水庄</u><br>の調 ○西工組兴                                                                          | 建                  |
| 整、情報公開や個人情報                           | 保護に関すること                 |                                      |               | ○ <u>間上 航</u> /L                                                                                   | 224                |
|                                       |                          |                                      |               | ○ 企業振興                                                                                             | 課                  |
| 連絡先                                   |                          |                                      |               | <ul> <li>都市整備部</li> </ul>                                                                          | -                  |
|                                       |                          |                                      |               | ◎都市計画                                                                                              | 課                  |
| 郵便番号:000-0000                         | ミストナルトラストですがい。           |                                      |               | <ul> <li>○ <u>土木課</u></li> </ul>                                                                   |                    |
| 1±HT・しょつるり県じよ<br>TEL:0000 00 1101 巾組  | つるり巾じょつるり町1番地1<br>夏・0001 |                                      |               | ○ 公園緑地                                                                                             | 課                  |
| FAX: 0000-01-1101                     | ØK • UUUI                |                                      |               | ○ 上下水道                                                                                             | 課                  |
| メールアドレス:somu(                         | @example.com             |                                      |               | ○ <u>道路整備</u>                                                                                      | 課                  |
| お知らせ:連絡はこちら                           |                          |                                      |               | ○ 建築住宅                                                                                             | 課                  |
|                                       |                          |                                      |               | • 会計管理者                                                                                            |                    |

### 【管理画面 組織コンテンツ】

| Joruri CMS                  |                                | プレビュー   公開画面   秘書広報課 サイト管理者(admin)   <mark>じょうるり市 &gt;</mark>   ログアウト         |
|-----------------------------|--------------------------------|-------------------------------------------------------------------------------|
| CMS                         | コンテンツ ディレクトリ                   | テンプレート サイト ユーザー ログ                                                            |
| 総務部                         | 組織 組織変更 設定                     |                                                                               |
| 組織<br>- 総務部<br>総務課<br>私書伝報課 | グループ詳細 組織 総務       一覧       編集 | 部総務課                                                                          |
| 代務課                         | 基本旧和                           |                                                                               |
| 管財課<br>+ 企画部                | ID                             | 53                                                                            |
| + 保健福祉部                     | グループ名                          | 総務課                                                                           |
| + 市民生活部<br>+ 経済環境部          | グループ名(英語)                      | somu                                                                          |
| + 都市整備部<br>+ 会計管理者          | 記事表示順                          | 上位設定を継承                                                                       |
| + 教育委員会                     | サイトマップ                         | 表示                                                                            |
| + 消防本部<br>選挙管理委員会事務局        | ステータス                          | 公開                                                                            |
| 議会事務局<br>監査事務局              | 表示順                            | 10                                                                            |
| 農業委員会事務局<br>+ 市民病院          | ページ設定                          |                                                                               |
|                             | コンセプト                          | 総務部                                                                           |
|                             | レイアウト                          | 組織ページ                                                                         |
|                             | 一覧レイアウト                        | 組織記事一覧                                                                        |
|                             | 組織情報                           |                                                                               |
|                             | 組織概要                           | 総務課は、主に法制や文書管理などの業務を主に担当しています。また、個人情報保護制度及び情報公開制度ならびに市制施行証明書発<br>行の窓口となっています。 |
|                             |                                | html body                                                                     |
|                             | 業務内容                           | 条例規則等の公布や公表、行政文書の保存管理や収受、議会の招集、行政手続・訴訟・審査請求、権限移譲の調整、情報公開や個人情報<br>保護に関すること     |
|                             |                                | html body                                                                     |
|                             | 連絡先                            |                                                                               |
|                             |                                | body                                                                          |

| ピース作成  |                 |
|--------|-----------------|
| 一覧     |                 |
| 基本情報   |                 |
| ピース名   | 組織概要            |
| ピースID  | soshiki-outline |
| class名 |                 |
| タイトル   | 組織概要            |
| 一覧順    |                 |
| コンセプト  |                 |
| コンセプト  | 組織              |
| コンテンツ  | 組織:組織・          |
| アイテム種別 | 組織概要・           |
| 公開予約設定 |                 |
| 公開開始日時 |                 |
| 公開終了日時 |                 |
| u      |                 |
|        |                 |
|        | 章録              |

(2)「登録処理が完了しました」と表示されます。

「編集」ボタンをクリックし、編集画面から「下書き」「公開待ち」「即時公開」のいずれかを選択します。

| ピース詳          | 田 組織概  | Ŧ          |               |
|---------------|--------|------------|---------------|
| 一覧            | 編集     | 削除         | 複製            |
| 登録処理が3<br>本設定 | 完了しました | 。(2024-08- | 29 10:44)     |
| D             |        | 15         | 0             |
| ピース名          |        | 組          | 織概要           |
| ピースID         |        | SO         | shiki-outline |
| class名        |        |            |               |
| タイトル          |        | 組          | 織概要           |

# [8]コンテンツ グローバルナビ

## 8-1 アイテム種別 記事一覧

記事一覧を表示することができます。

### 【公開画面 グローバルナビ】

| <u>本文へ</u> ふりがなをつける ひらがな                                                                                                    | Romaji よみあげる 背景                                                                                                    | 最色標準 黄 <mark>青</mark> 黒 | 文字サイズ 拡大 標準 縮小                                                                     | ズーム 120% 100% 80%                                                                | Foreign Language   |
|----------------------------------------------------------------------------------------------------|----------------------------------------------------------------------------------------------------|-------------------------|------------------------------------------------------------------------------------|----------------------------------------------------------------------------------|--------------------|
| し<br>して<br>して<br>して<br>して<br>して<br>して<br>して<br>して<br>して<br>し                                                                      | 育て・教育 介                                                                                                    | 移住・定住                   | 検索キーワード                                                                            | Q<br>一 事業者の方へ                                                                    | ?<br>よくある質問 ■ 市政情報 |
|                                                                                                    |                                                                                                    |                         | ~                                                                                  |                                                                                  |                    |
| <u>トッノ</u> > <u>ナヒ</u> > <u>暑らしの情報</u>                                                                                            |                                                                                                    |                         |                                                                                    |                                                                                  |                    |
| 暮らしの情報                                                                                                    |                                                                                                    |                         |                                                                                    | 暮らしのガイド                                                                          |                    |
| 2022年12月01日 <u>工場立地法の届出</u><br>2022年10月01日 <u>旅券(パスポート</u>                                                                        | <u>について</u><br>)の申請・ <u>交付</u>                                                                                                    |                         |                                                                                    | <ul> <li>▲ ごみの出し方</li> <li>◇ 休日・夜間診療</li> <li>● 届出・申請書</li> <li>※ 広報誌</li> </ul> |                    |
| 2022年06月16日 資源物やごみの収                                                                                                    | 集日はいつですか?                                                                                                    |                         |                                                                                    | ゴベント                                                                             |                    |
| 2022年05月01日 ごみの分別<br>2022年04月18日 これまでの感染状                                                                                         | 況                                                                                                    |                         |                                                                                    | <ul> <li><u>施設マップ</u></li> <li><u>続 各種相談窓口</u></li> <li>→ <u>防災情報</u></li> </ul> |                    |
|                                                                                                    | <u> </u>                                                                                                    |                         |                                                                                    | _                                                                                |                    |
| ▶ <u>安心・安全</u>                                                                                                    | ▶ <u>環境・衛生</u>                                                                                                    |                         | 健康・予防                                                                              | ライフシーン                                                                           |                    |
| <ul> <li>▶ <u>消防・救急</u></li> <li>▶ <u>防災・災害</u></li> <li>▶ <u>防犯・交通安全</u></li> <li>▶ <u>災害支援</u></li> <li>▶ <u>義援金</u></li> </ul> | <ul> <li>▶ <u>ごみ・リサイクル</u></li> <li>▶ <u>産業廃棄物</u></li> <li>▶ <u>し尿・浄化槽</u></li> <li>▶ <u>環境政策</u></li> <li>▶ <u>公害</u></li> <li>▶ <u>葬儀・墓地</u></li> </ul> |                         | <u>予防接種</u><br><u>健康診断</u><br><u>健康づくり</u><br><u>感染症</u><br>新型コロナウイルス感染症に<br>関する情報 | <ul> <li> <u> <u> <u> </u></u></u></li></ul>                                     |                    |
| ▶ <u>届出・証明・戸籍</u>                                                                                                    | ► <u>福祉</u>                                                                                                    |                         | 保険・年金・介護                                                                           | <ul> <li>         の         <u>         向         <sup> </sup></u></li></ul>     |                    |
| <ul> <li>▶ 住民票・戸籍</li> <li>▶ 印鑑登録</li> <li>▶ 外国人登録</li> <li>▶ 各種証明書</li> <li>▶ パスポート</li> <li>▶ マイナンバー制度</li> </ul>               | <ul> <li><u>障がい福祉</u></li> <li><u>高齢者・介護福祉</u></li> <li><u>生活・社会福祉</u></li> <li><u>地域福祉</u></li> <li><u>ひとり親家庭</u></li> </ul>                              | •                       | 国 <u>民健康保険</u><br><u>国民年金</u><br>介護保険<br>後期高齢者医療                                   |                                                                                  |                    |

### (1)コンテンツ「グローバルナビ」アイテム種別「記事一覧」を選択し、[登録]をクリックします。

| ピース作成  |                   |
|--------|-------------------|
| 一覧     |                   |
| 基本情報   |                   |
| ピース名   | グローバルナビ記事一覧       |
| ピースID  | gnav-docs         |
| class名 |                   |
| タイトル   |                   |
| 一覧順    |                   |
| コンセプト  |                   |
| コンセプト  | グローバルナビ           |
| コンテンツ  | グローバルナビ:グローバルナビ > |
| アイテム種別 | 記事一覧 >            |
| 公開予約設定 |                   |
| 公開開始日時 |                   |
| 公開終了日時 |                   |
| 作成老    |                   |
|        |                   |
|        | 登録                |

### (2)[編集]ボタンをクリックします。詳細設定を入力します。

| ピース編集 グローバ  | レナビ記事一覧                                               |
|-------------|-------------------------------------------------------|
| 一覧詳細        |                                                       |
| 基本設定        |                                                       |
| ID          | 151                                                   |
| ピース名        | グローバルナビ記事一覧                                           |
| ピースID       | gnav-docs                                             |
| class名      |                                                       |
| タイトル        |                                                       |
| 一覧順         |                                                       |
| コンセプト       |                                                       |
| コンセプト       | グローノひルナビ                                              |
| コンテンツ       | グローバルナビ                                               |
| アイテム種別      | 記事一覧                                                  |
| 詳細設定        |                                                       |
| [1]表示件数     | 1000                                                  |
| [2]表示力テゴリ種別 | 分野        [3] 表示カテゴリ                                  |
| [4]日付形式     | %Y年%m月%d日 %H時%M分         年:%Y月:%m日:%d 曜日:%A 曜日(省略):%a |
|             | 置き換えテキストを確認する                                         |
| 5]表示形式      | @title_link@(@publish_date@ @group@)                  |
|             |                                                       |
| 公開予約設定      |                                                       |
| 公開開始日時      |                                                       |
| 公開終了日時      |                                                       |
| 作成者         | 1年7上間田平 (admin) U                                     |
|             | 2/11/B/ID (domit)                                     |
|             | 下書き保存 公開待ち 即時公開                                       |

| [1]表示件数     | 記事の表示件数を数字で入力します。初期値は 1000 です。                                        |
|-------------|-----------------------------------------------------------------------|
| [2]表示カテゴリ種別 | 公開中のカテゴリタイプ一覧から選択します。<br>空欄の場合は記事が一覧表示されます。                           |
| [3]表示カテゴリ   | 選択したカテゴリタイプから配下のカテゴリを選択できます。                                          |
| [4]日付形式     | 表示する日付の表示形式を設定します。                                                    |
| [5]表示形式     | 置き換えテキストで表示する形式を設定します。使用できる置き換えテキストは「置き<br>換えテキストを確認する」をクリックして確認できます。 |

[9]コンテンツ 広告バナー

9-1 アイテム種別 広告バナー一覧

広告バナーコンテンツをリスト形式で表示できます。また上部、下部にテキストを表示することができます。

#### 【公開画面 3 カラム総合トップページの広告バナーコンテンツ】

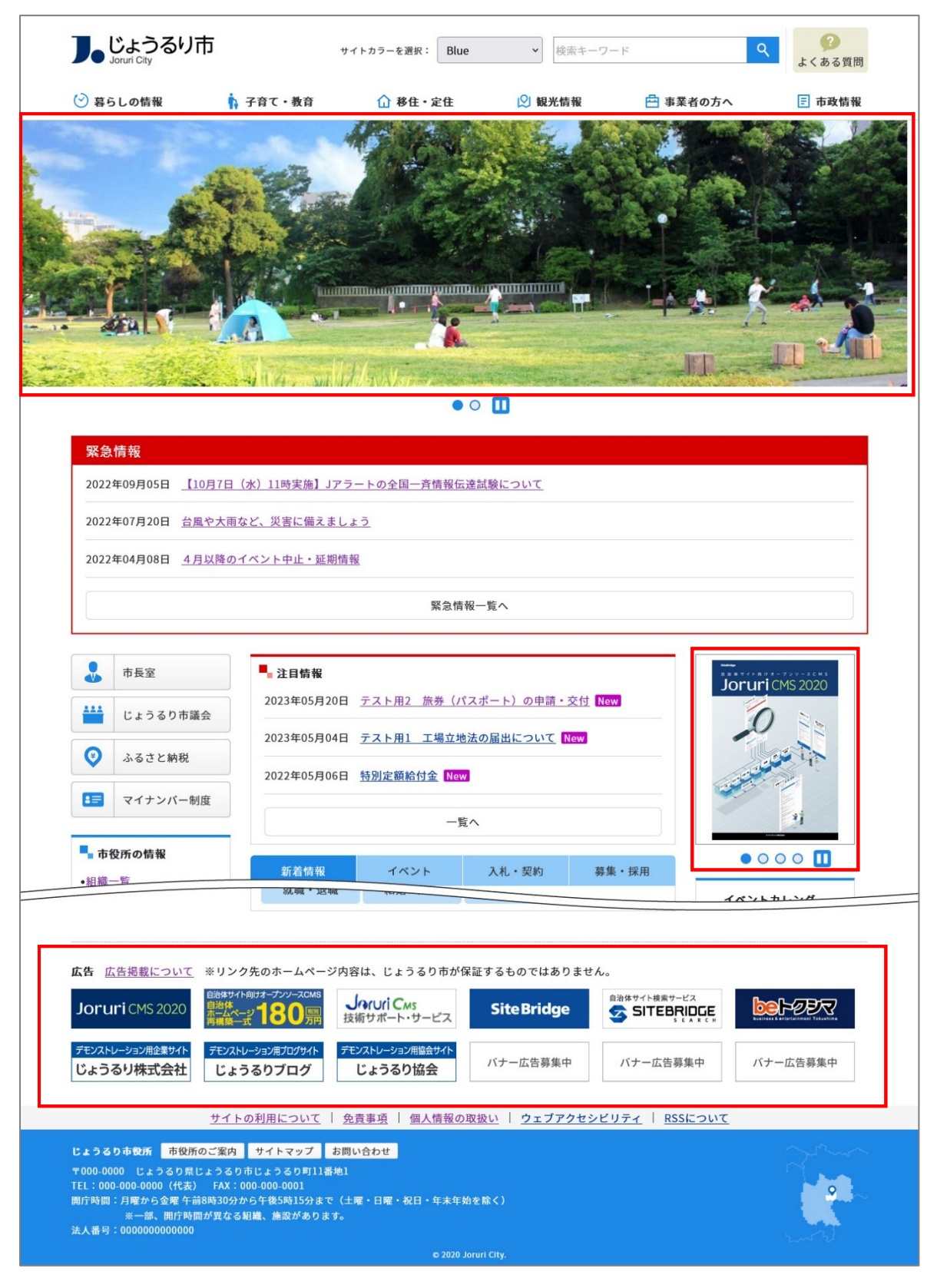

| 🕑 暮らしの情報            | 🙀 子育て・教育                                   | ☆ 移住・定住                      | 义 観光情報                 | 書 事                 | 業者の方へ            | 🗄 市政情報       |
|---------------------|--------------------------------------------|------------------------------|------------------------|---------------------|------------------|--------------|
| このじょうるり市サイ          | (トは、自治体サイト向けCM                             | S「 <u>Joruri CMS 2020</u> 区」 | 1 のデモンストレーシ            | ョン用の架空の自            | 治体サイトです。         |              |
| 緊急情報                |                                            |                              |                        |                     |                  |              |
| 2022年09月05日         | 10月7日(水)11時実施】Jア                           | ラートの全国一斉情報伝達                 | 詰験について                 |                     |                  |              |
| 2022年07月20日 台       | 風や大雨など、災害に備えま                              | <u></u>                      |                        |                     |                  |              |
| 2022年04月08日 4       | 月以降のイベント中止・延期                              | 青報                           |                        |                     |                  |              |
|                     |                                            | 緊急情報                         | 記したく                   |                     |                  |              |
| SitteBridge<br>自治体サ | イト 向 け オ ー プ ン ソ ー                         | а с м s                      | ■ 暮らしのガイ               | ۲                   |                  |              |
| Jor                 | uri CMS 2                                  | 020                          |                        | Q.                  |                  |              |
| l                   | and the second second                      |                              | ごみの出し方                 | 休日・夜間診療             | 届出・申請書           | 広報誌          |
| $\left \right>$     |                                            | a and a constant             |                        | E                   |                  |              |
|                     |                                            |                              |                        | 施設マップ               | 冬種相談窓口           | 防災情報         |
| G                   |                                            | 0                            |                        | JE BX ( ) )         | TITIN AL         | PJ X IF IX   |
|                     |                                            | 1                            | ■ ライフシーン               |                     |                  |              |
| 1725 × 500 50       | and the second second                      | $\rightarrow$                |                        | <b>M</b>            | *                |              |
|                     |                                            | $\rightarrow$                | 妊娠・出産                  | 子育て                 | 学校・教育            | 引越し・住まい      |
|                     | j k                                        | $\sim$                       |                        |                     | -                |              |
|                     | マイトプリッジ検討会社                                |                              | 計覧・温厳                  | (古城 , 前北桥           | 京松 · 众渊          | t(b)         |
|                     | • • • • • П                                |                              | 75/L deg. 2 JES deg.   | TO YE HE YE         | 同即「川設            | 0476         |
| ■ 注目情報              | <u>~1070 -</u>                             |                              | イベントカ<br><u>2022</u> 年 | レンダー<br>=5月         | 本日               | 明日           |
|                     |                                            |                              |                        |                     | · <u>-</u> 1X +X | (I) <u>H</u> |
|                     |                                            |                              |                        |                     | アクセン             | スランキングへ      |
| <b>広告</b> 広告掲載について  | ※リンク先のホームページ                               | 内容は、じょうるり市が保                 | 証するものではありま             | せん。                 |                  |              |
| Joruri CMS 2020     | 自治体サイト向けオープンソースCMS<br>自治体<br>ホームページ 180 慶期 | Jaruri Cas<br>技術サポート・サービス    | SiteBridge             | 自治体サイト検索サ           |                  |              |
| デモンストレーション用企業サイト    | デモンストレーション用プログサイト                          | デモンストレーション用協会サイト             |                        |                     |                  |              |
| じょうるり株式会社           | じょうるりブログ                                   | じょうるり協会                      | バナー広告募集中               | バナー広告               | 募集中 バ            | ナー広告募集中      |
|                     | <u>サイトの利用について</u>                          | 免責事項   個人情報の耳                | 双扱い   ウェブアクセ           | <u> 2シビリティ   RS</u> | SEONT            |              |
| じょうるり市役所 市役所        | 所のご案内 サイトマップ お                             | 問い合わせ                        |                        |                     |                  |              |

# 【公開画面 2カラム総合トップページの広告バナーコンテンツ】

### (1)コンテンツ「広告バナー」アイテム種別「広告バナー一覧」を選択し、[登録]をクリックします。

| ピース作成      |               |
|------------|---------------|
| 一覧         |               |
| 基本情報       |               |
| ピース名       | 広告バナー         |
| ピースID      | advertisement |
| class名     |               |
| タイトル       |               |
| 一覧順        |               |
| コンセプト      |               |
| コンセプト      | 広告バナー         |
| コンテンツ      | 広告バナー:広告バナー > |
| アイテム種別     | 広告バナー一覧 >     |
| 公開予約設定     |               |
| 公開開始日時     |               |
| 公開終了日時     |               |
| 作成老        |               |
| <u></u> y- |               |
|            | 登録            |

(2)[編集]ボタンをクリックします。詳細設定・挿入テキストを入力します。

| 基本設定                                     |                                       |
|------------------------------------------|---------------------------------------|
| ID                                       | 152                                   |
| ピース名                                     | 広告バナー                                 |
| ピースID                                    | advertisement                         |
| class名                                   |                                       |
| タイトル                                     |                                       |
| 一覧順                                      |                                       |
| コンセプト                                    |                                       |
| コンセプト                                    | 広告バナー                                 |
| コンテンツ                                    | 広告バナー                                 |
| アイテム種別                                   | 広告バナー一覧                               |
| 洋細設定                                     |                                       |
| タグ                                       | li v                                  |
| ul (div) タグclass名                        |                                       |
| ]<br>li (div) タグclass名                   |                                       |
| グループ                                     | · · · · · · · · · · · · · · · · · · · |
| 表示形式                                     | ●表示順 ○ ランダム                           |
| 5]<br>*1 - + - L                         |                                       |
| <b>申人ナ十入下</b>                            |                                       |
| 上部テキスト                                   |                                       |
|                                          |                                       |
|                                          |                                       |
| 下部テキスト                                   |                                       |
|                                          |                                       |
|                                          |                                       |
|                                          |                                       |
| 公開予約設定                                   |                                       |
|                                          |                                       |
| <b>公開予約設定</b><br>公開開始日時                  |                                       |
| <b>公開予約設定</b><br>公開開始日時<br>公開終了日時        |                                       |
| 公開予約設定<br>公開開始日時<br>公開終了日時<br><b>作成者</b> | サイト管理者 (admm)                         |

| [1]タグ                                     | li または div タグから選択できます。                         |
|-------------------------------------------|------------------------------------------------|
| [2]ul(div)タグ class 名<br>li(div)タグ class 名 | タグに CSS を設定できます。                               |
| [3]グループ                                   | コンテンツ「広告バナー」で設定したグループからプルダウンで選択できます。           |
| [4]表示形式                                   | コンテンツ「広告バナー」で登録されている表示順かランダムに表示するかを選択<br>できます。 |
| [5]挿入テキスト                                 | 広告バナーの上部・下部にテキストを表示できます。                       |

#### 【公開画面 挿入テキスト表示】

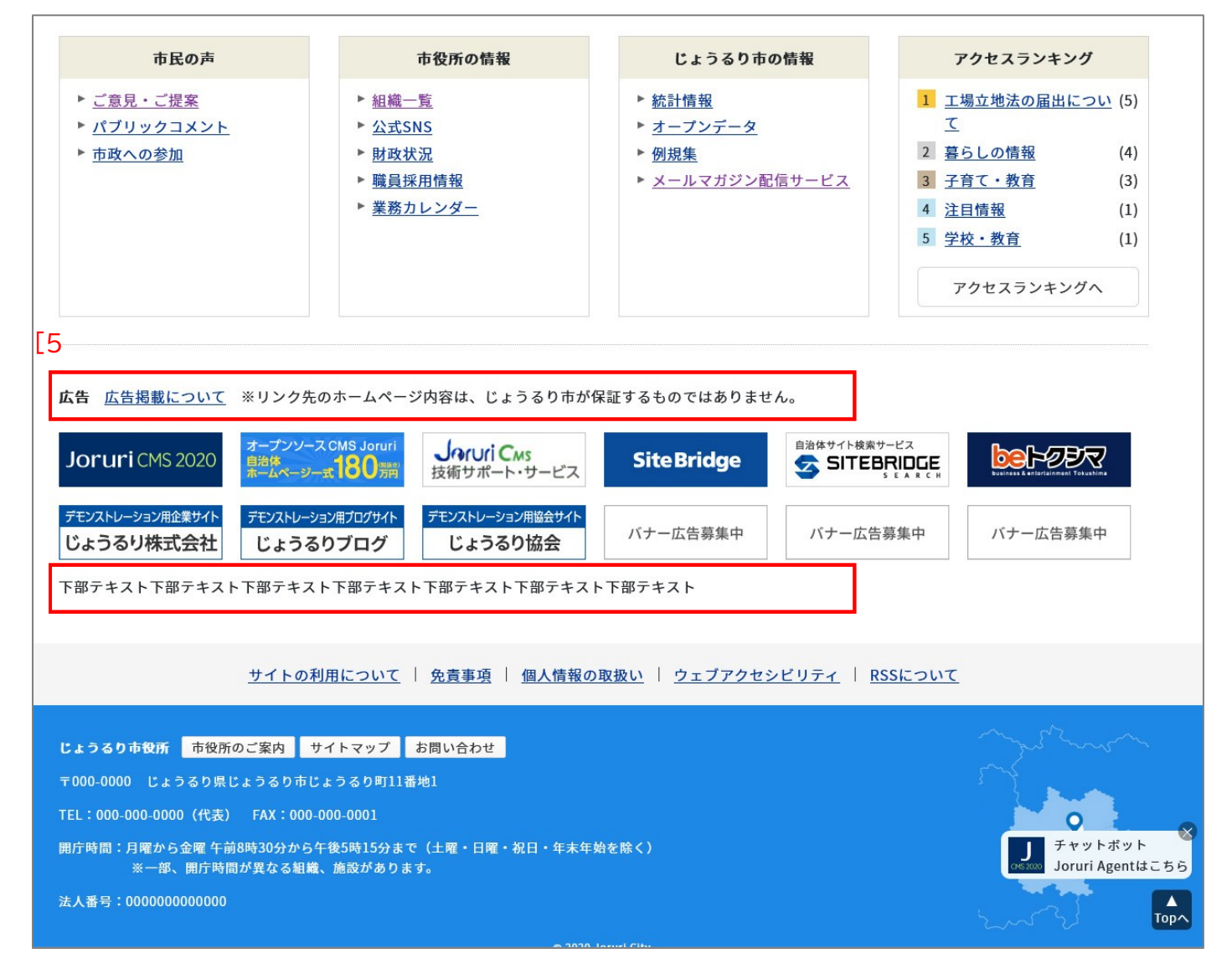

### [10]コンテンツ 関連ワード

#### 10-1 アイテム種別 関連ワード一覧

関連ワードコンテンツのピースを作成し公開画面に表示することができます。

【公開画面】 し しょうるり市 Joruri City 検索キーワード ● 暮らしの情報 ☆ 移住・定住 🛛 観光情報 户 子育て・教育 <u>トップ</u> > <u>組織</u> > <u>総務部</u> > <u>秘書広報課</u> カテゴリを全て表示する じょうるり市サイトをリニューアルしました ■ページの内容を印刷 記事番号: 1-1 公開日 2020年10月01日 市のホームページをリニューアルしました。より使い勝手の良い、魅力あるホームページとするため、スマート フォンへの対応や、災害時にも継続的な情報発信ができるような仕組みを整えました。 リニューアルから数日間の影響 リニューアルから数日は、Googleなどの検索サービス、市ホームページのサイト内検索では、お探しのページが 正しく検索されない場合があります。お手数ですが、トップページのメニューからページをお探しください。 URLの変更について トップページのアドレスは変わりませんが、情報の整理・統合を行ったため一部アドレスが変更になるページがあ ります。また、広報紙など、すでに発行された印刷物や他のホームページからのリンク、ORコードで使用されてい るアドレスが無効になる場合があります。この場合はトップページのメニューから検索してください。 関連ワード ・リニューアル この記事に関するお問い合わせ 総務部 秘書広報課 郵便番号:000-0000 住所:じょうるり県じょうるり市じょうるり町1番地1 TEL:0000-00-1102内線:0002 FAX: 0000-01-1102 E-Mail: hishokoho@example.com お知らせ:連絡はこちら C LINEで送る
Pocket
B! ブックマーク 0 > ツイート 💼 いいね! 0 シェア 前のページへ戻る

(1)コンテンツ「関連ワード」アイテム種別「関連ワード一覧」を選択し、[登録]をクリックします。

| ピース作成       |               |
|-------------|---------------|
| 一覧          |               |
| 基本情報        |               |
| ピース名        | 関連ワード         |
| ピースID       | relation-word |
| class名      |               |
| タイトル        | 関連ワード         |
| 一覧順         |               |
| コンセプト       |               |
| コンセプト       | 関連ワード         |
| コンテンツ       | 関連ワード:関連ワード > |
| アイテム種別      | 関連ワード一覧 >     |
| 公開予約設定      |               |
| 公開開始日時      |               |
| 公開終了日時      |               |
| lie - Bart. |               |
|             |               |
|             | 登録            |

(2)「登録処理が完了しました」と表示されます。

「編集」ボタンをクリックし、編集画面から「下書き」「公開待ち」「即時公開」のいずれかを選択します。

| ピース詳細          | ピース詳細 関連ワード |           |             |  |  |  |
|----------------|-------------|-----------|-------------|--|--|--|
| 一覧             | 編集          | 削除        | 複製          |  |  |  |
| 登録処理が完<br>基本設定 | そ了しました      | 。(2024-08 | -29 11:48)  |  |  |  |
| ID             |             | 15        | 53          |  |  |  |
| ピース名           |             | 関         | 連ワード        |  |  |  |
| ピースID          |             | re        | lation-word |  |  |  |

# [11]コンテンツ 問合せ

## 11-1 アイテム種別 フォーム

問合せコンテンツのピースを作成し公開画面に表示することができます。

| 【公開画面】                                                                                                    |                             |
|----------------------------------------------------------------------------------------------------|-----------------------------|
| 保健福祉部 子育て支援課         郵便番号:000-0000         住所:じょうるり県じょうるり市じょうるり町1番地1         TEL:0000-00-1313内線:0013         FAX:0000-01-1313         E-Mail:         kosodateshien@example.com                                                                                                    |                             |
| ダゾイート      10 シェア      ローレン      ローレン      ローレーン      ローレー     ローレーン      ローレー     ローレー     ローレー     ローレー     ローレー     ローレー     ロー |                             |
| 前のページへ戻る                                                                                                    |                             |
| このページについてお聞かせください                                                                                                    |                             |
| お寄せいただいた評価はサイト運営の参考といたします。                                                                                                    |                             |
| このページの情報は役に立ちましたか? <mark>※必須</mark>                                                                                                    |                             |
| ○ 役に立った ○ どちらとも言えない ○ 役に立たなかった                                                                                                    |                             |
| このページの内容は分かりやすいですか ※必須                                                                                                    |                             |
| ○ 分かりやすい ○ どちらとも言えない ○ 分かりにくい                                                                                                    |                             |
| このページはすぐに探し出せましたか ※必須                                                                                                    |                             |
| ○ すぐ見つかった ○ どちらとも言えない ○ 見つけにくかった                                                                                                    |                             |
| ご意見があればご記入ください                                                                                                    |                             |
|                                                                                                    |                             |
|                                                                                                    |                             |
| 確認画面へ                                                                                                    |                             |
|                                                                                                    |                             |
| <u>サイトの利用について   免責事項   個人情報の取扱い   ウェブアクセシビリティ   RSSに</u>                                                                                                    | <u>. ついて</u>                |
| じょうるり市役所         市役所のご案内         サイトマップ         お問い合わせ           〒000-0000         じょうるり市じょうるり町11番地1           TEL:000-0000         (代表)         FAX:000-0000           開庁時間:月曜から金曜         午前8時30分から午後5時15分まで(土曜・日曜・祝日・年末年始を除く)           ※一部、開庁時間が異なる組織、施設があります。           法人番号:000000000000                                                                                                    | チャットボット<br>Joruri Agentはこちら |
| © 2020 Joruri City.                                                                                                    | ΤορΛ                        |

(1)コンテンツ「問合せ」アイテム種別「フォーム」を選択し、[登録]をクリックします。

| ピース作成  |                   |
|--------|-------------------|
| 一覧     |                   |
| 基本情報   |                   |
| ピース名   | フィードバック           |
| ピースID  | feedback          |
| class名 |                   |
| タイトル   | このページについてお聞かせください |
| 一覧順    |                   |
| コンセプト  |                   |
| コンセプト  | フィードバック           |
| コンテンツ  | フィードバック:フィードバック > |
| アイテム種別 | フォーム 、            |
| 公開予約設定 |                   |
| 公開開始日時 |                   |
| 公開終了日時 |                   |
| 作成者    |                   |
| - 7-   |                   |
|        | 登録                |

(2)[編集]ボタンをクリックします。詳細設定・挿入テキストを入力します。

| 一見評和                                                                                                    |                                                                                                    |
|----------------------------------------------------------------------------------------------------|----------------------------------------------------------------------------------------------------|
| 基本設定                                                                                                    |                                                                                                    |
| ID                                                                                                    | 46                                                                                                    |
| ピース名                                                                                                    | フィードバック                                                                                                    |
| ピースID                                                                                                    | feedback                                                                                                    |
| class名                                                                                                    |                                                                                                    |
| タイトル                                                                                                    | このページについてお聞かせください                                                                                                    |
| 一覧順                                                                                                    |                                                                                                    |
| コンセプト                                                                                                    |                                                                                                    |
| コンセプト                                                                                                    | ルート                                                                                                    |
| コンテンツ                                                                                                    | フィードバック                                                                                                    |
| アイテム種別                                                                                                    | フォーム                                                                                                    |
| ¥细乳宁                                                                                                    |                                                                                                    |
| 十不叫古文人亡                                                                                                    |                                                                                                    |
|                                                                                                    | 記事へのアンケート(feedback) ~ <li></li>                                                                                                    |
| ー<br>リンク先<br>HEAD                                                                                                    | 記事へのアンケート (feedback) v<br><link href="/_themes/site/css/contents/form.css" rel="stylesheet"/> <link href="/_themes/site&lt;br&gt;css/variable.css" rel="stylesheet"/> <script src="/_common/js/jquery.min.js"></script>                                                                                                    |
| リンク先<br>  HEAD<br>  HEAD                                                                                                    | 記事へのアンケート (feedback) 、<br><li><li><li><li>k rel="stylesheet" href="/_themes/site/css/contents/form.css" /&gt;<link href="/_themes/site&lt;br&gt;css/variable.css" rel="stylesheet"/><script src="/_common/js/jquery.min.js"></script></li></li></li></li>                                                                                                    |
| HHARXE<br>リンク先<br>HEAD<br>3]<br>4人テキスト<br>上部テキスト                                                                                                    | 記事へのアンケート (feedback) 、<br><li><li><li>k rel="stylesheet" href="/_themes/site/css/contents/form.css" /&gt;<link href="/_themes/site&lt;br&gt;css/variable.css" rel="stylesheet"/><script src="/_common/js/jquery.min.js"></script></li></li></li>                                                                                                    |
| リンク先<br> HEAD<br>3]<br>「入テキスト<br>上部テキスト<br><script href="/_themes/site/css/contents/form.css" src="/_common&lt;/td&gt;&lt;td&gt;記事へのアンケート (feedback) ヽ&lt;br&gt;&lt;ink rel=" stylesheet"=""></script> <link href="/_themes/site&lt;br&gt;css/variable.css" rel="stylesheet"/> <script src="/_common/js/jquery.min.js"></script>                                                                                                    |                                                                                                    |
| HEAD<br>HEAD                                                                                                    | 記事へのアンケート (feedback) 、<br><pre> </pre>                                                                                                    |
| HEAD<br>HEAD<br>A<br>A<br>J<br>A<br>J<br>A<br>J<br>A<br>J<br>A<br>J<br>A<br>J<br>A<br>A<br>A<br>A<br>A<br>A<br>A<br>A<br>A<br>A<br>A<br>A<br>A                                                                                                    | III事へのアンケート (feedback) 、<br><li><li><li><li><li></li> <li></li> <li></li> <li></li> <li></li> <li>/js/jquery.iframe-auto-height js"&gt;<script src="/_common/js/jquery.browser.min.js"></script></li> </li></li></li></li>                                                                                                    |
| HUDDA先<br>HEAD<br>ADDA<br>HEAD<br>ADDA<br>ADDA<br>AD | 記事へのアンケート (feedback) 、                           /js/jquery.iframe-auto-height.js"> <script src="/_common/js/jquery.browser.min.js"></script>                                                                                                    |
| HEAD<br>HEAD<br>AD<br>AD<br>AD<br>AD<br>AD<br>AD<br>AD<br>AD<br>AD                                                                                                    | 記事へのアンケート (feedback) 、 <iiikk href="/_themes/site/css/contents/form.css" rel="stylesheet"></iiikk> <li>kref="stylesheet" href="/_themes/site/css/coript&gt;         /js/jquery.iframe-auto-height js"&gt;</li>                                                                                                    |
| リンク先       リンク先       HEAD       3]       #入テキスト       上部テキスト <script href="/_themes/site/css/contents/form.css" src="/_common&lt;/td&gt;       下部テキスト       (SR)       (IIII)       (IIII)       (IIII)       (IIII)       (IIII)       (IIII)       (IIII)       (IIII)       (IIII)       (IIIII)       (IIIII)       (IIIII)       (IIIII)       (IIIIII)       (IIIIII)       (IIIIIIII)       (IIIIIIII)       (IIIIIIIIIIIIIIIIIIIIIIIIIIIIIIIIIIII&lt;/td&gt;&lt;td&gt;IIII に rel=" stylesheet"=""></script> <link href="/_themes/site/css/variable.css" rel="stylesheet"/> <script src="/_common/js/jquery.min.js"></script>                                                                                                    |                                                                                                    |
| リンク先       リンク先       HEAD       3]       #Jテキスト       上部テキスト <script (script="" _common="" href="/_themes/site/css/contents/form.css" src="/_common       公開予約設定       公開開始日時       公開線了日時&lt;/td&gt;&lt;td&gt;IR車へのアンケート (feedback)   (ink rel=" stylesheet"=""></script> <link href="/_themes/site/css/contents/form.css" rel="stylesheet"/> <locript></locript>                                                                                                    |                                                                                                    |
| リンク先       リンク先       HEAD       3]       #人テキスト       上部テキスト       <script src="/_common</td>       下部テキスト       (SR)       (別予約設定       公開開始日時       公開終了日時                                                                                                    | IDE INTERNIS INTERNIS I INTERNIS INTERNIS INTERNIS INTERNIS INTERNIS INTERNIS INTERNIS INTERNIS INTERNIS INTERNIS INTERNIS INTERNIS INTERNIS I INTERNIS I INTERN |

| [1]リンク先   | コンテンツ「問合せ」で設定した問合せからプルダウンで選択できます。                 |
|-----------|---------------------------------------------------|
| [2] HEAD  | iframe に対して CSS など設定する場合にファイルパスを入力します。            |
| [3]挿入テキスト | 広告バナーの上部・下部にテキストを表示できます。またはファイルを読み込ませるこ<br>とがきます。 |

# [12]コンテンツ 地図

12-1 アイテム種別 カテゴリー覧

カテゴリコンテンツのピースを作成し公開画面に表示することができます。 カテゴリをクリックするとディレクトリのアイテム種別「マップ」が表示されます。 表示される地図はディレクトリでアイテム種別「マップ」の作成が必要です。

| しょうるり<br>Joruri City                                                        | 市                                                                                                    |                                                                                                    | 検索キーワー                                                                                                    | -  *                                                                                                    | Q 2000 2000 2000 2000 2000 2000 2000 20 |
|-----------------------------------------------------------------------------|----------------------------------------------------------------------------------------------------|----------------------------------------------------------------------------------------------------|----------------------------------------------------------------------------------------------------|----------------------------------------------------------------------------------------------------|-----------------------------------------|
| 暮らしの情報                                                                      | - 子育て・教育                                                                                                    | ① 移住・定住                                                                                                    | 2 観光情報                                                                                                    | 🚔 事業者の方へ                                                                                                    | ■ 市政情報                                  |
| <u>ップ</u> > <u>施設マップ</u>                                                    |                                                                                                    |                                                                                                    |                                                                                                    |                                                                                                    |                                         |
| 施設マップは徳島市内                                                                  | の施設および写真を掲載して                                                                                                    | います。                                                                                                    |                                                                                                    |                                                                                                    |                                         |
| 施設マップ<br>地図<br>航空写真<br><sup>西二番町</sup><br>そばいのたに本店<br>の<br>ホエ町二丁<br>阿波おどり会館 |                                                                                                    | <u>助</u> 任44 <u>中</u> 德島市立徳島城博物館     東橋 単     田     西     西                                                                                                    | エイ<br>スガッチィー<br>シェリフ 福島店<br>マンニリン<br>海島<br>マンニノン<br>イム                                                                                           | 地図カテゴリ           ・広域避難場所           ・指定避難所           ・古時避難所           ・公園・文化施           ・皮跡・名所・           ・役場および関           ・保育所・幼稚           ・警察・消防 | 一覧<br>                                  |
| 眉山町 セブン・イ<br>徳島東大<br>公園<br>ラーメン東大<br>のogle                                  | 東船場町<br>レフン m<br>工町店<br>(フシ・イレフン m<br>徳島紺屋町店<br>大道本店<br>の<br>弓町<br>英道 栄町<br>伊月町<br>阿波<br>キーボードショ                                                                                                    | 幸町<br>- ソン 徳島<br>丁三丁目店<br>()<br>()<br>()<br>()<br>()<br>()<br>()<br>()<br>()<br>()                                                                                                    | 10000 10000000000000000000000000000000                                                                                                    | ↓目店<br>▲<br>・ <u>その他</u><br>・<br>+<br>ー<br>瞬音する。                                                                                                    |                                         |
| 眉山町 セブン・イ<br>徳島東大<br>公園<br>ラーメン東大<br>Google 伊藤<br>カテゴリ                      | 東船場町<br>「丁」」<br>「丁」」<br>「「」」<br>「「」」<br>「「」」<br>「」」<br>「」」                                                                                                    | 幸町<br>ング信息<br>の<br>ゴニ丁信店<br>の<br>で<br>信料<br>(1)<br>(1)<br>(1)<br>(1)<br>(1)<br>(1)<br>(1)<br>(1)                                                                                                    | 14-00 100001141<br>マスティート<br>参島新蔵町店<br>クランヴィリオホテル<br>万代町<br>」 利用規約 地図の誤りをは                                                                       | ・ <u>その他</u><br>・<br>・<br>*********************************                                                                                         |                                         |
| <sup>眉山町</sup> セブン・1<br>徳島東大:<br>ショ<br>ラーメン東大<br>のogle 伊那<br>カテゴリ           | 東船場町<br>「丁」」<br>「丁」」<br>「丁」」<br>「二」」<br>「二」<br>「二 | 幸町<br>中之町 (福県県庁)<br>(日本)<br>(日本)<br>(日)<br>(日本)<br>(日本)<br>(日本)<br>(日本)<br>(日本)<br>(日本)<br>(日本)<br>(日本)<br>(日本)<br>( | 10-00 100001000000000000000000000000000                                                                                                    | ↓<br>●<br>●<br>■<br>■<br>■<br>■<br>■<br>■<br>■<br>■<br>■<br>■<br>■<br>■<br>■<br>■<br>■<br>■<br>■                                                    |                                         |
| 眉山町 セブン・1<br>徳島東大<br>ショ<br>ラーメン東大<br>伊朝<br>かテゴリ   なば避難場所<br>設場および関係機関       | 東船場町<br>「可」」<br>「ごうシュイトリフン」<br>「ごうシュイトリフン」<br>「一一」<br>「ごうシュイトリフン」<br>「一一」<br>「一一」<br>「一」<br>「                                                                                                    | 季町     ・・・・・・・・・・・・・・・・・・・・・・・・・・・・・・・・・・・・                                                                                                    | 10-00<br>ファミリーマート<br>電話新蔵印<br>クリスティース<br>クランヴィリオホテル<br>万代町<br>月用展村 地図の許りませ<br>基<br>五<br>五<br>五<br>五<br>五<br>五<br>五<br>五<br>五<br>五<br>五<br>五<br>五 | ↓<br>・ <u>その他</u><br>・<br>その他<br>・<br>その他<br>ご示<br>示                                                                                                |                                         |

(1)コンテンツ「地図」アイテム種別「カテゴリー覧」を選択し、[登録]をクリックします。

| ピース作成  |               |
|--------|---------------|
| 一覧     |               |
| 基本情報   |               |
| ピース名   | 地図カテゴリー覧      |
| ピースID  | map-category  |
| class名 |               |
| タイトル   | 地図カテゴリー覧      |
| 一覧順    |               |
| コンセプト  |               |
| コンセプト  | 施設マップ         |
| コンテンツ  | 施設マップ:施設マップ 、 |
| アイテム種別 | カテゴリー覧 >      |
| 公開予約設定 |               |
| 公開開始日時 |               |
| 公開終了日時 |               |
| 作成者    |               |
|        |               |
|        | 登録            |

### (2)[編集]ボタンをクリックします。詳細設定を入力します。

| ピース編集 地図カテゴリ | 一覧              |
|--------------|-----------------|
| 一覧詳細         |                 |
| 基本設定         |                 |
| ID           | 78              |
| ピース名         | 地図カテゴリー覧        |
| ピースID        | map-category    |
| class名       |                 |
| タイトル         | 地図カテゴリー覧        |
| 一覧順          |                 |
| コンセプト        |                 |
| コンセプト        | 施設マップ           |
| コンテンツ        | 施設マップ           |
| アイテム種別       | カテゴリー覧          |
| 詳細設定         |                 |
| [1]カテゴリ種別    | 防災マップ           |
| [2]リンク先      | 施設マップ (map) 、   |
| 公開予約設定       |                 |
| 公開開始日時       |                 |
| 公開終了日時       |                 |
|              | サイト管理者 (admin)  |
|              |                 |
|              | 下書き保存 公開待ち 即時公開 |

| [1]カテゴリ種別 | コンテンツ「地図」で設定したカテゴリ種別から選択できます。 |
|-----------|-------------------------------|
| [2]リンク先   | ディレクトリでアイテム種別「マップ」から選択できます。   |

## 【管理画面 マップコンテンツ/設定】

| JoruriCMS   |              | プロ         | ノビュー   公開画面   秘書広報課 サイト                                               | 、管理者 (admin)   じょうる | るり市 🗸   ログアウト |
|-------------|--------------|------------|-----------------------------------------------------------------------|---------------------|---------------|
| CMS 🔻       | コンテンツ ディレクトリ | テンプレート サイト | ユーザー ログ                                                               |                     |               |
|             | 施設 マーカー 設定   |            |                                                                       |                     |               |
| 設定          | 設定一覧施設マップ    |            |                                                                       |                     |               |
| 地図 [1]      | カテゴリ         | カテゴリ種別     | 施設区分                                                                  | ~                   |               |
| 一覧表示形式 初期画像 |              | カテゴリ種別     | 防災マップ                                                                 | カテゴリ                | 広域避難場所        |
| 表示順         |              | カテゴリ種別     | 防災マップ                                                                 | カテゴリ                | 指定避難所         |
|             |              | カテゴリ種別     | 防災マップ                                                                 | カテゴリ                | 一時避難所         |
|             |              | カテゴリ種別     | 観光施設マップ                                                               | カテゴリ                | 公園・文化施設       |
|             |              | カテゴリ種別     | 観光施設マップ                                                               | カテゴリ                | 史跡・名所・伝統      |
|             |              | カテゴリ種別     | 主要官公庁マップ                                                              | カテゴリ                | 役場および関係機関     |
|             |              | カテゴリ種別     | 主要官公庁マップ                                                              | カテゴリ                | 保育所・幼稚園・学校    |
|             |              | カテゴリ種別     | 主要官公庁マップ                                                              | カテゴリ                | 警察・消防         |
|             |              | カテゴリ種別     | 主要官公庁マップ                                                              | カテゴリ                | その他           |
|             | 地図           | デフォルト座標    | 34.0742346,134.5489693                                                |                     |               |
|             | 一覧表示形式       | 一覧表示形式     | カテゴリ, @category@ / 画像, @image@ / 名称, @title_link@ / 地図, @marker_link@ |                     | k@            |
|             | 初期画像初期画像     |            | /_themes/site/images/noimage.png                                      |                     |               |
|             | 表示順          | 表示順        | 投稿日(昇順)                                                               |                     |               |

### 【管理画面 マップコンテンツ/設定】

| Jor   | ur                      | i CMS      |           |              |            | プレビュー     | 公開画面   秘  | 書広報課 サイト管 | 管理者(admin) | ບໍ່ມີວ       | るり市 🗸            | ログアウト |
|-------|-------------------------|------------|-----------|--------------|------------|-----------|-----------|-----------|------------|--------------|------------------|-------|
| CMS   |                         | -          | コンテンツ     | ディレクトリ       | テンプレー      | -ト サイト :  | ューザー ログ   |           |            |              |                  |       |
| ディレ   | ディレクトリ マージ ファイル管理 コンセプト |            |           |              |            |           |           |           |            |              |                  |       |
| ~-    | ジー                      | 一覧         |           |              |            |           |           |           |            |              |                  |       |
| //Est |                         |            |           |              |            |           |           |           |            |              |                  |       |
| TEM   | 6                       | СЗУШЛ      |           |              |            |           |           |           |            |              |                  |       |
|       |                         |            |           |              | ステータス      | ~ 検       | ね リセット    |           |            |              |                  |       |
|       |                         |            |           |              |            |           |           |           |            |              |                  |       |
| 43件表: | 示                       |            | ディレクトリ    | <u>ع</u> ر ح |            | アイテム種別    |           | サイトマップ    | 7          | プレビュー        | 作成/短集日           | 表示順   |
|       | 04                      |            | Deni      |              | 150.417    |           |           | =-        |            | DO ####      |                  | 10    |
|       | 24                      | ZE         | navi      | 90-          | TUFE       | JU-NUFE   | JU-MUFE   | 衣木        | 公開         | <u>PU</u> 協会 | 2020-09-25 16:15 | 10    |
|       | 3                       | カテゴリ       | Category  | カテゴ          | ۲ <b>リ</b> | カテゴリ種別ページ | カテゴリ種別    | 表示        | 公開         | PC 携帯        | 2020-09-29 17:40 | 20    |
|       | 14                      | 組織         | 🛅 soshiki | 組織           |            | 組織ページ     | 組織トップ     | 表示        | 公開         | PC 携帯        | 2020-09-29 17:40 | 30    |
|       | 5                       | 緊急情報       | emergency | 記事           |            | 記事ページ     | 緊急情報記事一覧  | 非表示       | 公開         | PC 携帯        | 2020-10-01 13:38 | 35    |
|       | 37                      | よくある質問     | 🖿 faq     | 記事           |            | 記事ページ     | よくある質問    | 表示        | 公開         | PC 携帯        | 2020-09-29 17:46 | 40    |
| [2]   | 29                      | お問い合わせフォーム | Contact   | 問合せ          | t          | フォーム一覧    | 問い合わせフォーム | 表示        | 公開         | PC 携帯        | 2020-09-29 17:46 | 50    |
| [2]   | 39                      | ごみ分別ガイド    | 🖿 gomi    | 記事           |            | 記事ページ     | ごみ分別ガイド   | 表示        | 公開         | PC 携帯        | 2020-10-27 14:35 | 100   |
|       | 26                      | 施設マップ      | 🗀 map     | 地区           |            | マップ       | 施設マップ     | 表示        | 公開         | PC 携帯        | 2022-05-06 15:39 | 200   |
|       | 15                      | イベント一覧     | 🗎 event   | カレン          | ダー         | イベント一覧    | イベント      | 表示        | 公開         | <u>PC 携帯</u> | 2020-09-29 17:46 | 300   |

[13]コンテンツ ランキング

13-1 アイテム種別 アクセスランキング一覧

ページのアクセスランキングを一覧表示します。

### 【公開画面 トップページ】

| 市民の声                                                                                                    | 市役所の情報                                                                                                    | じょうるり市の情報                                         | アクセスランキング                                                                                                    |  |  |
|----------------------------------------------------------------------------------------------------|----------------------------------------------------------------------------------------------------|---------------------------------------------------|----------------------------------------------------------------------------------------------------|--|--|
| ▶ <u>ご意見・ご提案</u><br>▶ <u>パブリックコメント</u><br>▶ <u>市政への参加</u>                                                      | <ul> <li>▶ <u>組織一覧</u></li> <li>▶ <u>公式SNS</u></li> <li>▶ <u>財政状況</u></li> <li>▶ <u>職員採用情報</u></li> </ul> | ▶ <u>統計情報</u><br>▶ <u>オープンデータ</u><br>▶ <u>例規集</u> | 1 <u>暮らしの情報</u> (11)          2          子育て・教育         (9)          3 <u>ハンセン病元患者の御家</u> (8) <u>族の皆様へのお知らせ</u> 4 <u>安心・安全</u> (5)          5 <u>防災・災害</u> (4)          アクセスランキングへ |  |  |
| 広告       広告掲載について       ※リンク先         Joruri CMS 2020       日治体<br>第二人ページ<br>再構築一式         バナー広告募集中       バナー広 | のホームページ内容は、じょうるり市が<br>180m Joruri Cms<br>技術サポート・サービス<br>広告募集中 バナー広告募集中                                    | 保証するものではありません。 SiteBridge                         | N<br>T FOLKER                                                                                                    |  |  |

【公開画面 カテゴリページ】

| Joruri City                           | Π                                |              | 検索キーワード                 | ٩                                  | よくある質問                          |
|---------------------------------------|----------------------------------|--------------|-------------------------|------------------------------------|---------------------------------|
| 🕑 暮らしの情報                              | ↓ 子育て・教育                         | ☆ 移住・定住      | ◎ 観光情報                  | 🖻 事業者の方へ                           | 🗉 市政情報                          |
| <u>トップ</u> > <u>カテゴリ</u> > <u>分</u> 里 | 予 > <u>届出・証明・戸籍</u> > <u>住民票</u> | <u>・戸籍</u>   |                         |                                    |                                 |
| 住民票・戸籍                                |                                  |              |                         | 分野から探す                             |                                 |
| お知らせ                                  |                                  |              | <mark>⊠ RSS</mark> Atom | ▶ <u>住民票・戸籍</u><br>▶ <u>印鑑登録</u>   |                                 |
| 2022年04月01日 転居(                       | こ関する手続き                          |              |                         | ► <u>外国入豆</u><br>► <u>各種証明書</u>    |                                 |
| 2022年04月01日 転入(                       | <u>こ関する手続き</u>                   |              |                         | ▶ <u>パスポート</u><br>▶ <u>マイナンバー制</u> | 度                               |
| 2022年04月01日 転出(                       | <u>こ関する手続き</u>                   |              |                         | よく見られてい                            | いるページ                           |
| 2021年07月01日 子ども                       | もが生まれた際に必要な手続き                   |              |                         | 1<br><u>結婚の際に必要</u>                | 要な手続き                           |
| 2020年04月01日 <u>令和2</u>                | 全度【人口動態職業・産業調査                   | 10実施         |                         | 2 <u>今和2年度【人</u><br>業調査】の実施        | 、口動態職業・ <u>産</u><br>施           |
|                                       | -                                | -覧へ          |                         | 3 <u>届出に証人が</u><br>は誰でもいいの         | <u>必要な場合、証人</u><br><u>のですか?</u> |
| 申請・届出                                 |                                  | 注意・お願い       |                         |                                    |                                 |
| ▶ 転居に関する手続き                           |                                  | ▶ 合和2年度【人口動] | 態職業・産業調査】の実施            |                                    |                                 |

(1)コンテンツ「アクセスランキング」アイテム種別「アクセスランキング一覧」を選択し、[登録]をクリックします。

| ピース作成  |                     |  |  |  |  |
|--------|---------------------|--|--|--|--|
| 一覧     |                     |  |  |  |  |
| 基本情報   |                     |  |  |  |  |
| ピース名   | アクセスランキング           |  |  |  |  |
| ピースID  | ranking             |  |  |  |  |
| class名 |                     |  |  |  |  |
| タイトル   | アクセスランキング           |  |  |  |  |
| 一覧順    |                     |  |  |  |  |
| コンセプト  |                     |  |  |  |  |
| コンセプト  | 総合トップページ            |  |  |  |  |
| コンテンツ  | アクセスランキング:アクセスランキング |  |  |  |  |
| アイテム種別 | アクセスランキング一覧 >       |  |  |  |  |
| 公開予約設定 |                     |  |  |  |  |
| 公開開始日時 |                     |  |  |  |  |
| 公開終了日時 |                     |  |  |  |  |
| 作成考    |                     |  |  |  |  |
|        |                     |  |  |  |  |
| 登録     |                     |  |  |  |  |

(2)[編集]ボタンをクリックします。詳細設定を入力します。

| ピース編集 アクセスランキング |                                 |  |  |  |
|-----------------|---------------------------------|--|--|--|
| 一覧              |                                 |  |  |  |
| 基本設定            |                                 |  |  |  |
| ID              | 92                              |  |  |  |
| ピース名            | アクセスランキング                       |  |  |  |
| ピースID           | ranking                         |  |  |  |
| class名          |                                 |  |  |  |
| タイトル            | アクセスランキング                       |  |  |  |
| 一覧順             |                                 |  |  |  |
| コンセプト           |                                 |  |  |  |
| コンセプト           | 総合トップページ                        |  |  |  |
| コンテンツ           | アクセスランキング                       |  |  |  |
| アイテム種別          | アクセスランキング一覧                     |  |  |  |
| 詳細設定            |                                 |  |  |  |
| [1]期間           | 週間(前日から一週間) >                   |  |  |  |
| 2]表示件数          | 5                               |  |  |  |
| 3]アクセス数の表示      | 表示する                            |  |  |  |
| [4]一覧リンク文字      | アクセスランキングへ                      |  |  |  |
| 5]一覧リンク         | /ranking/                       |  |  |  |
| 6]カテゴリ別ランキング    | ○表示する ◎表示しない                    |  |  |  |
| 公開予約設定          |                                 |  |  |  |
| 公開開始日時          |                                 |  |  |  |
| 公開終了日時          |                                 |  |  |  |
| 作成者             | サイト管理者 (admin)                  |  |  |  |
|                 | 下書き保存         公開待ち         即時公開 |  |  |  |

| [1]期間         | 「前日」「先週(月曜日~日曜日)」「先月」「週間(前日から一週間)」の中から選択します。                    |  |  |
|---------------|-----------------------------------------------------------------|--|--|
| [2]表示件数       | 表示する件数を半角数字で入力します。                                              |  |  |
| [3]アクセス数の表示   | 「表示する」か「表示しない」のどちらかを選択します。                                      |  |  |
| [4]一覧リンク文字    | テキストを入力できます。                                                    |  |  |
| [5]一覧リンク      | URL を設定します。                                                     |  |  |
| [6]カテゴリ別ランキング | カテゴリページにピースを設置した場合、カテゴリ内の記事ランキングを「表示す<br>る」か「表示しない」のどちらかを選択します。 |  |  |

# [14]コンテンツ フィード

## 14-1 アイテム種別 新着記事一覧

フィードコンテンツで設定した URL から定期的に情報を取得し、更新情報があれば公開画面に表示します。

#### 【公開画面 トップページ】

|                                                                                                   | ナ育(・教育 山移住・定1                                                                                                    | 上 💟 観尤简教                                                                                              | □ 事業者の方へ ■ 申政情報                                                                                                    |
|---------------------------------------------------------------------------------------------------|----------------------------------------------------------------------------------------------------|----------------------------------------------------------------------------------------------------|----------------------------------------------------------------------------------------------------|
| このじょうるり市サイトは、自                                                                                    | 治体サイト向けCMS「 <u>Joruri CMS 202</u>                                                                                                    | 0回」のデモンストレーション用の架                                                                                     | 空の自治体サイトです。                                                                                                    |
|                                                                                                   |                                                                                                    |                                                                                                    |                                                                                                    |
| 緊急情報                                                                                              |                                                                                                    |                                                                                                    |                                                                                                    |
| 2022年09月05日 【10月7日                                                                                | (水) 11時実施】Jアラートの全国一斉情報                                                                                                    | <u> 最伝達試験について</u>                                                                                     |                                                                                                    |
|                                                                                                   |                                                                                                    |                                                                                                    |                                                                                                    |
|                                                                                                   | - 11                                                                                                    | 総人口 36,302人 (-38)                                                                                     | 男性 17,981人 (-18)                                                                                                    |
| Joruri CMSに関するお知ら<br>2022年04日25日 リリース情                                                            | <u>報</u>                                                                                                    | 20220年4月1日現在()内は                                                                                      | 前月比                                                                                                    |
| メールマガジン有償プラグイン                                                                                    | 提供開始回                                                                                                    |                                                                                                    |                                                                                                    |
| 2022年04月25日 トピックス                                                                                 | ζ                                                                                                    |                                                                                                    |                                                                                                    |
| <u>Joruri クラウド向けCDNサービ</u>                                                                        | <u>こスの提供を開始</u> 回                                                                                                    |                                                                                                    |                                                                                                    |
| 2022年02月18日 トピックス                                                                                 |                                                                                                    |                                                                                                    |                                                                                                    |
| Joruriクラワド向けCDNサービ                                                                                |                                                                                                    |                                                                                                    |                                                                                                    |
|                                                                                                   |                                                                                                    |                                                                                                    |                                                                                                    |
| >>¥                                                                                               | 新着記事一覧                                                                                                    |                                                                                                    |                                                                                                    |
| >>¥                                                                                               | 新着記事一覧                                                                                                    |                                                                                                    |                                                                                                    |
| >>浆<br>市民の声                                                                                       | - <u>スの ( K ) に</u><br>新着記事一覧<br>市役所の情報                                                                                                    | じょうるり市の情報                                                                                             | アクセスランキング                                                                                                    |
| >>¥<br>市民の声<br>▶ ご <u>意見・ご提案</u>                                                                  | 新着記事一覧<br>市役所の情報<br>▶ <u>組織一覧</u>                                                                                                    | <b>じょうるり市の情報</b><br>▶ <u>統計情報</u>                                                                     | <b>アクセスランキング</b><br>1 工場立地法の届出につい (5                                                                                                    |
| >><br><b>市民の声</b><br>▶ <u>ご意見・ご提案</u><br>▶ <u>パブリックコメント</u><br>▶ 市政への参加                           | ★ (1) (1) (1) (1) (1) (1) (1) (1) (1) (1)                                                                                                    | <b>じょうるり市の情報</b><br>▶ <u>統計情報</u><br>▶ <u>オープンデータ</u><br>▶ 例規集                                        | アクセスランキング         1       工場立地法の届出につい (5<br>て)         2       暮らしの情報 (4)                                                                                                    |
| >><br><b>市民の声</b><br>► <u>ご意見・ご提案</u><br>► <u>パブリックコメント</u><br>► <u>市政への参加</u>                    | ★ 400 (K) F (L) (L) (L) (L) (L) (L) (L) (L) (L) (L)                                                                                                    | <b>じょうるり市の情報</b><br>▶ <u>統計情報</u><br>▶ <u>オープンデータ</u><br>▶ <u>例規集</u><br>▶ <u>メールマガジン配信サービ</u>        | アクセスランキング         1       工場立地法の届出につい (5<br>て         2       墓らしの情報       (4<br>3)         ろ       3       子育て・教育       (3)                                                                                            |
| >><br><b>市民の声</b><br>▶ <u>ご意見・ご提案</u><br>▶ <u>パブリックコメント</u><br>▶ <u>市政への参加</u>                    | ホインレビア・ビード     ホイン (水)・ビード     ホイン (水)・ビード     ホイン (水)・     ホイン (水)・     ホイン (水)・     ホーン (水)・     ホーン (水)・             (水)・     ホーン (水)・           (水)・            (水)・       | <b>じょうるり市の情報</b><br>▶ 統計情報<br>▶ オープンデータ<br>▶ <u>例規集</u><br>▶ メールマガジン配信サービ                             | アクセスランキング         1       工場立地法の届出につい (5<br>て         2       基らしの情報       (4         3       子育て・教育       (3         4       注目情報       (1)                                                                            |
| >><br>市民の声<br>ご意見・ご提案 パブリックコメント 市政への参加                                                            | FACTIONE (KF) F LE     E     E     S     F     T     F     T     F     T     T  T   | じょうるり市の情報<br>▶ 統計情報<br>▶ オーブンデータ<br>▶ 例規集<br>▶ メールマガジン配信サービ                                           | アクセスランキング         1       工場立地法の届出につい (5)         2       互らしの情報       (4)         3       子育て・教育       (3)         4       注目情報       (1)         5       学校・教育       (1)                                              |
| >><br><b>市民の声</b><br><sup>→</sup> ご意見・ご提案<br><sup>→</sup> パブリックコメント<br><sup>→</sup> <u>市政への参加</u> | ホインレビュアエレビー     ホイン (水) (水) (水) (水) (水) (水) (水) (水) (水) (水)                                                                                                    | <b>じょうるり市の情報</b><br>▶ <u>統計情報</u><br>▶ <u>オーブンデータ</u><br>▶ <u>例規集</u><br>▶ <u>メールマガジン配信サービ</u>        | アクセスランキング         1       工場立地法の届出につい (5<br>て         2       基らしの情報       (4)         3       子育て・教育       (3)         4       注目情報       (1)         5       学校・教育       (1)         アクセスランキングへ       (1)             |
| >>≆<br>市民の声<br>▶ ご意見・ご提案<br>▶ パブリックコメント<br>▶ <u>市政への参加</u>                                        | FACTION LIKE FILE     E     E     S     F     T     F     T     F     T     T | <b>じょうるり市の情報</b> <ul> <li>▶ 統計情報</li> <li>▶ オーフンデータ</li> <li>▶ 例規集</li> <li>▶ メールマガジン配信サービ</li> </ul> | アクセスランキング         1       工場立地法の届出につい (5<br>て         2       暮らしの情報       (4         3       子育て・教育       (3         4       注目情報       (1         5       学校・教育       (1         アクセスランキングへ       7                   |
| ▶ ご意見・ご提案 ▶ ご意見・ご提案 ▶ パブリックコメント ▶ 市政への参加 広告 広告掲載について ※リング                                         |                                                                                                    | じょうるり市の情報  ▶ 統計情報  ▶ オープンデータ  ▶ 例規集  ▶ メールマガジン配信サービ  *が保証するものではありません。                                 | アクセスランキング         1       工場立地法の届出につい (5)         て       2         2       喜らしの情報       (4)         3       子育て・教育       (3)         4       注目情報       (1)         5       学校・教育       (1)         アクセスランキングへ       1 |
| 市民の声         ・ ご意見・ご提案         ・ パブリックコメント         ・ 市政への参加         広告<広告掲載について、**リンキ             | 市役所の情報         ・ 組織一覧         ・ 公式SNS         ・ 財政状況         ・ 職員採用情報         ・ 業務カレンダー         ク先のホームページ内容は、じょうるりま         「しなージンツーズCMS         ・ 1800票                                                                                                    | じょうるり市の情報                                                                                             | アクセスランキング         1       工場立地法の届出につい (5)         2       喜らしの情報       (4)         3       子育て・教育       (3)         4       注目情報       (1)         5       学校・教育       (1)         アクセスランキングへ                           |

(1)コンテンツ「フィード」アイテム種別「新着記事一覧」を選択し、[登録]をクリックします。

| ピース作成 Joruri に関するお知らせ |                    |  |  |  |  |
|-----------------------|--------------------|--|--|--|--|
| 一覧                    |                    |  |  |  |  |
| 基本情報                  |                    |  |  |  |  |
| ピース名                  | Joruri に関するお知らせ    |  |  |  |  |
| ピースID                 | feed-docs          |  |  |  |  |
| class名                |                    |  |  |  |  |
| タイトル                  | Joruri CMSに関するお知らせ |  |  |  |  |
| 一覧順                   |                    |  |  |  |  |
| コンセプト                 |                    |  |  |  |  |
| コンセプト                 | フィード               |  |  |  |  |
| コンテンツ                 | フィード:フィード          |  |  |  |  |
| アイテム種別                | 新着記事一覧 >           |  |  |  |  |
| 公開予約設定                |                    |  |  |  |  |
| 公開開始日時                |                    |  |  |  |  |
| 公開終了日時                |                    |  |  |  |  |
| -                     |                    |  |  |  |  |
|                       |                    |  |  |  |  |
| 登録                    |                    |  |  |  |  |

(2)[編集]ボタンをクリックします。詳細設定を入力し[更新]をクリックします。

| ピース編集 Joruri に | 関するお知らせ                                                                   |  |  |  |  |
|----------------|---------------------------------------------------------------------------|--|--|--|--|
| 一覧詳細           |                                                                           |  |  |  |  |
| 基本設定           |                                                                           |  |  |  |  |
| ID             | 42                                                                        |  |  |  |  |
| ピース名           | Joruri に関するお知らせ                                                           |  |  |  |  |
| ピースID          | feed-docs                                                                 |  |  |  |  |
| class名         |                                                                           |  |  |  |  |
| タイトル           | Joruri CMSに関するお知らせ                                                        |  |  |  |  |
| 一覧順            |                                                                           |  |  |  |  |
| コンセプト          |                                                                           |  |  |  |  |
| コンセプト          | 総合トップページ                                                                  |  |  |  |  |
| コンテンツ          | フィード                                                                      |  |  |  |  |
| アイテム種別         | 新着記事一覧                                                                    |  |  |  |  |
| 詳細設定           |                                                                           |  |  |  |  |
| 1]表示件数         | 3                                                                         |  |  |  |  |
|                |                                                                           |  |  |  |  |
| 2 記事表示形式       | <div class="feedBlock">@publish_date@@category@</div> <div< td=""></div<> |  |  |  |  |
|                |                                                                           |  |  |  |  |
| 3]日付形式         | %Y年%m月%d日 年:%Y月:%m日:%d時:%H分:%M秒:%S                                        |  |  |  |  |
| 公開予約設定         |                                                                           |  |  |  |  |
| 公開開始日時         |                                                                           |  |  |  |  |
| 公開終了日時         |                                                                           |  |  |  |  |
| 作成老            |                                                                           |  |  |  |  |
|                | DITESTE (dome                                                             |  |  |  |  |
|                | 下書き保存 公開待ち 即時公開                                                           |  |  |  |  |

| [1]表示件数   | 表示する件数を半角数字で入力します。デフォルトは 1000 件です。                                    |
|-----------|-----------------------------------------------------------------------|
| [2]記事表示形式 | 記事表示形式を置き換えテキストで設定します。使用できる置き換えテキストは「置<br>き換えテキストを確認する」をクリックして確認できます。 |
| [3]日付形式   | 一覧に表示する日付の形式を設定します。デフォルトで「%Y 年%m 月%d 日 %H<br>時%M 分」が入力されています。         |
## [15]プレビュー

ピースのプレビュー表示はレイアウトにピースが配置後、表示されます。 レイアウトについては「レイアウトマニュアル」をご確認ください。

## (1)対象ピースのプレビュー「表示」をクリックします。

| Joru                               | ·i CMS           |                   | プレビュー   公開   | 画面   秘書広報課 サイ | ト管理者(adn | nin)   ບໍ່ະ | うるり市 💙 丨         | ログアウト |
|------------------------------------|------------------|-------------------|--------------|---------------|----------|-------------|------------------|-------|
| CMS                                | ▼ コンテンツ          | ディレクトリ テンプレ       | ート サイト ユーザー  | ログ            |          |             |                  |       |
| 総合トップページ ▼ ビース レイアウト テキスト ファイル 再構築 |                  |                   |              |               |          |             |                  |       |
| ビース一覧                              |                  |                   |              |               |          |             |                  |       |
| 作成                                 |                  |                   |              |               |          |             |                  |       |
| 15件表示                              |                  |                   |              |               |          |             |                  |       |
| ID                                 | <u>ビース名</u>      | <u>1-210</u>      | <u>コンテンツ</u> | アイテム種別        | ステータス    | プレビュー       | <u>作成/編集日</u>    | 一覧順   |
| 107                                | サイトカラー変更         | select-color      | 標準機能         | 自由形式          | 公開       | 表示          | 2022-04-28 13:38 |       |
| 23                                 | 人口と世帯数           | population        | 標準機能         | 自由形式          | 公開       | 表示          | 2022-04-20 15:58 |       |
| 32                                 | <u> ピックアップ</u>   | pickup            | 標準機能         | 自由形式          | 公開       | <u>表示</u>   | 2022-04-20 14:20 |       |
| 80                                 | 注目情報             | topics-docs       | カテゴリ         | 記事一覧          | 公開       | 表示          | 2021-11-26 14:39 |       |
| 24                                 | <u>新着タブ</u>      | recent-docs-tab   | ホームページ記事     | 新着タブ          | 公開       | 表示          | 2021-11-26 14:29 |       |
| 92                                 | アクセスランキング        | ranking           | アクセスランキング    | アクセスランキング一覧   | 公開       | 表示          | 2020-10-01 16:33 |       |
| 15                                 | 広告バナー            | advertisement     | 広告バナー        | 広告バナー一覧       | 公開       | 表示          | 2020-10-01 11:59 |       |
| 42                                 | Joruri に関するお知らせ  | feed-docs         | フィード         | 新着記事一覧        | 公開       | 表示          | 2020-09-25 10:37 |       |
| 31                                 | サイトロゴ(総合トップページ)  | site-logo         | 標準機能         | 自由形式          | 公開       | 表示          | 2020-03-24 14:27 |       |
| 17                                 | メインスライダー         | main-slider       | スライダー画像      | 広告バナー一覧       | 公開       | 表示          | 2019-12-25 13:50 |       |
| 9                                  | ポスタースライダー        | poster-slider     | スライダー画像      | 広告バナー一覧       | 公開       | 表示          | 2019-12-25 13:49 |       |
| 12                                 | <u>じょうるり市の情報</u> | about             | 標準機能         | リンク集          | 公開       | 表示          | 2019-12-23 14:06 |       |
| 11                                 | 市役所の情報           | government-office | 標準機能         | リンク集          | 公開       | 表示          | 2019-12-23 14:05 |       |
| 10                                 | 市民の声             | civic-voice       | 標準機能         | リンク集          | 公開       | 表示          | 2019-12-23 14:03 |       |
| 7                                  | 関連リンク            | relation-link     | 標準機能         | リンク集          | 公開       | <u>表示</u>   | 2019-12-20 16:54 |       |

## (2)ピースが配置されているレイアウトごとにプレビューで確認できます。

## 「PC」または「携帯」のリンクをクリックします。

| <b>Joruri</b> CMS | プレビュー         | 公開画面 | 秘書広報課 サイト管理者(admin) | じょうるり市 > | ログアウト        |  |  |  |
|-------------------|---------------|------|---------------------|----------|--------------|--|--|--|
| CMS ▼ コンテンツ ディレク  | リ テンプレート サイト  | ユーザー | ログ                  |          |              |  |  |  |
| 総合トップページ          | テキスト ファイル 再構築 |      |                     |          |              |  |  |  |
| ビースプレビュー 市民の声     |               |      |                     |          |              |  |  |  |
| 一覧                |               |      |                     |          |              |  |  |  |
|                   |               |      |                     |          |              |  |  |  |
|                   |               |      |                     |          |              |  |  |  |
| コンセプト             | レイアウトロ        |      | レイアウト名              |          | プレビュー        |  |  |  |
| 総合トップページ          | top2          |      | 総合トップページ (2カラム)     |          | PC 携帯        |  |  |  |
| 総合トップページ          | top3          |      | 総合トップページ (3カラム)     |          | <u>PC 携帯</u> |  |  |  |

(3)プレビューが表示されます。

サイト上部に「プレビュー:終了する場合は、ブラウザのタブの×で閉じてください。」と表示されます。

| プレビュー:終了する場合は、ブラウザのタブの>                                  | <で閉じてください。    ◎ ページア                                                                    | ·イテム · 1フ                         | プレビュー日時                 | 設定   PC v                    | 読み上げ順 |  |  |  |  |
|----------------------------------------------------------|-----------------------------------------------------------------------------------------|-----------------------------------|-------------------------|------------------------------|-------|--|--|--|--|
| <u>本文へ</u> ふりがなをつける ひらがな                                 | Romaji よみあげる 背景色 標準 黄 <mark>青</mark>                                                    | 黒 文字サイズ 拡大 標準 縮小 ズー               | Ц 120% 100% 80%         | Foreign Language             |       |  |  |  |  |
| Joruri City                                              | サイトカラーを選択: Bl                                                                           | ue  v 検索キーワード                     | C                       | く くある質問                      |       |  |  |  |  |
| 🕑 暮らしの情報 📫 子背                                            | 育て・教育 🏠 移住・定住                                                                           | 🛛 観光情報                            | 事業者の方へ                  | 市政情報                         |       |  |  |  |  |
| このじょうるり市サイトは、自治体                                         | このじょうるり市サイトは、自治体サイト向けCMS「 <u>Joruri CMS 2020</u> ②」のデモンストレーション用の架空の自治体サイトです。            |                                   |                         |                              |       |  |  |  |  |
| 緊急情報                                                     |                                                                                         |                                   |                         |                              |       |  |  |  |  |
| 2022年09月05日 【10月7日(水)                                    | 2022年09月05日 <u>【10月7日(水)11時実施】Jアラートの全国一斉情報伝達試験について</u>                                  |                                   |                         |                              |       |  |  |  |  |
| >>新看:                                                    | 記事一覧                                                                                    |                                   |                         |                              |       |  |  |  |  |
|                                                          |                                                                                         |                                   |                         |                              |       |  |  |  |  |
| 市民の声                                                     | 市役所の情報                                                                                  | じょうるり市の情報                         | アクセン                    | スランキング                       |       |  |  |  |  |
| ► <u>こ息見・こ症条</u><br>► <u>パブリックコメント</u>                   | ▶ <u>組織一覧</u><br>▶ <u>公式SNS</u>                                                         | ▶ <u>就訂情報</u><br>▶ <u>オープンデータ</u> | <u> </u>                | <u>カソノ配1言</u> (10)           |       |  |  |  |  |
| ▶ <u>市政への参加</u>                                          | ▶ <u>財政状況</u><br>▶ 職員採用情報                                                               | ▶ <u>例規集</u><br>▶ メールマガジン配信サービス   | 2 <u>メールマ</u><br>ビス     | <u>ガジン配信サー</u> (6)           |       |  |  |  |  |
|                                                          | ▶ <u>業務カレンダー</u>                                                                        |                                   | 3 <u>施設マッ</u>           | <u>プ</u> (5)                 |       |  |  |  |  |
|                                                          | ▶ 施設予約状況                                                                                |                                   | 4 <u>防災情報</u><br>5 募らしの | <u>メールマガジン</u> (3)<br>情報 (3) |       |  |  |  |  |
|                                                          |                                                                                         |                                   |                         |                              |       |  |  |  |  |
|                                                          |                                                                                         |                                   | アクセス                    | くランキンクヘ                      |       |  |  |  |  |
|                                                          |                                                                                         |                                   |                         |                              |       |  |  |  |  |
| <b>広告</b> <u>広告掲載について</u> ※リンク先                          | のホームページ内容は、じょうるり市が係                                                                     | 証するものではありません。                     |                         |                              |       |  |  |  |  |
| <b>Joruri</b> CMS 2020<br>日始体<br>ホームペーシー                 | ACMS Joruri CMS<br>式180篇 技術サポート・サービス                                                    | Site Bridge                       |                         | 0-797                        |       |  |  |  |  |
| デモンストレーション用企業サイト デモンストレーション用企業サイト デモンストレーション             | ョン用プログサイト デモンストレーション用協会サイト<br>りプログ じょうるり協会                                              | バナー広告募集中 バナーロ                     | 広告募集中 バー                | ナー広告募集中                      |       |  |  |  |  |
|                                                          |                                                                                         |                                   |                         |                              |       |  |  |  |  |
| <u>サイトの</u> 利                                            | <u>サイトの利用について</u>   <u>免責事項</u>   <u>個人情報の取扱い</u>   <u>ウェブアクセシビリティ</u>   <u>RSSについて</u> |                                   |                         |                              |       |  |  |  |  |
| じょうるり市役所 市役所のご案内 ち                                       | ヤイトマップ お問い合わせ                                                                           |                                   |                         |                              |       |  |  |  |  |
| 〒000-0000 じょうるり県じょうるり市じ<br>TEL:000-000-0000(代表) FAX:000- | 〒000-0000 じょうるり見じょうるり町11番地1<br>TEL:000-000-0000 (代表) FAX:000-0001                       |                                   |                         |                              |       |  |  |  |  |
| 開庁時間:月曜から金曜 午前8時30分から <sup>4</sup><br>※一部、開庁時間が異なる組織     | 開庁時間:月曜から金曜午前8時30分から午後5時15分まで(土曜・日曜・祝日・年末年始を除く)<br>※一部、開庁時間が異なる組織、施設があります。              |                                   |                         |                              |       |  |  |  |  |
| 法人番号:000000000000                                        |                                                                                         |                                   |                         |                              |       |  |  |  |  |
| © 2020 Joruri City.                                      |                                                                                         |                                   |                         |                              |       |  |  |  |  |

レイアウトにピースが配置されていない場合は「プレビュー」をクリックしても、一覧に「PC」または「携帯」のリンクは 表示されません。

| Joruri CMS                             |                  | プレビュー   公開       | 画面   秘書広報課 サイト管理者(admin) | じょうるり市 🗸 📔 ログアウト |
|----------------------------------------|------------------|------------------|--------------------------|------------------|
| CMS 🔻                                  | コンテンツ ディレクトリ テンス | プレート サイト ユーザー ログ |                          |                  |
| よくある質問 ▲                               | ピース レイアウト テキスト   | ファイル 再構築         |                          |                  |
| コンセプト<br>・ルート<br>エントランスページ<br>総合トップページ | ビースプレビュー よ<br>一覧 | くある質問検索          |                          |                  |
| よくある質問                                 | プレビュー            |                  |                          |                  |
| 緊急情報                                   | コンセプト            | レイアウトロ           | レイアウト名                   | プレビュー            |
| 施設マップ 問い合わせ                            | 基本情報             |                  |                          |                  |
| フィート/\ック<br>カレンダー<br>(広告)(1+           | ID               | 74               |                          |                  |
| 関連ワード                                  | ピース名             | よくある質問検索         |                          |                  |
| 承認フロー<br>メールマガジン                       | ピースID            | faq-search       |                          |                  |
| アクセスランキング                              | タイトル             | 記事を検索する          |                          |                  |
| フィード<br>- グローバルナビ                      | ステータス            | 公開               |                          |                  |
| 暮らしの情報<br>子育て・教育                       | 一覧順              |                  |                          | <u></u>          |